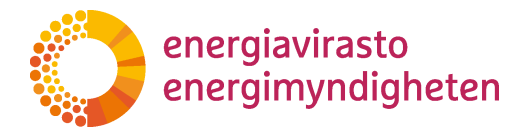

# SATU - käyttöohje tuotantotuen sähkön tuottajalle, kompensaatiotuen toiminnanharjoittajalle ja todentajalle

Versio 1.7 - 9.7.2019

Energiavirasto Energimyndigheten Lintulahdenkuja 4 FI-00530 Helsinki 
 Puhelin
 029 505 0000

 Fax
 09 622 1911

S-posti kirjaamo@energiavirasto.fi Internet www.energiavirasto.fi

### Versiohistoria

| Version<br>numero | Pvm        | Keskeisimmät muutokset                                                                                 |
|-------------------|------------|----------------------------------------------------------------------------------------------------|
| 1.4               | 8.1.2014   | Viraston nimenvaihdoksen (Energiamarkkinavirasto →<br>Energiavirasto) takia tehdyt muutokset. *        |
| 1.5               | 20.10.2014 | Kiintiöpäätöstoiminnallisuuksien lisääminen                                                            |
| 1.6               | 14.7.2017  | Kompensaatiotukeen liittyvien toiminnallisuuksien lisääminen ja<br>ennakkoilmoitusosioiden poistaminen |
| 1.7               | 9.7.2019   | Kiintiöpäätöstoiminnallisuudet poistettu ja muita pieniä muutoksia                                     |
|                   |            |                                                                                                    |
|                   |            |                                                                                                    |
|                   |            |                                                                                                    |

\*) SATUn ulkoasu/väritys on muuttunut 2.1.2014. Käyttöohjeessa käytetään kuitenkin osaltaan vanhoja kuvakaappauskuvia SATUsta. Alla vertailun vuoksi vanha ja uusi ulkoasu:

|                                                                                                    | markkinavirasto<br>arknadsverket                                                              |             | Currenturi D     | °                       |                                                                                                   |                                                                                       |                      |                                          |   |
|----------------------------------------------------------------------------------------------------|-----------------------------------------------------------------------------------------------|-------------|------------------|-------------------------|---------------------------------------------------------------------------------------------------|---------------------------------------------------------------------------------------|----------------------|------------------------------------------|---|
| testuser                                                                                                    |                                                                                               |             | Suomeksi P       | <u>a svenska</u>        |                                                                                                   |                                                                                       |                      |                                          |   |
| Etusivu<br>Sähköntuottajan<br>Iomakkeet<br>Sähköntuottajat                                                                                                    | Sähköntuottaja emv<br>Laitos<br>Diaarinro                                                     |             |                  |                         | Tukimuoto<br>Lomaketyyppi<br>Tila                                                                 | - Valitse -<br>- Valitse -                                                            | \$                   |                                          | • |
| Laitokset                                                                                                    | Päätöksen pvm                                                                                 |             |                  |                         | HAE                                                                                               | TYHJENNÄ HAKUEHDOT                                                                    | 1                    |                                          |   |
| Todentajan lomakkeet                                                                                                    |                                                                                               | (           |                  |                         |                                                                                                   |                                                                                       |                      |                                          |   |
| Todentajat                                                                                                    |                                                                                               |             |                  |                         |                                                                                                   |                                                                                       |                      |                                          |   |
| Tuen maksatus                                                                                                    | Sähköntuottaja Laito                                                                          | <u>s [</u>  | <u>Diaarinro</u> | <u>Päätöksen</u><br>pym | <u>Lomaketyyppi</u>                                                                               | <u>Tila</u>                                                                           | <u>Tukimuoto</u>     | <u>Tilam. pvm</u>                        |   |
| Info: tukiperusteet<br>Käyttöohjeet                                                                                                    | EMV EMV t                                                                                     | testilaitos | 29/711/2011      | 13.1.2011               | Ennakkoilmoitus                                                                                   | Kuitattu,<br>muutettu                                                                 |                      | 13.1.2011                                |   |
|                                                                                                    |                                                                                               |             |                  |                         |                                                                                                   |                                                                                       |                      |                                          |   |
| energi                                                                                                    | iavirasto                                                                                     |             |                  |                         | Sunmaksi På svensk                                                                                |                                                                                       |                      |                                          |   |
| energi                                                                                                    | iavirasto                                                                                     |             |                  | 2                       | Suomeksi På svensk                                                                                | <u>a</u>                                                                              |                      |                                          |   |
| Jani Torniainen<br>Etusivu<br>Sähköntuottajan<br>Iomakkeet<br>Sähköntuottajat                                                                                                    | Sahkontuottaja emv<br>Laitos<br>Diaarinro                                                     |             |                  | S                       | Suomeksi På svensk<br>Tukimuoto<br>Lomaketyyppi<br>Tila                                           | - Valitse -<br>- Valitse -                                                            |                      | ¢                                        | × |
| Jani Torniainen<br>Etusivu<br>Sähköntuottajan<br>Iomakkeet<br>Sähköntuottajat<br>Laitokset<br>Todentajan Iomakkeet                                                                                       | Sahkontuottaja emv<br>Laitos<br>Diaarinro<br>Päätöksen pvm                                    | ].[].       |                  | ,,,                     | Suomeksi Pä svensk<br>Tukimuoto<br>Lomaketyyppi<br>Tila<br>Hae                                    | a<br>- Valitse -<br>- Valitse -<br>- Valitse -<br>Tyhjennä hakueh                     | dot                  | 0<br>0                                   | × |
| Jani Torniainen<br>Etusivu<br>Sähköntuottajan<br>Iomakkeet<br>Sähköntuottajat<br>Laitokset<br>Todentajan Iomakkeet<br>Todentajat                                                                         | Sähköntuottaja emv<br>Laitos<br>Diaarinro<br>Päätöksen pvm                                    | ].[].       |                  | ).<br>Päätöksen         | Suomeksi På svensk<br>Tukimuoto<br>Lomaketyyppi<br>Tila<br>Hae                                    | a<br>- Valitse -<br>- Valitse -<br><b>Tyhjennä hakueh</b>                             | dot                  | e<br>e                                   |   |
| Jani Torniainen<br>Jani Torniainen<br>Etusivu<br>Sähköntuottajan<br>Iomakkeet<br>Sähköntuottajan<br>Iomakkeet<br>Jaitokset<br>Todentajan Iomakkeet<br>Todentajat<br>Tuen maksatus<br>Info: tukiperusteet | Sähköntuottaja emv<br>Laitos<br>Diaarinro<br>Päätöksen pvm<br>Sähköntuottaja Laito<br>EMV PMV |             |                  | )                       | Suomeksi På svensk<br>Tukimuoto<br>Lomaketyyppi<br>Tila<br>Hae<br>Lomaketyyppi<br>Ennakkoilmoitus | a<br>- Valitse -<br>- Valitse -<br><b>Tyhjennä hakueh</b><br><u>Tila</u><br>Kuitattu. | dot <u>Tukimuoto</u> | •<br>•<br><u>Tilam. pym</u><br>13.1.2011 | × |

## Sisällysluettelo

| 1 | ΥI   | leistä   |                                                                                        | 5   |
|---|------|----------|----------------------------------------------------------------------------------------|-----|
| 2 | So   | ovelluks | en käynnistäminen                                                                      | 8   |
| 3 | Т    | uotanto  | tuen sähkön tuottaja                                                                   | 9   |
|   | 3.1  | Valik    | <ot< td=""><td> 9</td></ot<>                                                           | 9   |
|   | 3.2  | Valik    | kovalinta: Etusivu                                                                     | 9   |
|   | 3.3  | Valik    | kovalinta: Sähköntuottajan lomakkeet                                                   | .10 |
|   | 3.4  | Valik    | kovalinta: Sähköntuottajat                                                             | .11 |
|   | 3.5  | Valik    | kovalinta: Tuotantotuen laitokset                                                      | .12 |
|   | 3.6  | Valik    | kovalinta: Tuotantotuen maksatus                                                       | .12 |
|   | 3.7  | Valik    | kovalinta: Tuotantotuen tukiperusteet                                                  | .14 |
|   | 3.8  | Sähk     | köntuottajan tietokortti "Sähkön tuottajan perustietosivu"                             | .14 |
|   | 3.9  | Laito    | oksen tietokortti "Voimalaitoksen pääsivu"                                             | .16 |
|   | 3.10 | ) Laito  | oksen ennakkotietohakemuksen tekeminen                                                 | .18 |
|   | 3.11 | Laito    | oksen hyväksyminen syöttötariffijärjestelmään                                          | .22 |
|   | 3.   | .11.1    | Sähköntuottaja täyttää hakemuksen ja lähettää sen todentajalle                         | .22 |
|   | 3.   | .11.2    | Hakemuksen jatkokäsittely                                                              | .26 |
|   | 3.12 | 2 Laito  | oksen hyväksymispäätöksen muutos                                                       | .26 |
|   | 3.13 | 8 Syöt   | tötariffin hyväksymispäätöksen siirto                                                  | .27 |
|   | 3.   | .13.1    | Hyväksymispäätöksen siirto: siirtäjä                                                   | .28 |
|   | 3.   | .13.2    | Hyväksymispäätöksen siirto: siirron saaja                                              | .30 |
|   | 3.   | .13.3    | Hyväksymispäätöksen siirto: Energiavirasto                                             | .34 |
|   | 3.14 | Laito    | oksen hyväksymispäätöksen raukeaminen                                                  | .34 |
|   | 3.15 | 5 Syöt   | tötariffin maksatushakemuksen tekeminen                                                | .35 |
|   | 3.   | .15.1    | Sähkön tuottaja täyttää syöttötariffin maksatushakemuksen ja lähettää sen todentajalle | 36  |
|   | 3.   | .15.2    | Hakemuksen jatkokäsittely                                                              | .39 |
|   | 3.   | .15.3    | Laitoksen siirto omistajalta toiselle kesken syöttötariffijaksoa                       | .40 |
| 4 | K    | ompens   | aatiotuen toiminnanharjoittaja                                                         | .41 |
|   | 4.1  | Valik    | kot                                                                                    | .41 |
|   | 4.2  | Valik    | kovalinta: Etusivu                                                                     | .41 |
|   | 4.3  | Valik    | kovalinta: Kompensaatiotuen maksatus                                                   | .42 |
|   | 4.   | .3.1     | Valikkovalinta: Kompensaatiotuen tukiperusteet                                         | .43 |
|   | 4.   | .3.2     | Valikkovalinta: Kompensaatiotuen toiminnanharjoittajat                                 | .44 |
|   | 4.   | .3.3     | Valikkovalinta: Kompensaatiotuen laitokset                                             | .45 |

|   | 4.4          | Valikkovalinta: Käyttöohjeet                                                             | 45 |
|---|--------------|------------------------------------------------------------------------------------------|----|
|   | 4.5          | Valikkovalinta: Kirjaudu ulos                                                            | 46 |
|   | 4.6          | Sivut / Tietokortit                                                                      | 46 |
|   | 4.6.         | 1 Kompensaatiotuen toiminnanharjoittajan perustietosivu                                  | 46 |
|   | 4.6.2        | 2 Kompensaatiotuen laitoksen pääsivu                                                     | 48 |
|   | 4.7          | Kompensaatiotuen hakeminen                                                               | 49 |
|   | 4.7.<br>tode | 1 Toiminnanharjoittaja täyttää Kompensaatiotuen tukihakemuksen ja lähettää sen entajalle | 50 |
|   | 4.7.         | 2 Todentaja on palauttanut Kompensaatiotuen tukihakemuksen korjattavaksi                 | 56 |
|   | 4.7.3        | 3 Todentaja on allekirjoittanut/antanut todennuksen                                      | 56 |
|   | 4.7.4        | 4 Täydennyspyyntö ja hakemuksen täydentäminen                                            | 57 |
|   | 4.7.         | 5 Selvityspyyntö ja selvityksen jättäminen                                               | 58 |
| 5 | Tode         | entaja                                                                                   | 60 |
|   | 5.1          | Valikot                                                                                  | 60 |
|   | 5.2          | Valikkovalinta: Etusivu                                                                  | 60 |
|   | 5.3          | Valikkovalinta: Todentajan lomakkeet                                                     | 61 |
|   | 5.4          | Valikkovalinta: Todentajat                                                               | 62 |
|   | 5.5          | Todentajan tietokortti "Todentajan sivu"                                                 | 63 |
|   | 5.6          | Valikkovalinta: Käyttöohjeet                                                             | 64 |
|   | 5.7          | Todentajaorganisaation hyväksyminen tuotantotukijärjestelmään todentajaksi               | 64 |
|   | 5.8          | Todentajan hyväksymispäätöksen muuttaminen (tuotantotuki/syöttötariffijärjestelmä)       | 68 |
|   | 5.9          | Todentajan vuosittainen selvitys (tuotantotuki/syöttötariffijärjestelmä)                 | 69 |
|   | 5.10         | Laitoksen hyväksymishakemuksen todentaminen (tuotantotuki/syöttötariffijärjestelmä)      | 73 |
|   | 5.11         | Syöttötariffin maksatushakemuksen todentaminen                                           | 77 |
|   | 5.12         | Kompensaatiotukihakemuksen todentaminen                                                  | 80 |
|   | 5.12         | 2.1 Kompensaatiotukihakemuksen todentaminen                                              | 81 |
|   | 5.12         | 2.2 Kompensaatiotukihakemuksen todennuksen täydentäminen                                 | 84 |
|   | 5.12         | 2.3 Kompensaatiotukihakemuksen todennukseen kohdistuva selvityspyyntö                    | 84 |

# 1 Yleistä

Sähköinen asiointijärjestelmä SATU on Energiaviraston hallinnoima sovellus. Sovellusta käyttävät Energiaviraston lisäksi myös uusiutuvilla energialähteillä tuotetun sähkön tuotantotuen sähkön tuottajat, päästökaupan kompensaatiotuen toiminnanharjoittajat ja todentajaorganisaatiot.

SATU-sovellusta käytetään selaimen avulla. Sovellus on rakennettu mahdollisimman käyttäjäystävälliseksi: se pyrkii kokoamaan kaiken oleellisen, samaan kokonaisuuteen kuuluvan tiedon yhteen paikkaan, asiasta päästään suoran linkin avulla siihen liittyviin toisiin asioihin ja ohjelma ohjaa käyttäjää siten, että se estää virheellisten toimintojen käynnistämisen estämällä sellaisten painikkeiden käytön, jotka eivät ole kyseisessä tilanteessa sallittuja.

Ikkunoissa ja listoilla olevat linkit erottuvat yleisesti käytettyyn tapaan alleviivattuna ja muusta tekstistä erivärisenä tekstinä.

Painike on väriltään keltainen tai ruskeanharmaa. Keltainen painike on aktiivinen, ts. sitä painamalla järjestelmä suorittaa painikkeen nimen mukaisen toiminnon. Ruskeanharmaa painike on ei-aktiivinen eli painikkeen painaminen ei käynnistä toimintoa. Tällä tavalla järjestelmä ohjaa käyttäjää kertomalla, mitä painikkeita voi käyttää missäkin tilanteessa.

Yleiset painikkeet:

- "PALAA": palataan edelliseen ikkunaan
- "TALLENNA JA PALAA": tallennetaan käsittelyssä oleva tietokortti ja palataan sen jälkeen edelliseen ikkunaan
- "TALLENNA": tallennetaan käsittelyssä oleva tietokortti
- "POISTA": poistetaan lomake tai tietokortti järjestelmästä. Pääsääntö on, että lomakkeen voi poistaa niin kauan kunnes se on lähetetty ensimmäisen kerran Energiavirastolle.
- "TULOSTA": tulostaa tietokortin tiedot paperidokumentiksi
- "EDELLINEN": siirrytään käsittelyssä olevan lomakkeen edelliselle tietokortille
- "SEURAAVA": siirrytään käsittelyssä olevan lomakkeen seuraavalle tietokortille
- "ALLEKIRJOITA": suorittaa allekirjoituksen ja lähettää lomakkeen käsiteltäväksi seuraavaan vaiheeseen

Tietokortteja täytettäessä on syytä huomioida, että osa tietokortin tiedoista on pakollisia. Puuttuvat pakolliset tiedot näytetään tietokorttia tallennettaessa tai siltä poistuttaessa lomakkeen yläosassa, ks. kuva 1 alla. Tieto, jonka puuttuminen estää tallentamisen, esitetään punaisella STOP-merkillä. Muut puuttuvat pakolliset tiedot näytetään punaisella huutomerkillä. Näiden olemassaolo ei estä tallennusta mutta jossain vaiheessa puuttuvat tiedot on kuitenkin täydennettävä, jotta käyttäjä pääsisi esim. siirtymään lomakkeelta toiselle. Mikäli käyttäjä on siirtymässä tietokortilta pois

ilman, että hän on tallentanut tietoja, ohjelma huomauttaa tästä. Huomautus kuitataan painamalla "OK"-painiketta, jolloin palataan takaisin siihen ikkunaan, josta oltiin poistumassa. Tässä vaiheessa käyttäjällä on vielä mahdollisuus tallentaa tiedot; jos hän siirtyy uudelleen pois tietokortilta ilman tallennusta, niin järjestelmä ei enää estä vaan sallii siirtymisen ilman tallennusta.

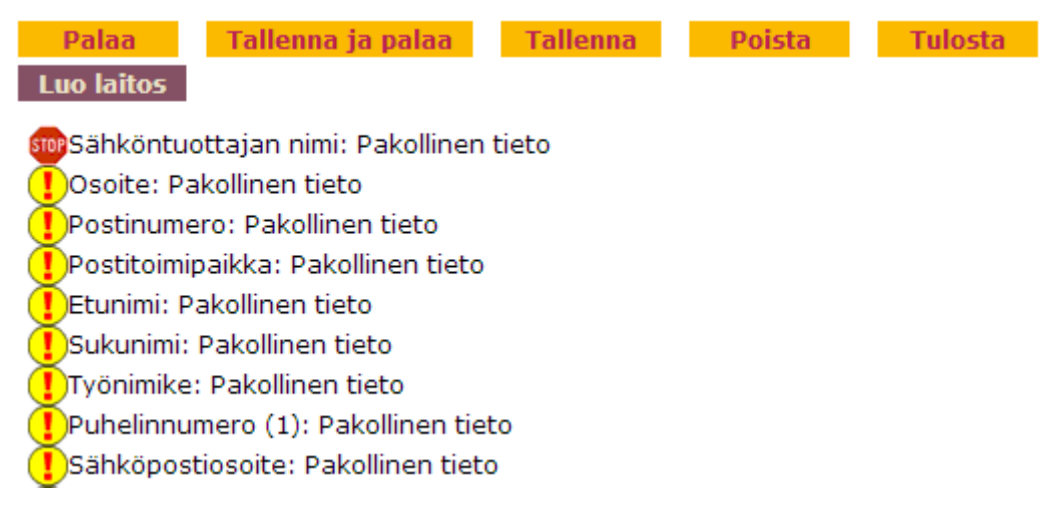

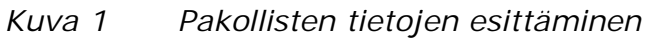

Järjestelmä vaatii tietyissä prosessivaiheissa käyttäjää antamaan liitetiedoston. Liitetiedoston liittäminen tapahtuu seuraavasti (vrt. kuva alla):

- paina "TALLENNA" (ei pakollista jokaisessa tilanteessa mutta "ylimääräisestä" painamisesta ei ole haittaakaan)
- jos voidaan antaa usean erityyppisiä liitetiedostoja, niin valitse annettavan liitetiedoston tyyppi alasvetovalikosta
- kirjoita kuvaus liitetiedostosta (ei pakollista)
- hae liitetiedoston polku kenttään "Liitetiedoston sijainti". Tämä tapahtuu painamalla Browse... -painiketta ja etsimällä ko. tiedosto tiedostojärjestelmästä (paina "OPEN")
- paina "LISÄÄ LIITETIEDOSTO".

| 1                        |               |                              |           |   |    |
|--------------------------|---------------|------------------------------|-----------|---|----|
| Liitetiedoston nimi      | <u>Kuvaus</u> | <u>Liitetiedoston tyyppi</u> | Toiminnot |   |    |
| Liitetiedoston tyyppi    | - Valitse -   |                              |           |   |    |
| Kuvaus liitetiedostosta: |               |                              |           | A |    |
|                          |               |                              |           |   |    |
|                          |               |                              |           | - |    |
| Liitetiedoston sijainti: |               |                              |           |   | Br |

Huomattakoon, että lomaketta ei tarvitse täyttää samalla kertaa alusta loppuun. Lomakkeen täyttämisen voi keskeyttää lähes missä vaiheessa tahansa painamalla esim. "TALLENNA JA PALAA" –painiketta. Lomakkeen täyttämistä voidaan jatkaa myöhemmin kesken jääneeltä lomakkeelta. Tämä tapahtuu siirtymällä ensiksi ao. laitoksen tai todentajan tietokortille ja klikkaamalla siellä sen prosessin tilalinkkiä, jota vastaavan lomakkeen täyttäminen jäi kesken.

Järjestelmä sisältää myös sähköiset käyttöohjeet (e-ohjeet). Käyttöohjeet liittyvät sovelluksen eri toimintoihin ja ne näkyvät kysymysmerkkinä sen kohteen edessä, johon ko. kysymysmerkin takaa aukeava e-ohje liittyy:

#### ?Voimalaitostyyppi

Kysymysmerkkiä klikkaamalla aukeaa varsinainen ohjeteksti erilliseen selaimen ikkunaan (tai välilehdelle). Jos tätä ikkunaa ei suljeta, niin seuraava e-ohje aukeaa samaan ikkunaan.

E-ohjeiden lisäksi tämän käyttöohjedokumentin voi ladata järjestelmästä pdfmuodossa.

# 2 Sovelluksen käynnistäminen

Sovellus käynnistetään kirjoittamalla selaimen osoitekenttään:

https://tuotantotuki.emvi.fi

jolloin avautuu sovelluksen infosivu/aloitussivu:

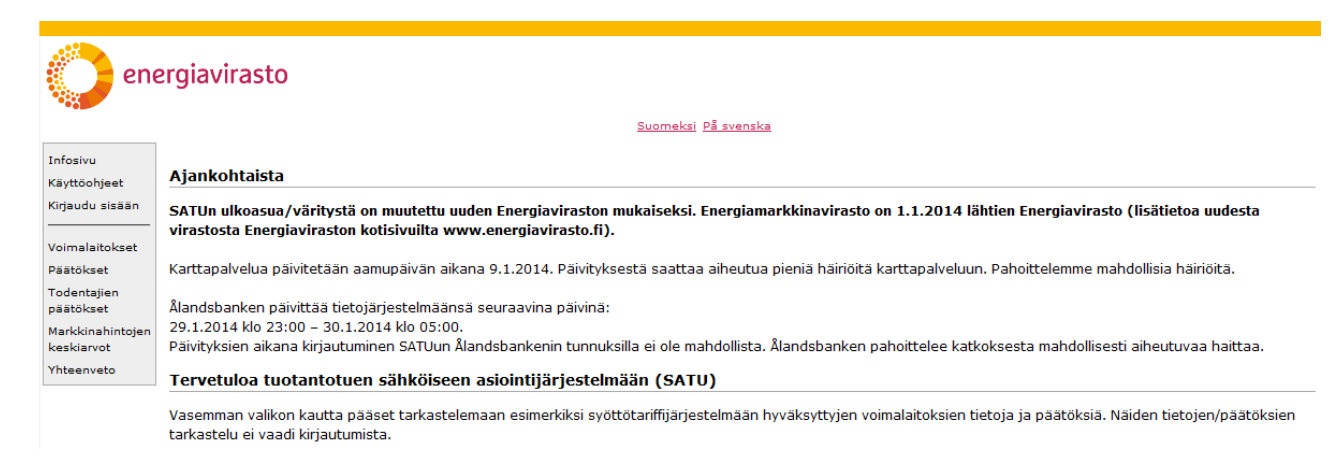

#### Kuva 2 SATU-järjestelmän aloitussivu

Vasemman reunan valikkovalinta "Kirjaudu sisään" avaa kirjautumisikkunan (Suomi.fi-tunnistaminen):

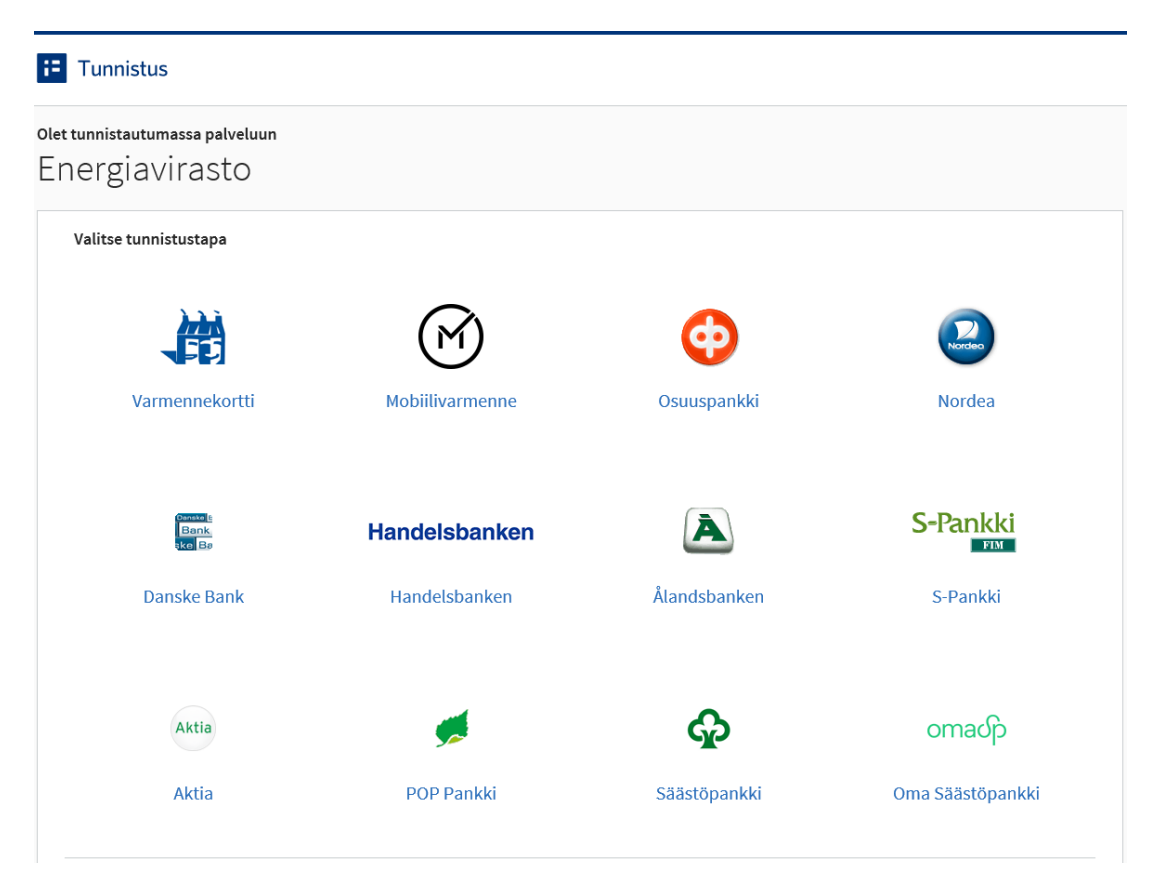

Kuva 3 Järjestelmään kirjautuminen

Kirjautuminen tapahtuu esim. käyttäjän omien pankkitunnusten avulla: paina käyttämäsi pankin kuvaketta ja tunnistaudu pankkitunnuksilla normaaliin tapaan.

Ohjelmisto sulkee automaattisesti itsensä, jos sillä ei ole tehty mitään tiettyyn aikaan. Mahdollisen katkaisun jälkeen järjestelmään pitää kirjautua uudelleen. Normaali tapa poistua sovelluksesta on käyttää "Kirjaudu ulos" –valikkovalintaa.

## 3 Tuotantotuen sähkön tuottaja

## 3.1 Valikot

Sähköntuottajalla on käytössään kahdeksan valikkovalintaa (näkyvät ikkunan vasemmassa reunassa):

- 1. "Etusivu"
- 2. "Sähköntuottajan lomakkeet"
- 3. "Sähköntuottajat"
- 4. "Tuotantotuen laitokset"
- 5. "Tuotantotuen maksatus"
- 6. "Tuotantotuen tukiperusteet"
- 7. "Käyttöohjeet"
- 8. "Kirjaudu ulos"

## 3.2 Valikkovalinta: Etusivu

Kirjautumisen ja tunnistautumisen jälkeen sähköntuottajalle avautuu automaattisesti "Etusivu", ks. kuva alla.

| env                          | Energiamarkkinavirasto<br>Energiamarkkinavirasto                                                         |
|------------------------------|----------------------------------------------------------------------------------------------------|
|                              | Suomeksi                                                                                                 |
| testuser                     |                                                                                                    |
| Etusivu                      | Kirjauduit viimeksi 31.07.2013 15:05:00.                                                                 |
| Sähköntuottajan<br>lomakkeet |                                                                                                    |
| Sähköntuottajat              | Keskeneräiset hakemuksesi (0 kpl)                                                                        |
| Laitokset                    |                                                                                                    |
| Tuen maksatus                |                                                                                                    |
| Info:<br>tukiperusteet       |                                                                                                    |
| Käyttöohjeet                 |                                                                                                    |
| Kirjaudu ulos                |                                                                                                    |
|                              | Lintulahdenkuia 4 FIN-00530 Helsinki puh 029 505 0000 fax 09-622 1911 kirjaamo@energiamarkkinavirasto fi |

Etusivulta näkee sähkön tuottajan järjestelmässä olevat keskeneräiset asiat. Näihin hakemuksiin tai ilmoituksiin voi siirtyä suoraan painamalla asian diaarinumerokohtaa. Lisäksi etusivulla näytetään milloin viimeksi käyttäjä on kirjautunut järjestelmään.

## 3.3 Valikkovalinta: Sähköntuottajan lomakkeet

| env                                                                                      | Energiamarkkinavirasto<br>Energimarknadsverket                     | Suomeksi      |                                          |                                                  |        |
|------------------------------------------------------------------------------------------|--------------------------------------------------------------------|---------------|------------------------------------------|--------------------------------------------------|--------|
| testuser                                                                                 |                                                                    | Submersi      |                                          |                                                  |        |
| Etusivu<br>Sähköntuottajan<br>Iomakkeet<br>Sähköntuottajat<br>Laitokset<br>Tuen maksatus | Sähköntuottaja Laitos Diaarinro Päätöksen pvm , , , , -            | ])            | Tukimuoto<br>Lomaketyyppi<br>Tila<br>HAE | - Valitse -<br>- Valitse -<br>TYHJENNA HAKUEHDOT | •<br>• |
| Info:<br>tukiperusteet<br>Käyttöohjeet<br>Kirjaudu ulos                                  | <mark>Sähköntuotta ja Laitos Diaarinro Päätöksen</mark><br>Testilä | pvm Lomaketyv | ppi Tila Tukim                           |                                                  |        |

Kuva 4 Sähköntuottajan lomakkeet –ikkuna

Sivun kautta sähkön tuottaja pääsee hakemaan hakemuksia ja ilmoituksia (pl. maksatushakemukset, jotka löytyvät "Tuotantotuen maksatus"-sivulta).

Ikkunan toiminta:

- Taulukossa esitetään kaikki sähköntuottajaa koskevat asiat:
  - sähköntuottaja (rivillä esitetään pelkästään sähköntuottajan nimi, jos sähköntuottajalle ei ole syötetty yhtään voimalaitosta)
  - sähköntuottajan laitos (rivillä esitetään sähköntuottajan nimi ja laitoksen nimi)

- sähköntuottajan laitosta koskeva ilmoitus tai hakemus (rivillä esitetään sähköntuottajan nimi, laitoksen nimi ja ilmoituksen/hakemuksen tyyppi)
- Jokainen taulukossa esiintyvä alleviivattu sana on samalla myös linkki; ts. klikkaamalla tätä sanaa päädytään asianomaiselle tietokortille (sähköntuottajan tietokortti, laitoksen tietokortti tai ilmoituksen/hakemuksen tietokortti).
- Oletusarvoisesti listalle tuodaan kaikki sähköntuottajaa koskevat asiat. Listalle tuotavia rivejä voidaan rajata hakuehdoilla:
  - Sähköntuottaja: haku kohdistuu sähköntuottajan nimeen tai nimen osaan (sähköntuottaja pääsee hakemaan vain häntä itseään koskevia tietoja)
  - o Laitos: haku kohdistuu laitoksen nimeen tai nimen osaan
  - o Diaarinumero: haku kohdistuu asian diaarinumeroon
  - Päätöksen pvm: haussa annetaan päivämääräväli, jonka sisällä Energiavirasto on tehnyt asiasta päätöksen
  - Tukimuoto: haku kohdistuu hakemuksiin, joilla haetaan valitun tyyppistä tuotantotukea
  - Lomaketyyppi ja Tila: valitaan lomaketyyppi ja sille tila, jollaisia hakemuksia haetaan
  - o Hakuehtoja voidaan antaa yksi tai useampia (liitetään JA-operaattorilla)
  - o Haku käynnistetään painamalla "HAE"-painiketta
  - o "TYHJENNÄ HAKUEHDOT" –painike tyhjentää kaikki hakukentät

Ensimmäisen kerran ikkunaan tullessa taulukossa saattaa näkyä pelkästään yksi rivi, jossa on esitetty sähköntuottajan nimi. Mikäli Energiavirasto on luonut sähköntuottajalle laitoksia, näkyy kukin laitos omalla rivillään.

## 3.4 Valikkovalinta: Sähköntuottajat

"Sähköntuottajat" -valikkovalinta avaa seuraavan ikkunan:

| 2                                                                                                    |                                                                   |                                                                                                    |
|----------------------------------------------------------------------------------------------------|-------------------------------------------------------------------|----------------------------------------------------------------------------------------------------|
| env                                                                                                    | nergiamarkkinavirasto<br>nergimarknadsverket                      | Suomeksi                                                                                                    |
| testuser                                                                                                 |                                                                   |                                                                                                    |
| Etusivu<br>Sähköntuottajan<br>Iomakkeet                                                                  | Tekstihaku HA                                                     | 3                                                                                                    |
| Sähköntuottajat<br>Laitokset<br>Tuen maksatus<br>Info:<br>tukiperusteet<br>Käyttöohjeet<br>Kirjaudu ulos | <u>Nimi Y-tunnus Kotipaikka</u><br><u>Testilä</u> 123999-9 Kuopio |                                                                                                    |
|                                                                                                    |                                                                   | Lintulahdenkuja 4, FIN-00530 Helsinki, puh. 029 505 0000, fax 09-622 1911, kirjaamo@energiamarkkinavirasto.fi |

Kuva 5 Sähköntuottajat -ikkuna

Listalla näytetään pelkästään ohjelmaa käyttävän sähköntuottajan rivi. Linkkiä painamalla päästään sähköntuottajan tietokortille.

## 3.5 Valikkovalinta: Tuotantotuen laitokset

| env                          | Energiamarkkinavirasto<br>Energimarknadsverket | Suome                               | ৎহা                            |
|------------------------------|------------------------------------------------|-------------------------------------|--------------------------------|
| testuser                     | l                                              |                                     |                                |
| Sähköntuottajat<br>- etusivu | Tekstihaku                                     | HAE                                 |                                |
| Sähköntuottajat              |                                                |                                     |                                |
| Laitalaat                    | <u>Sähköntuottaja</u>                          | Laitos                              | <u>Laitoksen sijaintikunta</u> |
| Laitokset                    | Jokikylän sähkö                                | Takametsän puupolttoainevoimalaitos | Kuusniemi                      |
| Kirjaudu ulos                | Jokikylän sähkö                                | <u>Takamaan metsähake</u>           | Korpijärvi                     |
|                              | Jokikylän sähkö                                | Mäkipellon tuulivoimala             | Jokikylä                       |
|                              | Jokikylän sähkö                                | Kuntakeskuksen tuulivoimala         | Jokikylä                       |
|                              | Jokilovlän sähkä                               | Heeksmee meteškakelaites            | Hankasala                      |

"Tuotantotuen laitokset" -valikkovalinta avaa seuraavan ikkunan:

Kuva 6 Tuotantotuen laitokset -ikkuna

Listalla näytetään ohjelmaa käyttävän sähköntuottajan SATU-järjestelmään luodut voimalaitokset. Laitokset luodaan Energiaviraston toimesta. Ikkunassa oleva tekstihaku kohdistuu kaikkiin taulukon sarakkeisiin; oletuksena listalle tuodaan kaikki sähköntuottajan laitokset. Laitoksen nimeä klikkaamalla päästään laitoksen tietokortille.

## 3.6 Valikkovalinta: Tuotantotuen maksatus

"Tuotantotuen maksatus" -valikkovalinta avaa seuraavan ikkunan:

|                                                        |                                                                     |                                              | Su                                    | omeksi                                |                                                    |                      |                                       |                                                                   |                          |                  |                                     |
|--------------------------------------------------------|---------------------------------------------------------------------|----------------------------------------------|---------------------------------------|---------------------------------------|----------------------------------------------------|----------------------|---------------------------------------|-------------------------------------------------------------------|--------------------------|------------------|-------------------------------------|
| estuser                                                |                                                                     |                                              |                                       |                                       |                                                    |                      |                                       |                                                                   |                          |                  |                                     |
| ähköntuottajat<br>etusivu                              | Sähköntuottaja                                                      |                                              |                                       |                                       | Tukimuoto                                          | T                    | Sa                                    | aapumispvm                                                        |                          |                  |                                     |
| Sähköntuottajat                                        | Laitos                                                              |                                              |                                       |                                       |                                                    |                      |                                       | r                                                                 |                          |                  |                                     |
| Laitokset                                              | Diaarinro                                                           |                                              | <u> </u>                              | _                                     | Tila                                               |                      | ✓ Vi                                  | isou                                                              |                          |                  |                                     |
|                                                        |                                                                     |                                              |                                       |                                       |                                                    |                      |                                       |                                                                   |                          |                  |                                     |
|                                                        | Paatoksen pvm                                                       | ┉                                            | -                                     | J.                                    | Tariffijaksot                                      |                      |                                       | НАЕ ТҮНЈЕ                                                         | INNA HAKUEHDO            |                  |                                     |
| uen maksatus                                           | Paatoksen pvm                                                       | _!![                                         |                                       | ŀ                                     | larifijaksot                                       |                      |                                       | HAE TYHJE                                                         | ENNA HAKUEHDO            |                  |                                     |
| T <b>uen maksatus</b><br>Info:<br>tukiperusteet        | Paatoksen pvm                                                       |                                              | -                                     |                                       | lariftijaksot                                      |                      |                                       | HAE TVHJE                                                         | INNA HAKUEHDO            |                  |                                     |
| uen maksatus<br>Info:<br>tukiperusteet                 | Sähköntuottaja                                                      | Laitos                                       | Diaarinro                             | <u>Saapumispvr</u>                    | n <u>Tukimuoto</u>                                 | <u>Voimalatyyppi</u> | Energialähd                           | HAE TYHJE                                                         | Jakso(t)                 | Tukisumma<br>(€) | Maksupäivä                          |
| uen maksatus<br>Info:<br>tukiperusteet<br>irjaudu ulos | Paatoksen pym                                                       | Laitos<br>Jarin<br>Vesivoima                 | Diaarinro<br>ei diaaria               | ,<br><u>Saapumispvr</u><br>2.10.2011  | n <u>Tukimuoto</u><br>Kiinteä tuki                 | <u>Voimalatyyppi</u> | <u>Energialähd</u><br>Vesivoima       | HAE TYHJE<br>Ie Tila<br>Odottaa hyväksyntää                       | Jakso(t)<br>2011         | Tukisumma<br>(€) | <u>Maksupäiva</u><br>3.3.2012       |
| uen maksatus<br>Info:<br>tukiperusteet<br>irjaudu ulos | Sähköntuottaja<br>larin<br>tesisähköntuottaja<br>tesisähköntuottaja | Laitos<br>Jarin<br>Vesivoima<br>Kiinteä tuki | Diaarinro<br>ei diaaria<br>8/721/2012 | Saapumispvr<br>2.10.2011<br>12.1.2012 | n <u>Tukimuoto</u><br>Kiinteä tuki<br>Kiinteä tuki | <u>Voimalatyyppi</u> | Energialähd<br>Vesivoima<br>Metsähake | RAE TYHJE<br>e Tila<br>Odottaa hyväksyntää<br>Odottaa hyväksyntää | Jakso(t)<br>2011<br>2011 | Tukisumma<br>(€) | Maksupäivä<br>3.3.2012<br>22.2.2012 |

Kuva 7 Tuotantotuen maksatus -ikkuna

Tämä on sähkön tuotantotuen maksatushakemuksia listaava sivu. Sähköntuottaja aloittaa tuotantotuen maksatushakemuksen täyttämisen laitoksen pääsivulta mutta sen jälkeen kun hakemus on lähetetty todentajalle, hakemuksen käsittelyn tilannetta on helpointa seurata tämän ikkunan kautta. Ikkunassa myös näytetään Energiaviraston hyväksymän tuotantotukimaksun maksupäivä.

Ikkunan toiminta:

- Taulukossa esitetään kaikki tuotantotukihakemuksia koskevat asiat:
  - o Sähköntuottaja
  - o Sähköntuottajan laitos
  - Tukihakemuksen diaarinumero. Hakemus saa diaarinumeron silloin, kun se lähetetään ensimmäisen kerran Energiavirastoon.
  - Saapumispäivämäärä: päivämäärä, jolloin hakemus on saapunut Energiavirastoon.
  - Tukimuoto: haettavan tuen tyyppi (Kiinteä tuki tai Uusiutuva syöttötariffi)
  - o Voimalatyyppi
  - o Energialähde (koskee lakkautettua kiinteää tukea)
  - o Tila: hakemuksen käsittelyn tila
  - Jakso(t): aikajakso, jota hakemus koskee. Kiinteää tukea maksettiin kalenterivuosittain, syöttötariffin maksujakso on kolme kuukautta (tariffijakso). Metsähakevoimalaitos voi hakea syöttötariffin tukea useammallekin (max. 4) peräkkäiselle tariffijaksolle.
  - o Tukisumma: maksettava tukisumma (euroa)
  - o Maksupäivä: päivä, jolloin tukimaksu maksetaan.
- Oletusarvoisesti listalle tuodaan kaikki sähköntuottajan maksatushakemukset. Listalle tuotavia rivejä voidaan rajata hakuehdoilla.

## 3.7 Valikkovalinta: Tuotantotuen tukiperusteet

"Tuotantotuen tukiperusteet" -valikkovalinta avaa seuraavan ikkunan:

|                |                       |          |                 | Suom               | neksi               |                |                                |                       |
|----------------|-----------------------|----------|-----------------|--------------------|---------------------|----------------|--------------------------------|-----------------------|
| stuser         |                       |          |                 |                    |                     |                |                                |                       |
| usivu          |                       |          |                 |                    |                     |                |                                |                       |
| ähköntuottajan |                       |          |                 |                    |                     |                |                                |                       |
| makkeet        | Tuota                 | ntotı    | ien maks        | superusteet        |                     |                |                                |                       |
| ähköntuottajat |                       |          |                 |                    |                     |                |                                |                       |
| aitokset       |                       |          |                 |                    |                     |                |                                |                       |
| uen maksatus   | Sähkön m              | arkkinał | ninnan 3 kk:n k | eskiarvo           |                     |                |                                |                       |
| Info:          | <u>Vuosi</u> <u>N</u> | leljänne | es Euroa        |                    |                     |                |                                |                       |
| ukiperusteet   | <u>2011</u> :         | 3        | 43,40           |                    |                     |                |                                |                       |
| riaudu ulos    | 2011                  | 4        | 37,39           |                    |                     |                |                                |                       |
| ijadda alos    | 2012                  | 1        | 42,50           |                    |                     |                |                                |                       |
|                | 2012                  | ,        | 32.41           |                    |                     |                |                                |                       |
|                | 2012                  | -        | 20.95           |                    |                     |                |                                |                       |
|                | 2012                  | 2        | 30,05           |                    |                     |                |                                |                       |
|                |                       |          |                 |                    |                     |                |                                |                       |
|                | Päästöoik             | euden m  | arkkinahinnan   | 3 kk:n keskiarvo   |                     |                |                                |                       |
|                | <u>Vuosi N</u>        | leljänne | es Päästöoike   | uden markkinahinna | an 3 kk:n keskiarvo | [€/tCO2] Turpe | <u>en vero [€/MWh]Syöttöta</u> | ariffin määrä [€/MWh] |
|                | <u>2011</u> :         | 3        |                 |                    |                     | 12,10          |                                |                       |
|                | 2011                  | 4        |                 |                    |                     | 8,88           |                                |                       |
|                | 2012                  | 1        |                 |                    |                     | 7,65           |                                |                       |
|                | 2012                  | 2        |                 |                    |                     | 6,90           |                                |                       |
|                | 2012                  | 2        |                 |                    |                     | 7.57           |                                |                       |
|                | 2012                  |          |                 |                    |                     | 0.00           |                                |                       |
|                | 2012                  | ÷        |                 |                    |                     | 8,00           |                                |                       |
|                |                       |          |                 |                    |                     |                |                                |                       |

Kuva 8 Tuotantotuen maksuperusteet –ikkuna

Ikkunassa näytetään tuotantotuen suuruuteen vaikuttavien laskuparametrien arvot eri ajankohtina. Nämä parametrit ovat:

- Sähkön markkinahinnan 3 kuukauden keskiarvo
- Päästöoikeuden markkinahinnan 3 kuukauden keskiarvo (metsähakevoimalaitoksen maksuperuste)
- Turpeen vero (metsähakevoimalaitoksen maksuperuste)
- Syöttötariffin määrä (metsähakevoimalaitoksen maksuperuste)

## 3.8 Sähköntuottajan tietokortti "Sähkön tuottajan perustietosivu"

Sähköntuottajan tietokortin nimi on "Sähkön tuottajan perustietosivu" ja se on esitetty kuvassa 9.

| <u>1</u>        |                                                 |
|-----------------|-------------------------------------------------|
|                 |                                                 |
| env             | Energiamarkkinavirasto<br>Energimarknadsverket  |
| tootuoor        | <u>Suomeksi</u>                                 |
| testuser        |                                                 |
| Sähköntuottajat |                                                 |
| - etusivu       | Sähkön tuottajan perustietosivu                 |
| Sähköntuottajat |                                                 |
|                 | PALAA TALLENNA JA PALAA TALLENNA POISTA TULOSTA |
| Laitokset       |                                                 |
|                 | Sähkön tuottajan tiedot                         |
| Kirjaudu ulos   |                                                 |
|                 | Sähköntuottajan nimi Jokikylän sähkö            |
|                 | Y-tunnus 123456-7                               |
|                 | Kotipaikka Jokikylä                             |
|                 | Hallinto-oikeus Helsinki                        |
|                 | 1. A 19 1.                                      |
|                 | Virallinen osoite                               |
|                 | Osoite Sähkötie 12                              |
|                 | Postinumero 43210                               |
|                 | Postitoimipaikka Jokikylä                       |
|                 |                                                 |
|                 | Sähkön tuottajan yhteyshenkilön tiedot          |
|                 |                                                 |
|                 | Etunimi Matti                                   |
|                 | Sukunimi Meikäläinen                            |
|                 | Työnimike Tuotantojohtaja                       |
|                 | Puhelinnumero (1) 09-123456                     |
|                 | Puhelinnumero (2)                               |
|                 |                                                 |

Kuva 9 Sähköntuottajan tietokortti (yläosa)

Sähköntuottajan tietokortille pääsee painamalla "Sähköntuottajat –etusivu" –ikkunassa tai "Sähköntuottajat"-ikkunassa sähköntuottajan nimi-linkkiä.

Sähköntuottaja voi itse päivittää omia perustietojaan tällä tietokortilla tietyiltä osin. Esimerkiksi Y-tunnusta sähkön tuottaja ei voi suoraan päivittää. Jos vastauskentässä on keltainen kehys, niin kyseistä kohtaa sähkön tuottaja voi itse päivittää.

## 3.9 Laitoksen tietokortti "Voimalaitoksen pääsivu"

Voimalaitoksen tietokortille päästään painamalla "Sähköntuottajat –etusivu" – ikkunassa tai "Laitokset"-ikkunassa voimalaitoksen nimi-linkkiä. Kuva 10 esittää laitoksen tietokortin yläosaa:

| Omv             | Energiamarkkinavirasto                                                                                                    |
|-----------------|----------------------------------------------------------------------------------------------------|
|                 | Suomeksi                                                                                                    |
| testuser        |                                                                                                    |
| Sähköntuottajat |                                                                                                    |
| - etusivu       | Voimalaitoksen pääsivu - Eevan testisähköntuottaja - Bio_Uusi GEN-2                                                                                                    |
| Sähköntuottajat |                                                                                                    |
| Laitokset       | PALAA TALLENNA JA PALAA TALLENNA POISTA TULOSTA                                                                                                    |
|                 | Ennakkotieto: ALOITA HAKEMUS                                                                                                    |
| Tuen maksatus   | Ennakkoilmoitus: Aloita ilmoitus HAE MUUTOSTA HAE SIIRTOA MITÄTÖI                                                                                                    |
| Info:           | Hyväksymishakemus: ALOITA HAKEMUS HAE MUUTOSTA HAE SIIRTOA HAE RAUKEAMISTA                                                                                                    |
| tukiperusteet   | Rekisteröinti: ALOITA ILMOITUS HAE MUUTOSTA                                                                                                    |
| Kiriaudu ulos   | Syöttötariffi: ALOITA MAKSATUSHAKEMUS                                                                                                    |
|                 | Kiinteä tuki: Aloita maksatushakemus                                                                                                    |
|                 | Prosessien tilat                                                                                                    |
|                 |                                                                                                    |
|                 | Ennakkotieto:                                                                                                    |
|                 | Ennakkoilmoitus: <u>Kuitattu</u> Muutosilmoitus: Siirtoilmoitus: Mitatointi-ilmoitus:<br>Hyväksymishakemus: Hyväksytty Muutoshakemus: Hyväksytty Siirtohakemus: Raukeamishakemus: Peruutuspäätös: |
|                 | Rekisteröinti: Muutosilmoitus:                                                                                                    |
|                 | Syöttötariffi: <u>Odottaa hyväksyntää</u><br>Kiinteä tuki:                                                                                                    |
|                 |                                                                                                    |
|                 | Voimalaitoksen tiedot                                                                                                    |
|                 | Voimalaitoksen nimi Bio, Uusi GEN-2                                                                                                    |
|                 | Kunta Jokikylä                                                                                                    |
|                 | Verkonhaltijan nimi Jokikylän sähkö                                                                                                    |
|                 | Koordinaatit (ETRS-TM35FIN)                                                                                                    |
|                 | N/lat 1234                                                                                                    |
|                 | E/lon 1234                                                                                                    |
|                 | Sijaintiosoite                                                                                                    |
|                 | Sijaintiosoite Laitoksella on sijaintiosoite -                                                                                                    |
|                 | Osoite Mäkipellontie 1234                                                                                                    |
|                 |                                                                                                    |

Kuva 10 Voimalaitoksen tietokortti (yläosa)

Kuvan yläosan painikkeet ("PALAA", "TALLENNA JA PALAA", "TALLENNA", "TULOSTA") liittyvät laitoksen tietokortin tietojen tallentamiseen, tulostamiseen ja palaamiseen edelliseen ikkunaan. Näiden alla olevat rivit:

Kiintiöhakemus (näkyy vain tuulivoimaloilla) Ennakkotieto Hyväksymishakemus Syöttötariffi (koskee maksatushakemuksia)

liittyvät niihin toimintoryhmiin, joita voidaan kohdistaa tietokortin laitokseen: kiintiöhakemus tuulivoimaloille, ennakkotieto hankkeen toiminnallisten ja taloudellisten edellytysten täyttymisestä, laitoksen hyväksyminen syöttötariffijärjestelmään ja maksatushakemuksen syöttötariffin tekeminen. Osa näistä koostuu useista toiminnoista, esim. Hyväksymishakemus-ryhmä sisältää seuraavat toiminnot: hyväksymispäätöksen muuttaminen, hyväksymishakemus, hyväksymispäätöksen siirtäminen ja hyväksymispäätöksen raukeaminen. Kullekin eri toiminnolle on olemassa oma painikkeensa (ks. kuva). Mikäli joku toimintoryhmän jälkeen olevista painikkeista on ruskeanharmaa, se kertoo sen, että painikkeen mukaista toimintoa ei voida käynnistää.

Edellä käsiteltyjen painikkeiden alla on otsikko "Prosessien tilat" ja sen alla seuraavat rivit:

Kiintiöhakemus Ennakkotieto Ennakkoilmoitus (lainmuutoksen takia ennakkoilmoitusta ei enää vaadita) Hyväksymishakemus Rekisteröinti (koskee lakkautettua kiinteää tukea) Syöttötariffi (koskee maksatushakemuksia) Kiinteä tuki (koskee lakkautettua kiinteää tukea)

Täällä kerrotaan kunkin aloitetun prosessin tila; mikäli prosessia (esim. hyväksymishakemusta) ei ole aloitettu, niin myöskään tilamerkintää ei ole. Aloitetun prosessin tila esitetään alleviivattuna viininpunaisella tekstillä eli se toimii samalla linkkinä kyseisen prosessin lomakkeelle, ks. kuva 11 alla.

#### Prosessien tilat

| Ennakkotieto:      |                   |                 |                 |                      |                 |
|--------------------|-------------------|-----------------|-----------------|----------------------|-----------------|
| Ennakkoilmoitus:   | <u>Kuitattu</u>   | Muutosilmoitus: | Siirtoilmoitus: | Mitätöinti-ilmoitus: |                 |
| Hyväksymishakemus: | <u>Hyväksytty</u> | Muutoshakemus:  | Siirtohakemus:  | Raukeamishakemus:    | Peruutuspäätös: |
| Rekisteröinti:     |                   | Muutosilmoitus: |                 |                      |                 |
| Syöttötariffi:     | <u>Hyväksytty</u> |                 |                 |                      |                 |
| Kiinteä tuki:      |                   |                 |                 |                      |                 |

#### Kuva 11 Prosessien tilatiedot

Laitoksen tietokortin luo Energiavirasto sähköntuottajan pyynnöstä. Tässä yhteydessä Energiavirasto täyttää suurimman osan laitoksen tiedoista. Osaa kortin tiedoista voi päivittää myös sähköntuottaja itse. Nämä tiedot on kortilla laitettu keltaisen laatikon sisälle.

# 3.10 Laitoksen ennakkotietohakemuksen tekeminen

Sähkön tuottaja voi hakea ennakkotietoa Energiavirastolta siitä, täyttääkö hanke toiminnalliset ja taloudelliset edellytykset rakennettavan laitoksen hyväksymiseksi sähkön tuotantotukijärjestelmään. Ennakkotieto on voimassa määräajan, enintään kaksi vuotta.

Ennakkotietohakemuksen tekeminen aloitetaan painamalla laitoksen tietokortilla Ennakkotieto/"ALOITA HAKEMUS" –painiketta. Tämä aukaisee kuvan 12 lomakkeen (kuvassa näkyy lomakkeen yläosa):

|                 | Engelsonstkienistete -                                                               |  |  |  |
|-----------------|--------------------------------------------------------------------------------------|--|--|--|
| Env             | Energimarknadsverket                                                                 |  |  |  |
|                 | <u>Suomeksi</u>                                                                      |  |  |  |
| testuser        |                                                                                      |  |  |  |
| Sähköntuottajat |                                                                                      |  |  |  |
| - etusivu       | Ennakkotietohakemuksen tietokortti 1/2 - Jokikylän sähkö - Biokaasuvoimala nro 3     |  |  |  |
| Sähköntuottajat |                                                                                      |  |  |  |
|                 | PALAA TALLENNA JA PALAA TALLENNA POISTA TULOSTA SEURAAVA Tallenna lomake jatkaaksesi |  |  |  |
| Laitokset       |                                                                                      |  |  |  |
| Tuon maksatus   | Tila: Kesken                                                                         |  |  |  |
| ruen maksatus   |                                                                                      |  |  |  |
| Info:           | Yhtiön tiedot                                                                        |  |  |  |
| tukiperusteet   |                                                                                      |  |  |  |
|                 |                                                                                      |  |  |  |
| Kirjaudu ulos   | Sankon tuottajan tiedot                                                              |  |  |  |
|                 | Sähköntuottaiaa aimi lakikuläa sähkö                                                 |  |  |  |
|                 | Salikolidudgalar himisokikyiai saliko<br>Y-tunnus 123456-7                           |  |  |  |
|                 |                                                                                      |  |  |  |
|                 | Virallinen osoite                                                                    |  |  |  |
|                 | Ospite Sähkötie 12                                                                   |  |  |  |
|                 | Postinumero 43210                                                                    |  |  |  |
|                 | Postitoimipaikka Jokikylä                                                            |  |  |  |
|                 | Sähkön tuottajan yhteyshenkilön tiedot                                               |  |  |  |
|                 | Etunimi Matti                                                                        |  |  |  |
|                 | Sukunimi Meikäläinen                                                                 |  |  |  |
|                 | Työnimike Tuotantojohtaja                                                            |  |  |  |
|                 | Puhelinnumero (1) 09-123456                                                          |  |  |  |
|                 |                                                                                      |  |  |  |
|                 |                                                                                      |  |  |  |

Kuva 12 Ennakkotietohakemuksen tietokortti 1/2 (yläosa)

Alla on kuva 13 lomakkeen alaosan kentistä, jotka sähköntuottajan täytyy täyttää. Täytä lomake ja paina TALLENNA-painiketta. Kun kaikki pakolliset tiedot on annettu, SEURAAVA-painike tulee aktiiviseksi ja siirrytään ennakkotietohakemuksen tietokortille 2/2 (kuva 14).

| Voimalaitostyyppi                                                                         | C Tuulivoimalaitos<br>Biokaasuvoimalaitos<br>Puupolttoainevoimalaitos<br>Metsähakevoimalaitos |  |  |
|-------------------------------------------------------------------------------------------|-----------------------------------------------------------------------------------------------|--|--|
| Generaattoreiden alustava yhteenlaskettu nimellisteho (kVA                                | )                                                                                             |  |  |
| Suunniteltu kaupallisen käyttöönoton ajankohta                                            |                                                                                               |  |  |
| Omistus                                                                                   |                                                                                               |  |  |
| Omistus                                                                                   |                                                                                               |  |  |
| Hakijan nykytila                                                                          |                                                                                               |  |  |
| Tärkeimmät tilinpäätöstiedot<br>LISÄÄ UUSI Lisäys estetty kunnes tietokortti tallennettu. |                                                                                               |  |  |
| Hakijan nykytilan kuvaus (Salassa pidettävä)                                              | *                                                                                             |  |  |

Kuva 13 Ennakkotietohakemuksen tietokortti 1/2 (alaosa)

| Omv                         | Eergumarkilasvisato j                                                                                                    |
|-----------------------------|----------------------------------------------------------------------------------------------------|
|                             | seegenaavaasvervet i<br>Suomeksi                                                                                                    |
| testuser<br>Sähköntuottaiat |                                                                                                    |
| - etusivu                   | Ennakkotietohakemuksen tietokortti 2/2 - Jokikylän sähkö - Biokaasuvoimala nro 3                                                                                                    |
| Sähköntuottajat             | PALAA TALLENNA JA PALAA TALLENNA POISTA TULOSTA EDELLINEN                                                                                                    |
| Tuen makeatur               | Unvestoinnin arvo yhteensä: Pakollinen tieto                                                                                                    |
| Info:                       | Un Austannussen jakaaduunimen en vuosine: Pakoiminen ueto<br>UHankkeen rahoitussuunnitelma (selvitetään yksityiskohtaisesti liitteessä): Tietoja on tallennettu liian vähän.                                                                                                    |
| tukiperusteet               | Unvestointi päättyy: Pakollinen tieto                                                                                                    |
| Kirjaudu ulos               | Unko hankkeeseen haettu tai saatu muuta julkista rahoitusta?: Pakollinen tieto<br>Sähkön tuottajan liiteet, jolla on näyttöä vakiintuneesta toiminnasta: Tyypin 'Hankesuunnitelma (salassa pidettävä)' mukaisia liitetiedostoja on tallennettu liian vähän: 0 kpl. Liitetiedostoja tulee olla tallennettuna                                                                                                    |
|                             | enemman kun ü kpl.<br>DSahkön tuottajan liitteet, jolla on näyttöä vakiintuneesta toiminnasta: Tyypin 'Kahden viimeiseksi vahvistetun tilinpäätöksen tiedot' mukaisia liitetiedostoja on tallennettu liian vähän: 0 kpl. Liitetiedostoja tulee olla<br>talenoettusa nagemais kuis 0 kml                                                                                                    |
|                             | Calementer energinal in an o par<br>Sahkon tuottajan liiteet, jolla on näyttöä vakiintuneesta toiminnasta: Tyypin 'Kaupparekisteriote' mukaisia liitetiedostoja on tallennettu liian vähän: 0 kpl. Liitetiedostoja tulee olla tallennettuna enemmän kuin 0 kpl.<br>Sahkon tuottajan liitetet jolla on näyttöä vakiintuneesta toiminnasta: Tyypin 'Kaupparekisteriote' mukaisia liitetiedostoja on tallennettu liian vähän: 0 kpl. Liitetiedostoja tulee olla tallennettuna enemmän kuin 0 kpl. |
|                             | lian vähän: 0 kol. Liitetidostoja tulee olla allennettuna enemmän kuin 0 kpl.<br>Däshkön tuuttajan liiteteti ola on näyttöö vakiintuneesta toiminnasta: Tyvpin Verohallinnon todistus verojen maksamisesta' mukaisia liitetidostoja on tallennettu liian vähän: 0 kpl. Liitetidostoja tulee olla                                                                                                    |
|                             | tallennettuna enemmän kuin 0 kpl.<br>(] Sisältääkö hakemus, liitteet mukaan lukien, muita salassa pidettäviä tietoja: Pakollinen tieto                                                                                                    |
|                             | Tila: Kesken                                                                                                    |
|                             | Yhteenveto voimalaitoshankkeen kustannuksista ja rahoituksesta (salassa pidettävä)                                                                                                    |
|                             | Hankkeen kustannusarvio (luvut on perusteltava hankesuunnitelma-liitteessä yksityiskohtaisesti)                                                                                                    |
|                             | Investoinnin arvo yhteensä                                                                                                    |
|                             | Kustannusten jakautuminen eri vuosille                                                                                                    |
|                             |                                                                                                    |
|                             |                                                                                                    |
|                             |                                                                                                    |
|                             | Hankkeen rahoitussuunnitelma (selvitetään vksitviskohtaisesti liitteessä)                                                                                                    |
|                             | LISÄA UUSI                                                                                                    |
|                             | Summa yhteensä                                                                                                    |
|                             | Hankkeen aikataulu                                                                                                    |
|                             |                                                                                                    |
|                             | Muu julkinen tuki                                                                                                    |
|                             | Onko hankkeeseen haettu tai saatu muuta julkista rahoitusta?. Valitea.                                                                                                    |
|                             | Liitteet ennakkotietohakemukseen liittyen                                                                                                    |
|                             | Sähkön tuottajan vakiintunut toiminta On näyttöä vakiintuneesta toiminnasta 🔹                                                                                                    |
|                             |                                                                                                    |
|                             | Sähkön tuottajan liitteet, jolla on näyttöä vakiintuneesta toiminnasta                                                                                                    |
|                             | 1                                                                                                    |
|                             | Littettedoston nimi kuvaus Littettedoston tyyppi rolminnot<br>Littetiedoston tyyppi - Valitse -                                                                                                    |
|                             | Kuvaus liitetiedostosta:                                                                                                    |
|                             | Libelidetes disjoir                                                                                                    |
|                             | Drowse                                                                                                    |
|                             | Julkisuus                                                                                                    |
|                             | Sisältääkö hakemus, liitteet mukaan lukien, muita salassa pidettäviä tietoja 🕜 Kylla 🔿 Ei                                                                                                    |
|                             | Lisätietoja                                                                                                    |
|                             | Lisatiedot                                                                                                    |
|                             |                                                                                                    |
|                             |                                                                                                    |
|                             | •                                                                                                    |
|                             | Diasrinumero                                                                                                    |
|                             | Allekirjoitus                                                                                                    |
|                             | ALLEKIRJOITA                                                                                                    |

Kuva 14 Ennakkotietohakemuksen tietokortti 2/2

Täytä lomake ja paina "ALLEKIRJOITA".

Lomaketta ei tarvitse täyttää samalla kertaa alusta loppuun saakka, vaan käyttäjä voi syöttää osan tiedoista, tallentaa, poistua järjestelmästä ja palata myöhemmin jatkamaan tietojen syöttämistä ja allekirjoittaa sitten, kun kaikkiin pakollisiin kysymyksiin on vastattu.

Allekirjoittamisen jälkeen lomakkeen tila on "Odottaa hyväksyntää". Tämä tarkoittaa sitä, että seuraavaksi Energiavirasto ottaa ennakkotietohakemuksen käsiteltäväkseen. Mikäli ennakkotietohakemus hyväksytään, lomakkeen tilaksi tulee "Hyväksytty", jos se hylätään tilaksi tulee "Hylätty". Mikäli Energiavirasto palauttaa ennakkotietohakemuksen sähköntuottajalle täydennettäväksi, lomakkeen tilana on "Palautettu täydennettäväksi". Tällöin sähköntuottajan tulee korjata/täydentää hakemustaan ja allekirjoittaa se uudelleen, jolloin se palaa takaisin Energiaviraston käsittelyyn. Järjestelmä lähettää sähköpostilla tiedon sähköntuottajalle Energiaviraston tekemästä toimenpiteestä.

# 3.11 Laitoksen hyväksyminen syöttötariffijärjestelmään

Laitoksen hyväksyminen syöttötariffijärjestelmään on monivaiheinen prosessi:

- 1. Sähkön tuottaja täyttää hakemuksen syöttötariffijärjestelmään
- Todentaja täyttää laitoksen hyväksymishakemukseen liittyvän todentajan varmennuksen. Todentaja varmistaa sähköntuottajan kirjaamat todennettavat asiat ja palauttaa hakemuksen tarvittaessa sähköntuottajalle korjattavaksi/täydennettäväksi.
- 3. Kun todentaja on jättänyt todentajan varmennuksen, hakemus (sisältäen nyt todentajan varmennuksen) palautuu sähköntuottajalle allekirjoitettavaksi
- 4. Sähköntuottaja allekirjoittaa hakemuksen, jolloin se siirtyy Energiaviraston käsiteltäväksi.
- Energiavirasto voi palauttaa hakemuksen vielä sähköntuottajalle täydennettäväksi, jolloin sähköntuottaja joutuu allekirjoittamaan hakemuksen uudelleen ennen sen palauttamista Energiavirastolle.
- 6. Energiavirasto tekee asiasta päätöksen: hakemus joko hyväksytään tai hylätään.

# 3.11.1 Sähköntuottaja täyttää hakemuksen ja lähettää sen todentajalle

Prosessi laitoksen hyväksymiseksi syöttötariffijärjestelmään aloitetaan painamalla laitoksen tietokortilla Hyväksymishakemus/"ALOITA HAKEMUS" –painiketta. Tämän seurauksena siirrytään tietokortille, jonka otsikko on "Hyväksymishakemuksen tietokortti 1/4". Alla on kuva em. tietokortin yläosasta (huomaa lomakkeen tila: Kesken/Palautettu täydennettäväksi):

Energiamarkkinavirasto Energimarknadsverket Suomeksi testuser Sähköntuottajat etusivu Hyväksymishakemuksen tietokortti 1/4 - Jokikylän sähkö - Mustavuoren tuulivoimala Sähköntuottajat PALAA TALLENNA JA PALAA TALLENNA POISTA TULOSTA SEURAAVA Laitokset Tila: Kesken/Palautettu täydennettäväksi Kirjaudu ulos Sähkön tuottajan tiedot Sähköntuottajan nimi Jokikvlän sähkö Y-tunnus 123456-7 Virallinen osoite Osoite Sähkötie 12 Postinumero 43210 Postitoimipaikka Jokikylä Sähkön tuottajan yhteyshenkilön tiedot Etunimi Matti Sukunimi Meikäläinen Tuotantojohtaja Työnimike Puhelinnumero (1) 09-123456 Voimalaitoksen tiedot Voimalaitoksen nimi Mustavuoren tuulivoimala Kunta Jokikylä Jokikylän sähkö Verkonhaltijan nimi

Anna vaaditut tiedot ja paina "TALLENNA" ja "SEURAAVA", jolloin siirrytään tietokortille "Hyväksymishakemuksen tietokortti 2/4", kuva:

|                            | Suomeksi                                                                                                    |                               |
|----------------------------|----------------------------------------------------------------------------------------------------|-------------------------------|
| estuser                    |                                                                                                    |                               |
| Sähköntuottajat<br>etusivu | Hyväksymishakemuksen tietokortti 2/4 - Jokikylän sähkö - Mustavu                                                                                                    | oren tuulivoimala             |
| Sähköntuottajat            |                                                                                                    |                               |
| Laitokset                  | PALAA TALLENNA JA PALAA TALLENNA POISTA TULOSTA EDELLINEN BEU<br>Tila: Kesken/Palautettu täydennettäväksi                                                                                                    | RAAVA.                        |
| Grjaudu ulos               | Voimalaitos sijaitsee Suomessa tai Suomen aluevesillä (pl. Ahvenanmaan maakunta) ja on liitetty siellä säl<br>Generaattoreiden yhteenlaskettu nimellisteho (kVA): Pakollinen tieto<br>Sisältääkö voimalaitos käytettyjä osia: Pakollinen tieto<br>Avrio voimalaitoksen vuosituotannosta (tukeen oikeutettu sähkön tuotanto, MWh/a): Pakollinen tieto<br>Todentaja: Pakollinen tieto | nköverkkoon: Pakollinen tieto |
|                            | Todentajalla varmennettavat tiedot                                                                                                    |                               |
|                            | Voimalaitos sijaitsee Suomessa tai Suomen aluevesillä (pl. Ahvenanmaan maakunta) ja on liitetty siellä sähköverkkoon                                                                                                    | - Valitse - 👻                 |
|                            | Generaattoreiden yhteenlaskettu nimellisteho (kVA)                                                                                                    |                               |
|                            | Sisältääkö voimalaitos käytettyjä osia                                                                                                    | - Valitse - 👻                 |
|                            | Arvio voimalaitoksen vuosituotannosta (tukeen oikeutettu sähkön tuotanto, MWh/a)                                                                                                    |                               |
|                            |                                                                                                    |                               |

Anna vaaditut tiedot ja paina "TALLENNA" ja "SEURAAVA", jolloin siirrytään tietokortille "Hyväksymishakemuksen tietokortti 3/4", kuva:

| env             | Eeregiannakkiisuvtasto                                                                                                    |
|-----------------|----------------------------------------------------------------------------------------------------|
| tectusor        | Suomekai                                                                                                    |
| Sähköntuottaiat |                                                                                                    |
| - etusivu       | Hyväksymishakemuksen tietokortti 3/4 - Jokikylän sähkö - Mustavuoren tuulivoimala                                                                                                    |
| Sähköntuottajat |                                                                                                    |
| Laitokset       | PALAA TALLENNA JA PALAA TALLENNA POISTA TULOSTA EDELLINEN SEURAAVA                                                                                                    |
|                 | Tila: Kesken/Palautettu täydennettäväksi                                                                                                    |
| Kiŋaudu ulos    | ()Mitausjärjestelyt: Tyypin 'Hyväksymishakemukseen liittyvät mittausjärjestelyt' mukaisia liitetiedostoja on tallennettu liian vähän: 0 kpl. Liitetiedostoja tulee olla tallennettuna enemmän kuin 0 kpl.                                                                                                    |
|                 | () Generaattorit: Tietoja on tallennettu liian vähän.<br>UTuetaatetuksee eikeuttuvan pähkilise tuetaanaa määritukseesä tarvittava sähköeneraian laekentakaava (käytä tunnistekeedeia): Dakellinen tieto                                                                                                    |
|                 | Guodancourse on security and an annon maanty seesa da notava saniversity part ask sin security (say a comparison of the security ask sin security ask sin secur |
|                 | yksilöi järjestelmä?: Pakollinen tieto<br>Tiiedonhallintamenettelviden vastuuhenkilö (esim. voimalaitospäällikkö): Pakollinen tieto                                                                                                    |
|                 |                                                                                                    |
|                 | Tuotantotukeen oikeuttavan sähkön tuotannon seurantatiedot                                                                                                    |
|                 |                                                                                                    |
|                 |                                                                                                    |
|                 | Mittausjarjestelyt                                                                                                    |
|                 | 1                                                                                                    |
|                 | Liitetiedoston nimi Kuvaus Liitetiedoston tyyppi Toiminnot                                                                                                    |
|                 | Liitetiedoston tyyppi Hyväksymishakemukseen liittyvät mittausjärjestelyt (pdf) -                                                                                                    |
|                 | Kuvaus liitetiedostosta:                                                                                                    |
|                 |                                                                                                    |
|                 | Liitetiedoston sijainti: Browse                                                                                                    |
|                 | LISÄÄ LIITETIEDOSTO                                                                                                    |
|                 | Generaattorit                                                                                                    |
|                 | LISĂĂ UUST                                                                                                    |
|                 |                                                                                                    |
|                 | Sähkö                                                                                                    |
|                 | Tustantotukaan olkauttavan rähkön tustanon raurantaan tanultavat varkonhalhian mittalaitaat (rähkönnaroja)                                                                                                    |
|                 |                                                                                                    |
|                 |                                                                                                    |
|                 | Tuotantotukeen oikeuttavan sähkön tuotannon seurantaan tarvittavat muiden kuin verkonhaltijan mittalaitteet (sähköenergia)                                                                                                    |
|                 | LISAA UUST                                                                                                    |
|                 | Tuotantotukeen oikeuttavan sähkön tuotannon määrityksessä tarvittava sähköenergian laskentakaava (käytä tunnistekoodeja)                                                                                                    |
|                 |                                                                                                    |
|                 |                                                                                                    |
|                 |                                                                                                    |
|                 |                                                                                                    |
|                 | v                                                                                                    |
|                 | Laadunvarmistus ja tiedonhallinnan vastuu                                                                                                    |
|                 |                                                                                                    |
|                 | kuuluvatko tuotantotukeen oikeutetun sahkon tuotannon tarkkallu-ja raportointitoimet voimalaitoksen sisäisen sertihoidun<br>laadunvarmistus-, ympäristö- tai johtamisjärjestelmän piiriin - yksilöi järjestelmä?                                                                                                    |
|                 |                                                                                                    |
|                 | Muu sertifioitu järjestelmä                                                                                                    |
|                 | 🗌 Ei kuulu sertifioidun järjestelmän piiriin                                                                                                    |
|                 |                                                                                                    |

Tietokortilla oleva listaelementti (kuvassa olevan tekstin "Generaattorit" alla oleva painike "LISÄÄ UUSI") toimii seuraavasti:

• Paina "LISÄÄ UUSI"-painiketta, jolloin avautuu uusi ikkuna:

| PALAA                       | TALLENNA JA PA     | LAA | TALLENNA | POISTA | TULOSTA |  |
|-----------------------------|--------------------|-----|----------|--------|---------|--|
| Generaat                    | torin tiedot       |     |          |        |         |  |
| Generaattorin tunnistekoodi |                    |     |          |        |         |  |
| Generaattorin I             | nimellisteho (kVA) |     |          |        |         |  |
|                             |                    |     |          |        |         |  |

 Anna ikkunassa kysyt tiedot ja paina "TALLENNA JA PALAA", jolloin palataan edelliseen ikkunaan ("Tuotantotukeen oikeuttavan sähkön tuotannon seurantatiedot") ja lisätty elementti näkyy listalla:

| Generaattorit    |                                                     |
|------------------|-----------------------------------------------------|
| Generaattorin tu | <u>nnistekoodi Generaattorin nimellisteho (kVA)</u> |
| XYZ              | 140                                                 |
| LISÄÄ UUSI       |                                                     |

 Nyt voit antaa seuraavan generaattorin tiedot painamalla uudelleen "LISÄÄ UUSI"-painiketta, tai jatkaa tietokortin muiden tietojen täyttämistä jos muita generaattoreita ei ole.

Täytä tietokortilla vaaditut tiedot ja paina "TALLENNA" ja "SEURAAVA", jolloin siirrytään seuraavalle tietokortille "Hyväksymishakemuksen tietokortti 4/4", kuva:

| 6                            |                                                                                   |
|------------------------------|-----------------------------------------------------------------------------------|
|                              |                                                                                   |
| env                          | Energiamarkkinavirasto<br>Energimarknadsverket                                    |
| testuser                     | Suomeksi                                                                          |
| Sähköntuottajat<br>- etusivu |                                                                                   |
| Collinguation                | Hyväksymishakemuksen tietokortti 4/4 - Jokikylän sähkö - Mustavuoren tuulivoimala |
| Sankontuottajat              | PALAA TALLENNA JA PALAA TALLENNA POISTA TULOSTA EDELLINEN                         |
| Laitokset                    | Tila: Kesken/Palautettu täydennettäväksi                                          |
| Kirjaudu ulos                | 👎 Sisältääkö lomake (ml. liitteet) luottamuksellisia tietoja: Pakollinen tieto    |
|                              | Tietokortti 4                                                                     |
|                              | Julkisuus                                                                         |
|                              | Sisältääkö lomake (ml. liitteet) luottamuksellisia tietoja 🔿 Kyllä 🦳 Ei           |
|                              | Lisätietoja                                                                       |
|                              | Lisățiedot                                                                        |
|                              | Diaarinumero                                                                      |
|                              | JÄTÄ TODENTAJAN VARMENNETTAVAKSI                                                  |

Vastaa tietokortin kysymyksiin ja paina "JÄTÄ TODENTAJAN VARMENNETTAVAKSI".

### 3.11.2 Hakemuksen jatkokäsittely

Kun sähköntuottaja on täyttänyt hakemuksen ja painanut "JÄTÄ TODENTAJAN VARMENNETTAVAKSI", hakemuksen tilaksi tulee "Odottaa todentajan varmennusta" ja se jää odottamaan todentajan varmennusta. Todentaja voi palauttaa hakemuksen täydennettäväksi sähkön tuottajalle, jos todentaja huomaa että hakemukseen syötetyissä todennettavissa tiedoissa on virhe. Tällöin hakemus palaa sähköntuottajan etusivulle ja sen tila on "Kesken/Palautettu täydennettäväksi". Tässä tapauksessa sähköntuottajan tulee korjata hakemustaan ja jättää se uudelleen todentajalle samalla tavalla kuin aikaisemminkin.

Mikäli todentaja jättää varmennuksen, hakemuksen tilaksi tulee "Todennettu, kesken". Tässä tapauksessa sähköntuottaja pääsee katsomaan todentajan varmennuksen avaamalla hakemuslomakkeen ja siirtymällä "Hyväksymishakemuksen tietokortti 2/4"tietokortille. Sieltä löytyy Avaa todentajan varmennus –linkki, josta avautuu todentajan varmennus. Tässä vaiheessa sähköntuottaja voi vielä päivittää lomakkeen tietoja pl. todentajalla varmennettavat tiedot. Kun kaikki on valmista, sähköntuottaja täyttää "Hyväksymishakemuksen 4/4"-kortilla tietokortti "Paikka"-kentän ia painaa "ALLEKIRJOITA"-painiketta. hakemuslomakkeen, Tämä lukitsee hakee sille diaarinumeron ja lähettää sen Energiaviraston käsiteltäväksi. Hakemuksen tila on tässä vaiheessa "Odottaa hyväksyntää".

Energiavirasto voi palauttaa hakemuksen sähköntuottajalle täydennettäväksi, jolloin hakemuksen tila on "Palautettu täydennettäväksi". Tästä toimenpiteestä lähtee sähköposti sähköntuottajalle. Kun sähköntuottaja on täydentänyt hakemustaan, hän allekirjoittaa sen uudelleen, jolloin hakemus palautuu takaisin Energiavirastolle.

Kun Energiavirasto katsoo, ettei hakemusta tarvitse enää täydentää, niin se tekee asiassa päätöksen: hyväksymishakemus joko hyväksytään tai hylätään. Sähköntuottaja saa tästä tiedon sähköpostilla; päätös näkyy myös "Sähköntuottajan lomakkeet" – ikkunan listalla hakemuksen tilassa, se on joko "Hyväksytty" tai "Hylätty".

## 3.12 Laitoksen hyväksymispäätöksen muutos

Sähköntuottaja voi hakea muutosta laitoksen hyväksymispäätökseen, jos hyväksymispäätöksen yhteydessä annettuihin tietoihin on tullut muutoksia. Hyväksymispäätöksen muutoshakemus aloitetaan laitoksen tietokortilta painamalla "Hyväksymishakemus/HAE MUUTOSTA" –painiketta. Prosessi etenee muuten samoin kuin laitoksen hyväksymishakemustakin tehtäessä, mutta muutoshakemusta ei tarvitse todentajan aina todentaa/varmentaa. Varmennusta ei tarvita jos hakemuksen 2.tietokortin tiedot (esim. eivät muutu polttoaineiden määritysmenetelmätietojen muutokset eivät vaadi muutoshakemuksen varmentamista)!

Prosessi etenee seuraavasti:

- Sähköntuottaja tekee tarvittavat muutokset tietokorteille ja lähettää muutoshakemuksen todentajalle. Jos 2. tietokortin tiedot eivät muutu, niin valitse 2. tietokortin "Todentajan valinta"-kohdasta vaihtoehto "Hakemusta ei todenneta" (tällöin SATU ei lähetä hakemusta todentajalle)!
- Jos hakemus varmennetaan, niin todentaja voi pyytää hakemukseen täydennystä sähköntuottajalta. Kun varmennus/todennus on valmis, hakemus palautuu sähköntuottajalle.
- Sähköntuottaja allekirjoittaa hakemuksen, jolloin se siirtyy Energiaviraston käsiteltäväksi.
- Energiavirasto pyytää mahdollisesti täydentämään hakemusta ja tekee asiassa päätöksen.

## 3.13 Syöttötariffin hyväksymispäätöksen siirto

Syöttötariffin hyväksymispäätös tulee siirtää toiselle sähkön tuottajalle, jos päätöksessä mainitun voimalaitoksen hallinta siirtyy toiselle sähkön tuottajalle ja sähkön tuotantoon on edelleen toiminnalliset ja taloudelliset edellytykset. Siirto tapahtuu SATU:ssa siirtohakemuksen avulla. Energiavirasto käsittelee siirtohakemuksen ja tekee maksullisen siirtopäätöksen.

Hyväksymispäätöksen siirrossa on mukana kolme osapuolta:

- 1. Siirtäjä
- 2. Siirron saaja
- 3. Energiavirasto

Siirtohakemusta ei voi SATU: ssa aloittaa jos:

- 1) voimalaitoksen hyväksyminen syöttötariffijärjestelmään on kesken;
- 2) hyväksymispäätöksen muutoshakemus on kesken;
- 3) hyväksymispäätöksen raukeamishakemus on kesken;
- 4) hyväksymispäätöksen peruutushakemus on kesken;
- 5) hyväksymispäätöksen siirtohakemus on jo aloitettu

Suositeltavaa olisi, ettei voimalaitoksella olisi keskeneräisiä/käsittelyssä olevia maksatushakemuksia kun siirtohakemus tehdään. Jos siirtohakemuksen ja maksatushakemuksen tekeminen sijoittuu samaan ajankohtaan, niin asiasta kannattaa olla yhteydessä Energiavirastoon.

Siirtohakemus koostuu kahdesta tietokortista (hakemussivusta), joista ensimmäinen on käytännössä täynnä perustietoja, jotka SATU täyttää automaattisesti (pl. siirron saajan nimi). Tietoja täyttäessä muista tallentaa mahdollisimman usein (tallenna-painike tietokortin yläosassa).

Kysymyksien edessä SATU:ssa on kysymysmerkkejä, joiden kautta avautuu kysymykseen liittyvä e-ohje/online-ohje. Ohjeet kannattaa lukea ennen kysymykseen vastaamista.

### 3.13.1 Hyväksymispäätöksen siirto: siirtäjä

Hyväksymishakemuksen pitää olla hyväksytty, jotta se voidaan siirtää toiselle sähkön tuottajalle. Siirtäjä aloittaa siirtohakemuksen voimalaitoksen pääsivulta painamalla Hyväksymishakemus/"HAE SIIRTOA" -painiketta, joka avaa "Hyväksymispäätöksen siirron tietokortti 1/2"-lomakkeen:

| 4               |                                                                                          |                          |                                       |  |  |  |
|-----------------|------------------------------------------------------------------------------------------|--------------------------|---------------------------------------|--|--|--|
|                 |                                                                                          |                          |                                       |  |  |  |
| env             | Energiamarkkinavirast<br>Energimarknadsverket                                            | to                       |                                       |  |  |  |
|                 |                                                                                          |                          | Suomeksi                              |  |  |  |
| testuser        |                                                                                          |                          |                                       |  |  |  |
| Sähköntuottajat |                                                                                          |                          |                                       |  |  |  |
| - etusivu       | Hyväksymispäätöksen siirren tietokortti 1/2 - Jokikylän sähkö - Mustavyoren tuulivoimala |                          |                                       |  |  |  |
| Cablication     | Пучакзу                                                                                  | mopdatok                 |                                       |  |  |  |
| Sankontuottajat | PALAA                                                                                    | TALLENNA JA P            | ALAA TALLENNA POISTA TULOSTA SEURAAVA |  |  |  |
| Laitokset       |                                                                                          |                          |                                       |  |  |  |
|                 | Tila: Kesken                                                                             | Tila: Kesken siirtäjällä |                                       |  |  |  |
| Kirjaudu ulos   |                                                                                          |                          |                                       |  |  |  |
|                 | Sähkön tuottajan (siirtäjä) tiedot                                                       |                          |                                       |  |  |  |
|                 |                                                                                          |                          |                                       |  |  |  |
|                 | Sähköntuottaja                                                                           | an nimi                  | Jokikylän sähkö                       |  |  |  |
|                 | Y-tunnus                                                                                 |                          | 123456-7                              |  |  |  |
|                 | Virallinen osoite                                                                        |                          |                                       |  |  |  |
|                 |                                                                                          |                          |                                       |  |  |  |
|                 | Osoite                                                                                   | Sähkötie 12              |                                       |  |  |  |
|                 | Postinumero                                                                              | 43210                    |                                       |  |  |  |
|                 | Postitoimipaikk                                                                          | ka Jokikylä              |                                       |  |  |  |
|                 | Sähkön tu                                                                                | uottaian yhte            | evshenkilön tiedot                    |  |  |  |
|                 | Sumon te                                                                                 | iottujun ynte            |                                       |  |  |  |
|                 | Etunimi                                                                                  | Matti                    |                                       |  |  |  |
|                 | Sukunimi                                                                                 | Meikäläinen              |                                       |  |  |  |
|                 | Työnimike                                                                                | Tuotantojohtaj           | a                                     |  |  |  |
|                 | Puhelinnumero                                                                            | 0 (1) 09-123456          |                                       |  |  |  |
|                 |                                                                                          |                          |                                       |  |  |  |
|                 |                                                                                          |                          |                                       |  |  |  |

Siirtäjä valitsee pudotusvalikosta sen sähkön tuottajan (= siirron saaja), jolle hyväksymispäätös halutaan siirtää:

#### Sähkön tuottajan (siirron saaja) tiedot

Sähkön tuottaja - Valitse - 🗸 🗸

Huomaa, että siirron saaja tulee olla luotu SATU:un, jotta kyseinen sähkön tuottaja näkyy pudotusvalikossa. Siirron saajan tulee siis huolehtia, että he lähettävät sähkön tuottajan perustietolomakkeen Energiavirastoon hyvissä ajoin. Perustietolomakkeen pohjalta Energiavirasto luo sähkön tuottajan SATU:un, jonka jälkeen kyseinen sähkön tuottaja on myös valittavissa em. pudotusvalikosta. Painetaan "TALLENNA" ja "SEURAAVA", jolloin avautuu "Hyväksymispäätöksen siirron tietokortti 2/2":

|             | Energianarkkinavisato i                                                                                                    |
|-------------|----------------------------------------------------------------------------------------------------|
|             | Inergimarknadsverket                                                                                                    |
|             | Suomeksi                                                                                                    |
| er          |                                                                                                    |
| ntuottajat  |                                                                                                    |
| vu          | luuäkovmienäätäkeen eiirren tietekertti 2/2. Jokiludän eähkä. Mustavueren tuuliveimala                                                                                                    |
|             |                                                                                                    |
| öntuottajat |                                                                                                    |
| et          | PADAA TALLENNA JA PADAA TALLENNA POISTA TULOSTA EDELLINEN                                                                                                    |
|             | Tila: Kesken siirtäjällä                                                                                                    |
| ulos        |                                                                                                    |
|             | 🕕 Ajankohta, jolloin voimalaitoksen halliinta siirtyy/on siirtyynt: Pakollinen tieto                                                                                                    |
|             | (] Asiakirjan päiväys, jolla voimalaitoksen halliinta siirretään/on siirretty: Pakolliinen tieto                                                                                                 |
|             | USiirron syy: Pakollinen tieto                                                                                                    |
|             | 🖖 Siirtoon liittyvät asiakirjat: Tyypin 'Siirtoon liittyvät asiakirjat' mukaisia liitetiedostoja on tallennettu liian vähän: 0 kpl. Liitetiedostoja tulee olla tallennettuna enemmän kuin 0 kpl. |
|             | 🕛 Sisältääkö siirtäjän lomakkeelle täyttämät tiedot (ml. liitteet) luottamuksellisia tietoja: Pakollinen tieto                                                                                   |
|             |                                                                                                    |
|             | Voimalaitoksen hallinnan siirtyminen                                                                                                    |
|             |                                                                                                    |
|             | Ajankohta, jolloin voimalaitoksen hallinta siirtyyy/on siirtynyt                                                                                                    |
|             | Asiakirjan päiväys, jolla voimalaitoksen hallinta siirretään/on siirretty                                                                                                    |
|             | Siirron syy                                                                                                    |
|             |                                                                                                    |
|             |                                                                                                    |
|             |                                                                                                    |
|             |                                                                                                    |
|             |                                                                                                    |
|             |                                                                                                    |
|             |                                                                                                    |
|             |                                                                                                    |
|             |                                                                                                    |
|             | Siirtoon liittyvät asiakirjat                                                                                                    |
|             |                                                                                                    |
|             | 1                                                                                                    |
|             |                                                                                                    |
|             | <u>Liitetiedoston nimi Kuvaus Liitetiedoston tyyppi</u> Toiminnot                                                                                                    |
|             | Liitetiedoston tyyppi Siirtoon liittyvät asiakirjat (pdf) -                                                                                                    |
|             | Kuvaus liitetiedostosta:                                                                                                    |
|             |                                                                                                    |
|             |                                                                                                    |
|             |                                                                                                    |
|             | Energeoustin sijamu: Browse                                                                                                    |
|             | LISĂĂ LIITETIEDOSTO                                                                                                    |
|             | Hyväksymisnäätöksen mukainen generaattoreiden yhteenlaskettu nimellisteho (kVA) 123                                                                                                    |
|             | Hvväksymispäätöksen mukainen arvio voimalaitoksen vuosituotannosta (tukeen oikeutettu sähkön tuotanto. MWh/a) 7345                                                                               |
|             |                                                                                                    |
|             | Tellineurs                                                                                                    |
|             | Juikisuus                                                                                                    |
|             |                                                                                                    |
|             | sisaitääkö siirtäjan iomakkeelle täyttämät tiedot (ml. liitteet) luottamuksellisia tietoja[C_kyllä[C_Ei                                                                                          |
|             | licățiețoia                                                                                                    |
|             |                                                                                                    |
|             | Liešiadot                                                                                                    |
|             | reariend.                                                                                                    |
|             |                                                                                                    |
|             |                                                                                                    |
|             |                                                                                                    |
|             |                                                                                                    |
|             |                                                                                                    |
|             |                                                                                                    |
|             | <b>v</b>                                                                                                    |
|             | Diaarinumero                                                                                                    |
|             | Siirtaja hyväksyy kaikkien sähköisessä järjestelmässä olevien voimalaitoskohtaisten tietojen siirtämisen siirron saajalle                                                                        |
|             | AU - 1222 - 2222                                                                                                    |
|             | Allekirjoitus                                                                                                    |
|             |                                                                                                    |
|             |                                                                                                    |
|             | ALLEKIRJOITA                                                                                                    |
|             |                                                                                                    |

Siirtäjältä kysyttävät tiedot:

- Ajankohta, jolloin voimalaitoksen hallinta siirtyy/on siirtynyt
- Asiakirjan päiväys, jolla voimalaitoksen hallinta siirretään/on siirretty
- Siirron syy

- Siirtoon liittyvät asiakirjat
  - o Liitä vähintään yksi dokumentti PDF-tiedostomuodossa.
  - Asiakirjalla tarkoitetaan esim. kauppakirjaa, luovutussopimusta tai muuta vastaavaa asiakirjaa, johon siirto perustuu.
- Sisältääkö siirtäjän lomakkeelle täyttämät tiedot (ml. liitteet) luottamuksellisia tietoja
- Lisätiedot (ei pakollinen)

Kun siirtäjä on täyttänyt lomakkeen, hän allekirjoittaa sen ja hakemus siirtyy siirron saajan käsiteltäväksi. SATU lähettää asiasta myös automaattisähköpostin siirron saajan yhteyshenkilö(i)lle.

### 3.13.2 Hyväksymispäätöksen siirto: siirron saaja

Siirron saajan tulee nyt täyttää hakemus loppuun ja allekirjoittaa se. Siirron saaja näkee hyväksymispäätöksen siirtohakemuksen omassa "Sähköntuottajat – etusivu" – ikkunassaan, kuva:

| <b>Env</b><br>testuser       | Energiamarkkinavirasto<br>Inergimarknadsverket | Suon                        | neksi             |                           |                                   |                         |                         |
|------------------------------|------------------------------------------------|-----------------------------|-------------------|---------------------------|-----------------------------------|-------------------------|-------------------------|
| Sähköntuottajat<br>- etusivu | Sähköntuottaja<br>Laitos                       |                             |                   | Tukimuoto<br>Lomaketyyppi | ▼. ▼                              | •                       |                         |
| Sähköntuottajat<br>Laitokset | Diaarinro                                      | ]                           |                   | Tila                      | - Valitse ensin lomaketyyppi - 👻  |                         |                         |
| Kirjaudu ulos                | c"11" + - + - +                                |                             |                   |                           |                                   |                         | - 11 - 1                |
|                              | Jokikylän sähkö                                | Kuntakeskuksen tuulivoimala | ei diaaria        | Paatoksen pvmL            | nnakkoilmoitus - Siirtoilmoitus   | Kesken vastaanottajalla |                         |
|                              | Jokikylän sähkö                                | Mustavuoren tuulivoimala    | <u>ei diaaria</u> | ÷                         | lyväksymishakemus - Siirtohakemus | Kesken vastaanottajalla | Uusiutuva syöttötariffi |
|                              | Kuusniemen energia                             |                             |                   |                           |                                   |                         |                         |

Painamalla laitoksen ei diaaria –linkkiä siirron saaja pääsee siirtohakemukseen, kuva:

Energiamarkkinavirasto Energimarknadsverket Suomeks testuser Sähköntuottajat etusivu Hyväksymispäätöksen siirron tietokortti 1/2 - Jokikylän sähkö - Mustavuoren tuulivoimala Sähköntuottajai PALAA TALLENNA JA PALAA TALLENNA POISTA TULOSTA SEURAAVA Laitokset Tila: Kesken vastaanottaialla Kirjaudu ulos Sähkön tuottajan (siirtäjä) tiedot Sähköntuottajan nimi Jokikvlän sähkö 123456-7 Y-tunnus Virallinen osoite Osoite Sähkötie 12 Postinumero 43210 Postitoimipaikka Jokikylä Sähkön tuottajan yhteyshenkilön tiedot Etunimi Matti Sukunimi Meikäläinen Tvönimike Tuotantojohtaja Puhelinnumero (1) 09-123456 Sähkön tuottajan (siirron saaja) tiedot Sähkön tuottaja Kuusniemen energia Sähköntuottajan nimi Kuusniemen energia Y-tunnus 23456-5 Virallinen osoite Osoite Rantatie 572 Postinumero 48320 Postitoimipaikka Kuusniemi

Ensimmäisellä tietokortilla ei ole siirron saajalle osoitettuja kysymyksiä (saaja ei voi muokata tietoja), mutta tiedot voi tarkistaa.

Siirron saaja täyttää tietokortin 2 tiedot omalta osaltaan:

- Pysyykö generaattoreiden yhteenlaskettu nimellisteho (kVA) ja arvio voimalaitoksen vuosituotannosta (tukeen oikeutettu sähkön tuotanto, MWh/a) muuttumattomana siirron yhteydessä?
  - Kysymyksen vieressä näytetään hyväksymispäätöksessä ilmoitetut arvot
- Toiminnalliset ja taloudelliset edellytykset
  - Toiminnallisia ja taloudellisia edellytyksiä kysytään hyväksymispäätöksen siirron yhteydessä siirron saajalta. Tietoja kysytään, koska Energiaviraston tulee varmistaa, että kyseiset edellytykset sähkön tuotantoon säilyvät myös siirron jälkeen.
  - Tiedot lisätään liitteinä (joko excel tai pdf)

- Tarkempaa lisätietoa löytyy seurantaohjeen kappaleesta "Sähköntuottajan toiminnalliset ja taloudelliset edellytykset". Seurantaohje löytyy Energiaviraston kotisivuilta (www.energiavirasto.fi).
- Pyydämme, että lisättävät pdf-liitteet eivät olisi skannattuja (tiedostojen koot saattavat kasvaa hyvin suuriksi skannauksessa esim. 10 Mt, joka hidastaa liitteen käsittelyä järjestelmässä). Skannauksen sijaan pyydämme tallentamaan tiedoston suoraan pdf-muodossa.
- Pyydämme lisäksi, että excel-tiedostossa ei ole viittauksia muihin tiedostoihin. Viittaukset saattavat aiheuttaa ongelmia tiedoston avaamisessa ja tietojen näkymisessä.
- Sisältääkö siirron saajan lomakkeelle täyttämät tiedot (ml. liitteet) luottamuksellisia tietoja
- Lisätiedot (ei pakollinen)
- Toimenpide (hyväksyy siirron/hylkää siirron)

Saajan tulee merkata hakemuksen loppuun hyväksyykö vastaanottaja siirtohakemuksen vai ei. Tämän jälkeen siirron saaja vielä allekirjoittaa siirtohakemuksen omalta osaltaan. Hyväksymispäätöksen siirron tietokortti 2/2, kuva:

| <pre>type://www.comment/comment/commen</pre> |                                                                                                    | <u>Suomeksi</u>                                                                                                    |
|----------------------------------------------------------------------------------------------------|----------------------------------------------------------------------------------------------------|----------------------------------------------------------------------------------------------------|
|                                                                                                    | _                                                                                                    |                                                                                                    |
|                                                                                                    | Hyväks                                                                                                    | mispäätöksen siirron tietokortti 2/2 - Jokikylän sähkö - Mustavuoren tuulivoimala                                                                                                    |
|                                                                                                    | jat<br>PALAA                                                                                                    | TALLENNA JA PALAA TALLENNA POISTA. TULOSTA EDELLINEN                                                                                                    |
| <form></form>                                                                                                    | Tila: Kesker                                                                                                    | vastaanottajalla                                                                                                    |
|                                                                                                    | Pysyykö (<br>yhteydes<br>Toiminnal<br>olla taller<br>Toiminnal<br>kpl. Liitet<br>Sisältääk                                                                                                    | jeneraattoreiden yhteenlaskettu nimellisteho (kVA) ja arvio voimalaitoksen vuosituotannosta (tukeen oikeutettu sähkön tuotanto, MWh/a) muuttumattomana siirro<br>sä: Pakoliinen tieto<br>liset ja taloudelliset edellytykset: Tyypin 'Hyväksymishakemukseen liittyvät kannattavuuslaskelmat' mukaisia liitetiedostoja on tallennettu liian vähän: 0 kpl. Liitetie<br>nettuna enemmän kuin 0 kpl.<br>liset ja taloudelliset edellytykset: Tyypin 'Hyväksymishakemukseen liittyvät muut toiminnalliset ja taloudelliset edellytykset' mukaisia liitetiedostoja on tallennettu lii<br>edostoja tulee olla tallennettuna enemmän kuin 0 kpl.<br>siirron saajan lomakkeelle täyttämät tiedot (ml. liitteet) luottamuksellisia tietoja: Pakollinen tieto<br>le: Pakollinen tieto                                                                                                    |
|                                                                                                    | Voimalait                                                                                                    | oksen hallinnan siirtyminen                                                                                                    |
|                                                                                                    | Ajankohta jo                                                                                                    | lain vaimalaitaksan hallista siirtuv/an siirtuvut                                                                                                    |
|                                                                                                    | Asiakirian pä                                                                                                    | wan communications and a second second                                                                                                    |
| comment comment com                                                                                                    | Siirron sw                                                                                                    |                                                                                                    |
| <section-header></section-header>                                                                                                    | Sint On Syy                                                                                                    | Laitos on myyty.                                                                                                    |
|                                                                                                    | Sijrtoon li                                                                                                    | ttyvät asiakirjat                                                                                                    |
| <form></form>                                                                                                    |                                                                                                    |                                                                                                    |
| Interference   Interference Interference <p< td=""><td>1</td><td></td></p<>                                                                                                    | 1                                                                                                    |                                                                                                    |
| <form>  Nut lakaka windal   (Nut university (Nut university (Nut university)) (A) (A) <p(< td=""><td>Liitetiedos</td><td>on nimi Kuvaus Liitetiedoston tyyppi Toiminnot</td></p(<></form>                                                                                                    | Liitetiedos                                                                                                    | on nimi Kuvaus Liitetiedoston tyyppi Toiminnot                                                                                                    |
| Indexproprised to the multial region of the contract the second time in the contract time in the contract time in the contra                  | SATU Laitok                                                                                                    | en siirto.odf Siirtoon liittyvät asiakirjat 20157A                                                                                                    |
|                                                                                                    |                                                                                                    |                                                                                                    |
| <pre>remember without a true member and true member and true and true and t</pre> | Hyväksymisp                                                                                                    | aatoksen mukainen generaatoreiden yhteeniäskettu nimellisteho (kVA) 123<br>Sähteen mukainen andio voimalaiheken vuosihustanosta (hukeen oliautattu sähtön tuntantu. Milkhäästä                                                                                                    |
| <pre>review generationeiden viteenlaskettu nimellistehe (v/u) ja avvio voimalatoksen vuostuotannosta (tukeen oikeutettu sakkon tuotanto, MWi/u) muutumatomana siirron yhteydesa _ valitee</pre>                                                                                                    | iny varia yrillisp                                                                                                    | services and a service service and the service and the service |
| Important provide the state of the state of th                  | Pysyykö gen                                                                                                    |                                                                                                    |
| Liitetiedoston tyypi Valitas -   Kuvaus liitetiedostosts:   Liitetiedostosts: Liitetiedostosts: Liitetiedostost: Liitetiedostost: Liitetiedost: Liitetiedost: Liitetiedost: Liitetiedostos                                                                                                    | Toiminnal                                                                                                    | raattoreiden yhteenlaskettu nimellisteho (KVA) ja arvio voimalaitoksen vuosituotannosta (tukeen oikeutettu sähkön tuotanto, MWh/a) muuttumattomana siirron yhteydessä - Valit:<br>iset ja taloudelliset edellytykset                                                                                                    |
| Kuvaus liitetiedostosta:   Liitetiedostosta:   Liitetiedostosta:   Birowse Diskuus   Sisätääkö siirtäjän lomakkeelle täytämät tiedot (ml. liiteet) luotamuksellisia tietoja kylla kies: Sisätääkö siirron saajan lomakkeelle täytämät tiedot (ml. liiteet) luotamuksellisia tietoja kylla kies: Lisätietota Lisätietot Lisätiedot Diarinumero Toinenpide valitää = **********************************                                                                                                    | Toiminnal<br>1<br>Liitetiedost                                                                                                    | raattoreiden yhteenlaskettu nimellisteho (KVA) ja arvio voimalaitoksen vuosituotannosta (tukeen oikeutettu sähkön tuotanto, MWh/a) muuttumattomana siirron yhteydessä - Valit<br>iset ja taloudelliset edellytykset<br>on nimi Kuvaus Liitettedoston tyyppi Toiminnot                                                                                                    |
| Litetiedoston siginiti   Browse Diskisaki disitäjän lomakkeelle täyttämät tiedot (ml. liiteet) luottamuksellisia tietoja origite origite ori                                                 | Toiminnal<br>1<br>Liitetiedoston                                                                                                    | raattoreiden yhteenlaskettu nimellisteho (KVA) ja arvio voimalaitoksen vuosituotannosta (tukeen oikeutettu sähkön tuotanto, MWh/a) muuttumattomana siirron yhteydessä - Valit<br>iset ja taloudelliset edellytykset <u>on nimi Kuvaus Liitetiedoston tyyppi Toiminnot</u> tyyppi - Valitse -                                                                                                    |
| Litetiedoston sijairi:     Litetiedoston      Liskitakko siirtäjän lomakkeelle täyttämät tiedot (ml. liitteet) luottamuksellisia tietoja kylla kiji kiji kiji kiji kiji kiji kiji kij                                                                                                    | Toiminnal<br>1<br>Liitetiedoston<br>Kuvaus liitetie                                                                                                    | raattoreiden yhteenlaskettu nimellisteho (KVA) ja arvio voimalaitoksen vuosituotannosta (tukeen oikeutettu sähkön tuotanto, MWh/a) muuttumattomana siirron yhteydessä - Valit<br>iset ja taloudelliset edellytykset  on nimi Kuvaus Liitetiedoston tyyppi Toiminnot tyyppi - Valitse - vdostosta:                                                                                                    |
| Dubicinum   Toimenpride _ Valitas = _                                                                                                    | Toiminnal<br>1<br>Liitetiedost<br>Liitetiedoston<br>Kuvaus liitetie                                                                                                    | raattoreiden yhteenlaskettu nimellisteho (kVA) ja arvio voimalaitoksen vuosituotannosta (tukeen oikeutettu sähkön tuotanto, MWh/a) muuttumattomana siirron yhteydessä <u>- Valit</u><br>iset ja taloudelliset edellytykset  on nimi Kuvaus Liitettedoston tyyppi Toiminnot tyyppi - Valitse -  sidostosta:                                                                                                    |
| Julkisuus   Sisältääkö siirron saajan lomakkeelle täyttämät tiedot (ml. liitteet) luottamuksellisia tietoja kylla esi Lisätiedot Lisätiedot Lisätiedot Diaarinumero Toimenpide Valitse -  Sitäjä hyväksyy kakkien sähköisessä järjestelmässä olevien voimalaitoskohtaisten tietojen siirtämisen siirron saajalle                                                                                                    | Toiminnal<br>I<br>Liitetiedoston<br>Kuvaus liitetii<br>Liitetiedoston                                                                                                    | raattoreiden yhteenlaskettu nimellisteho (kVA) ja arvio voimalaitoksen vuosituotannosta (tukeen oikeutettu sähkön tuotanto, MWh/a) muuttumattomana siirron yhteydessä - Valit<br>iset ja taloudelliset edellytykset  on nimi Kuvaus Liitetiedoston tyyppi Toiminnot tyyppi - Valitse -  sijainti: Browse                                                                                                    |
| Sislāšāko siirdājān lomakkeelle tāyttāmāt tiedot (ml. liitteet) luottāmuksellisia tietojā kyrlāšēt<br>Sislātāško siiron saajan lomakkeelle tāyttāmāt tiedot (ml. liitteet) luottāmuksellisia tietojā kyrlāšītejā<br>Lisätiedot<br>Lisätiedot<br>Lisätiedot<br>Disarinumero<br>Toimenpide Valitse v                                                                                                    | Toiminnal<br>1<br>Liitetiedos<br>Liitetiedoston<br>Kuvaus liitetie                                                                                                    | raattoreiden yhteenlaskettu nimellisteho (kVA) ja arvio voimalaitoksen vuosituotannosta (tukeen oikeutettu sähkön tuotanto, MWh/a) muuttumattomana siirron yhteydessä - Valit<br>iset ja taloudelliset edellytykset  on nimi Kuvaus Liitetledoston tyyppi Toiminnot tyyppi - Valitse idostosta: isijainti: Browse LISÄÄ LIITETIEOOSTO                                                                                                    |
| Sislatako siiron saajan lomakkeelle tayttamat tiedot (ml. liitteet) luottamuksellisia tietoja Ckylla Cei<br>Lisätiedot<br>Lisätiedot<br>Lisätiedot<br>Diaarinumero<br>Toimenpide Valitse · ·                                                                                                    | Toiminnal<br>1<br>Litetiedoston<br>Kuvaus liitetii<br>Liitetiedoston<br>Julkisuus                                                                                                    | raattoreiden yhteenlaskettu nimellisteho (kVA) ja arvio voimalaitoksen vuosituotannosta (tukeen oikeutettu sähkön tuotanto, MWh/a) muuttumattomana siirron yhteydessä - Valit<br>iset ja taloudelliset edellytykset  on nimi Kuvaus Liitetiedoston tyyppi Toiminnot  tyyppi - Valitse -  edostosta:  sijainti:  LISÄÄ LIITETIEOOSTO                                                                                                    |
| Lisätietoja<br>Lisätiedot<br>Lisätiedot<br>Diaarinumero<br>Diaarinumero<br>Toimenpide Valitse •                                                                                                    | Toiminnal<br>1<br>Liitetiedoston<br>Kuvaus liiteti<br>Liitetiedoston<br>Julkisuus<br>Sisältääkö sii                                                                                                    | raattoreiden yhteenlaskettu nimellisteho (kVA) ja arvio voimalaitoksen vuosituotannosta (tukeen oikeutettu sähkön tuotanto, MWh/a) muuttumattomana siirron yhteydessä - Valit<br>iset ja taloudelliset edellytykset  on nimi Kuvaus Liitetiedoston tyyppi Toiminnot  tyyppi - Valitse -  sijainti:  LISÄÄ LIITETIEOOSTO  täjän lomakkeelle täyttämät tiedot (ml. liitteet) luottamuksellisia tietoja C kylla e                                                                                                    |
| Lisätiedot<br>Lisätiedot<br>Diaarinumero<br>Toimenpide Valitse •<br>Siirtäjä hyväksyy kaikkien sähköisessä järjestelmässä olevien voimalaitoskohtaisten tietojen siirtämisen siirron saajalle<br>Allekirjoitus                                                                                                    | Toiminnal<br>1<br>Littettiedoston<br>Kuvaus liitetii<br>Liitetiedoston<br>Julkisuus<br>Sisaltaäkö sii<br>Sisaltaäkö sii                                                                                                    | raattoreiden yhteenlaskettu nimellisteho (kVA) ja arvio voimalaitoksen vuosituotannosta (tukeen oikeutettu sähkön tuotanto, MWh/a) muuttumattomana siirron yhteydessä - Valit<br>iset ja taloudelliset edellytykset  on nimi Kuvaus Liitetiedoston tyyppi Toiminnot  tyyppi - Valitse -  idostosta:  isijainti:  LISÄÄ LIITETTEOOSTO  täjän lomakkeelle täyttämät tiedot (ml. liitteet) luottamuksellisia tietoja C kylla E i  ron saajan lomakkeelle täyttämät tiedot (ml. liitteet) luottamuksellisia tietoja C kylla E i                                                                                                    |
| Lisätiedot<br>Lisätiedot<br>Diaarinumero<br>Toimenpide Valitse •<br>Siirtäjä hyväksyy kaikkien sähköisessä järjestelmässä olevien voimalaitoskohtaisten tietojen siirtämisen siirron saajalle<br>Allekirjoitus                                                                                                    | Toiminnal<br>1<br>Littetiedoston<br>Kuvaus liiteti<br>Liitetiedoston<br>Julkisuus<br>Sisaltääkö sii<br>Sisaltääkö sii                                                                                                    | raattoreiden yhteenlaskettu nimellisteho (kVA) ja arvio voimalaitoksen vuosituotannosta (tukeen oikeutettu sähkön tuotanto, MWh/a) muuttumattomana siirron yhteydessä <u>- Vailt</u><br>iset ja taloudelliset edellytykset  on nimi Kuvaus Liitetledoston tyyppi Toiminnot  tyyppi - Valitse -  i  i  i  i  i  i  i  i  i  i  i  i  i                                                                                                    |
| Lisätiedot<br>Diaarinumero<br>Toimenpide - Valitse<br>Siitä jä hyväksyy kaikkien sähköisessä järjestelmässä olevien voimalaitoskohtaisten tietojen siirtämisen siirron saajalle<br>Allekirjoitus                                                                                                    | Toiminnal<br>1<br>Liitetiedoston<br>Kuvaus liiteti<br>Liitetiedoston<br>Julkisuus<br>Sisältääkö sii<br>Sisältääkö sii<br>Lisätietoj                                                                                                    | raattoreiden yhteenlaskettu nimellisteho (kVA) ja arvio voimalaitoksen vuosituotannosta (tukeen oikeutettu sähkön tuotanto, MWh/a) muuttumattomana siirron yhteydessä <u>- Vailt</u><br>iset ja taloudelliset edellytykset<br>on nimi Kuvaus Liitetledoston tyyppi Toiminnot<br>tyyppi - Valitse                                                                                                    |
| Diaarinumero<br>Toimenpide - Valitse -  Siirtäjä hyväksyy kaikkien sähköisessä järjestelmässä olevien voimalaitoskohtaisten tietojen siirtämisen siirron saajalle<br><b>Allekirjoitus</b>                                                                                                    | Toiminnal<br>1<br>Liitetiedoston<br>Kuvaus liiteti<br>Liitetiedoston<br>Julkisuus<br>Sisaltääkö sii<br>Sisaltääkö sii<br>Lisätietoj<br>Lisätiedot                                                                                                    | raattoreiden yhteenlaskettu nimellisteho (kVA) ja arvio voimalaitoksen vuosituotannosta (tukeen oikeutettu sähkön tuotanto, MWh/a) muuttumattomana siirron yhteydessä<br>iset ja taloudelliset edellytykset<br>on nimi Kuvaus Liitetiedoston tyyppi Toiminnot<br>tyyppi - Valitse - • • •<br>sidostosta:<br>sijainti: Browse<br>täjän lomakkeelle täyttämät tiedot (ml. liitteet) luottamuksellisia tietoja C kylla E i<br>ron saajan lomakkeelle täyttämät tiedot (ml. liitteet) luottamuksellisia tietoja C kylla E i<br>a                                                                                                    |
| Diaarinumero<br>Toimenpide - Valitse<br>Siirtäjä hyväksyy kaikkien sähköisessä järjestelmässä olevien voimalaitoskohtaisten tietojen siirtämisen siirron saajalle<br>Allekirjoitus                                                                                                    | Toiminnal<br>1<br>Liitetiedoston<br>Kuvaus liiteti<br>Liitetiedoston<br>Julkisuus<br>Sisältääkö sii<br>Sisältääkö sii<br>Lisätietoj<br>Lisätiedot<br>Lisätiedot                                                                                              | raattoreiden yhteenlaskettu nimellisteho (kVA) ja arvio voimalaitoksen vuosituotannosta (tukeen oikeutettu sähkön tuotanto, MWh/a) muuttumattomana siirron yhteydessä <u>- Vailt</u><br>iset ja taloudelliset edellytykset<br>on nimi Kuvaus Liitetiedoston tyyppi Toiminnot<br>tyyppi - Valitse - • • •<br>isijainti: Browse<br>täjän lomakkeelle täyttämät tiedot (ml. liiteet) luottamuksellisia tietoja Ckyllä Ei<br>ron saajan lomakkeelle täyttämät tiedot (ml. liiteet) luottamuksellisia tietoja Ckyllä Ei<br>a                                                                                                    |
| Diaarinumero<br>Toimenpide Valitse - V<br>Siirtäjä hyväksyy kaikkien sähköisessä järjestelmässä olevien voimalaitoskohtaisten tietojen siirtämisen siirron saajalle<br>Allekirjoitus                                                                                                    | Toiminnal<br>I<br>Littettedoston<br>Kuvaus liiteti<br>Liitetiedoston<br>Julkisuus<br>Sisältääkö sii<br>Sisältääkö sii<br>Lisätiedot<br>Lisätiedot<br>Lisätiedot                                                                                              | raattoreiden yhteenlaskettu nimellisteho (kVA) ja arvio voimalaitoksen vuosituotannosta (tukeen oikeutettu sähkön tuotanto, MWh/a) muuttumattomana siirron yhteydessä <u>- Vailt</u><br>iset ja taloudelliset edellytykset<br>on nimi Kuvaus Liitetiedoston tyyppi Toiminnot<br>tyyppi - Valitse -<br>edostosta:<br>sijainti:<br>LISÄÄ LIITETIEDOSTO<br>täjän lomakkeelle täyttämät tiedot (ml. liitteet) luottamuksellisia tietoja C <sub>Ky</sub> lla E <sub>E</sub><br>ron saajan lomakkeelle täyttämät tiedot (ml. liitteet) luottamuksellisia tietoja C <sub>Ky</sub> lla E <sub>E</sub><br>a                                                                                                    |
| Diaarinumero<br>Toimenpide Valitse -  Siirtäjä hyväksyy kaikkien sähköisessä järjestelmässä olevien voimalaitoskohtaisten tietojen siirtämisen siirron saajalle<br>Allekirjoitus                                                                                                    | Toiminnal  I Littetiedoston Kuvaus liiteti Liitetiedoston Sisältääkö sii Sisältääkö sii Lisätietooj Lisätiedot Lisätiedot                                                                                                    | raattoreiden yhteenlaskettu nimellisteho (kVA) ja arvio voimalaitoksen vuosituotannosta (tukeen oikeutettu sähkön tuotanto, MWh/a) muuttumattomana siirron yhteydessa <u>Vailt</u><br>iset ja taloudelliset edellytykset<br>on nim <u>kuvaus Liitetiedoston tyyppi Toiminnot</u><br>tyyppi <u>Vailtse-</u><br>sijainti:                                                                                                    |
| Diaarinumero<br>Toimenpide Valitse<br>Siirtäjä hyväksyy kaikkien sähköisessä järjestelmässä olevien voimalaitoskohtaisten tietojen siirtämisen siirron saajalle<br>Allekirjoitas                                                                                                    | Toiminnal  I Littettiedoston Kuvaus liiteti Liitetiedoston Julkisuus Sisaltaäko sii Sisaltaäko sii Lisätietooj Lisätiedot Lisätiedot                                                                                                    | raattoreiden yhteenlaskettu nimellisteho (kVA) ja arvio voimalaitoksen vuosituotannosta (tukeen oikeutettu sähkön tuotanto, MWh/a) muuttumattomana siirron yhteydessä<br>on nimi Kuvaus Liitetiedoston tyyppi Toiminnot<br>tyyppi - Valitse                                                                                                    |
| Diaarinumero<br>Toimenpide Valitse · ·<br>Siirtäjä hyväksyy kaikkien sähköisessä järjestelmässä olevien voimalaitoskohtaisten tietojen siirtämisen siirron saajalle<br>Allekirjoittaut tettuse Jokikulä 28.2.2011 12:37:44                                                                                                    | Toiminnal<br>1<br>Liitetiedoston<br>Kuvaus liiteti<br>Liitetiedoston<br>Julkisuus<br>Sisältääkö sii<br>Lisätietoj<br>Lisätiedot<br>Lisätiedot                                                                                                    | raattoreiden yhteenlaskettu nimellisteho (kVA) ja arvio voimalaitoksen vuosituotannosta (tukeen oikeutettu sähkön tuotanto, MWh/a) muuttumattomana siirron yhteydessa <u>- Vailt</u><br>iset ja taloudelliset edellytykset<br>on nimi Kuvaus Liitetiedoston tyyppi Toiminnot<br>tyyppi - Valitse -<br>idostosta:<br>                                                                                                    |
| Diaarinumero<br>Toimenpide Valitse<br>Siirtäjä hyväksyy kaikkien sähköisessä järjestelmässä olevien voimalaitoskohtaisten tietojen siirtämisen siirron saajalle<br>Allekirjoitta                                                                                                    | Toiminnal<br>1<br>Liitetiiedoston<br>Kuvaus liiteti<br>Liitetiiedoston<br>Julkisuus<br>Sisältääkö sii<br>Sisältääkö sii<br>Lisätiedot<br>Lisätiedot                                                                                                    | raattoreiden yhteenlaskettu nimellisteho (kVA) ja arvio voimalaitoksen vuosituotannosta (tukeen sikeutettu sähkön tuotanto, MWh/a) muuttumattomana siirron yhteydessa <u>Vaitt</u><br>iset ja taloudelliset edellytykset          on nimi       Kuvaus       Liitetiedoston tyyppi       Toiminnot         tyyppi       Valitse                                                                                                    |
| Toimenpide Valitse                                                                                                    | Toiminnal<br>I<br>Liitetiedoston<br>Kuvaus liiteti<br>Liitetiedoston<br>Julkisuus<br>Sisältääkö sii<br>Sisältääkö sii<br>Lisätietoj<br>Lisätiedot<br>Lisätiedot                                                                                              | raatioreiden yhteenlaskettu nimellisteho (k/A) ja arvio voimalaitoksen vuosituotannosta (tukeen oikeutettu sähkön tuotanto, MWh/s) muuttumattomana siirron yhteydessa <u>Vaitt</u><br>iset ja taloudelliset edellytykset<br>on almi <u>Kuvaus Liitettedoston tyyppi Toiminnot</u><br>tyyppi <u>Vailtse</u><br>sijainti: <u>LISAA LIITETIEDOSTO</u><br>täjän lomakkeelle täyttämät tiedot (ml. liitteet) luottamuksellisia tietoja C <sub>KY</sub> IIa C <sub>E</sub><br>a<br>a                                                                                                    |
| Siirtäjä hyväksyy kaikkien sähköisessä järjestelmässä olevien voimalaitoskohtaisten tietojen siirtämisen siirron saajalle Allekirjoitus Allekirjoittavat testuses Jakilodä 28.3.2011 12:37:44                                                                                                    | Toiminnal<br>I<br>Littetiedoston<br>Kuvaus liiteti<br>Liitetiedoston<br>Julkisuus<br>Sisältääkö sii<br>Sisältääkö sii<br>Lisätietot<br>Lisätiedot<br>Lisätiedot<br>Lisätiedot                                                                                | raatioreiden yhteeniaskettu nimellisteho (kv/k) ja arvio voimalaitoksen vuosituotannosta (lukeen oikeutettu sähkön tuotanto, MWh/a) muuttumattomana siirron yhteydessa <u>Vait</u><br>iset ja taloudelliset edellytykset<br>an nimi Kuvaus Liitettedoston tyyppi Toiminnot<br>tyvppi Valitse -<br>eijaini:<br>ULSÄ&LIITETIEDOSTO<br>täjän lomakkeelle täyttämät tiedot (ml. liitteet) luottamuksellisia tietoja C <sub>kylla</sub> E <sub>5</sub> :<br>ron saajan lomakkeelle täyttämät tiedot (ml. liitteet) luottamuksellisia tietoja C <sub>kylla</sub> E <sub>5</sub> :<br><b>a</b>                                                                                                    |
| Allekirjoitus                                                                                                    | Toiminnal  I  Littettiedoston Kuvaus liiteti Liitetiedoston Julkisuus Sisaltaäkö sii Sisaltaäkö sii Lisätietot Lisätiedot Lisätiedot Diaarinumero Toimenpide                                                                                                 | raatioreiden yhteeniaskettu nimellisteho (kvA) ja arvio voimalaitoksen vuosituotannosta (lukeen oikeutettu sähkön tuotanto, MWH/a) muuttumattomana siirron yhteydessä <u>vait</u><br>iset ja taloudelliset edellytykset<br>an <u>nim Kuvaus Liitettedoston Lvyppi Toiminnot</u><br>tyyppi <u>valitse-</u><br>ajainit: <u>UseA LIITETIEDOSTO</u><br>täjän lomakkeelle täyttämät tiedot (ml. liitteet) luottamuksellisia tietoja C <sub>kylila</sub> E <sub>i</sub><br>ron saajan lomakkeelle täyttämät tiedot (ml. liitteet) luottamuksellisia tietoja C <sub>kylila</sub> E <sub>i</sub><br>ron saajan lomakkeelle täyttämät tiedot (ml. liitteet) luottamuksellisia tietoja C <sub>kylila</sub> E <sub>i</sub><br>ron saajan lomakkeelle täyttämät tiedot (ml. liitteet) luottamuksellisia tietoja C <sub>kylila</sub> E <sub>i</sub><br>valite                                                                                                    |
| Allekirjoitus                                                                                                    | Toiminnal  I  Littetiedoston Kuvaus liiteti Liitetiedoston Sisaltääkö sii Sisaltääkö sii Lisätiedot Lisätiedot Lisätiedot Diaarinumero Toimenpide                                                                                                    | raatoreiden yhteeniaskettu nimellisteho (kivA) ja arvio voimalaitoksen vuosituotannosta (tukeen oikeutettu sähkön tuotanto, MWh/a) muuttumattomana siirron yhteydesse <u>Vait</u><br>iset ja taloudelliset edellytykset<br>an <u>inimi Kuvaus Littetiedoston tyyppi Toiminnot</u><br>tyrppi <u>Vaitse -</u><br>ajjainti: <u>UISAA LITTETIEDOSTO</u><br>täjän lomakkeelle täyttämät tiedot (ml. liitteet) luottamuksellisia tietoja ( <u>kylla</u> ) <u>je</u> ja<br>ron saajan lomakkeelle täyttämät tiedot (ml. liitteet) luottamuksellisia tietoja ( <u>kylla</u> ) <u>je</u> ja<br><b>a</b><br>Vaitse                                                                                                    |
| Allakirjoittanut tarturar Jokio/JS 29 2 2011 12:37:44                                                                                                    | Toiminnal<br>I<br>Liitetiedoston<br>Kuvaus liiteti<br>Liitetiedoston<br>Julkisuus<br>Sisältääkö sii<br>Sisältääkö sii<br>Lisätietoj<br>Lisätietoj<br>Lisätiedot<br>Lisätiedot<br>Lisätiedot<br>Sisiltääkö sii<br>Diaarinumero<br>Toimenpide<br>Siirtäjä hyvä | raatoreiden yhteeniaskettu nimellisteho (kivla) ja arvio voimalaitoksen vuosituotannosta (tukeen oikeutettu sähkön tuotanto, MWM/a) muuttumattomana siirron yhteydeesa <u>vaita</u><br>iset ja taloudelliset edellytykset<br>an <u>nimi Kuvaus Littetiedoston tyyppi Toiminnot</u><br>tyyppi <u>vaitase-</u><br>sijainti: <u>LISÄÄ LITETIEDOSTO</u><br>täjän lomakkeelle täyttämät tiedot (ml. liitteet) luottamuksellisia tietoja <u>kyila ji</u><br>tajän lomakkeelle täyttämät tiedot (ml. liitteet) luottamuksellisia tietoja <u>kyila ji</u><br>a<br>Ulittee -<br>yukakkeelle täyttämät tiedot (ml. liitteet) luottamuksellisia tietoja <u>kyila ji</u><br>tajan lomakkeelle täyttämät tiedot (ml. liitteet) luottamuksellisia tietoja <u>kyila ji</u><br>tajan lomakkeelle täyttämät tiedot (ml. liitteet) luottamuksellisia tietoja <u>kyila ji</u><br>a<br>Vaitae -<br>yukakkeen sähköisessä järjestelmässä olevien voimalaitoskohtaisten tietojen siirtämisen siirron saajalle                                                                                                    |
|                                                                                                    | Toiminnal<br>Liitettedoston<br>Kuvaus liiteti<br>Liitetiedoston<br>Julkisuus<br>Sisältääkö sii<br>Sisältääkö sii<br>Sisältääkö sii<br>Lisätiedot<br>Lisätiedot<br>Lisätiedot<br>Diaarinumero<br>Toimenpide<br>Siirtäjä hyvä<br>Allekirjoit                   | raatoreiden ynteeniaskettu nimellisteho (kVA) ja arvio voimalaitoksen vuostuutannosta (lukeen oikeutettu sähkön tuotanto, MWH/a) muutumattomana siirron yhteydesse <u>vain</u><br>iset ja taloudelliset edellytykset<br>minit vains <u>liitetiedoston tyyppi</u> Toiminnot<br>yvppi <u>vaitae</u><br>sijainti: <u>utsAkutimenteoosto</u><br>tajan lomakkeelle täyttämät tiedot (ml. liiteet) luottamuksellisia tietoja C <sub>Kylla</sub> C <sub>F</sub> si<br>ron saajan lomakkeelle täyttämät tiedot (ml. liiteet) luottamuksellisia tietoja C <sub>Kylla</sub> C <sub>F</sub> si<br>a<br>Vaitae<br>tayja kalkkien sähköisessä järjestelmässä olevien voimalaitoskohtaisten tietojen siirtämisen siirron saajalle                                                                                                    |

Jos siirron saaja hyväksyy siirtohakemuksen, niin hakemus siirtyy allekirjoituksen jälkeen Energiaviraston käsittelyyn.

Jos siirron saaja hylkää siirtohakemuksen, niin hakemus siirtyy takaisin siirtäjälle (SATU lähettää siirtäjän yhteyshenkilö(i)lle asiasta automaattisähköpostin). Siirtäjä voi tämän jälkeen joko perua/poistaa hakemuksen tai täydentää tarvittaessa hakemuksen tietoja ja allekirjoittaa sen uudelleen. Hakemus siirtyy tällöin uudestaan siirron saajalle.

### 3.13.3 Hyväksymispäätöksen siirto: Energiavirasto

Jos tietoja tulee täydentää, niin hakemuksen käsittelijä voi palauttaa hakemuksen siirtäjälle täydennettäväksi. Asia etenee tämän jälkeen vastaavasti kuin edellä mainituissa kappaleissa paitsi hakemuksen poistaminen ei ole enää mahdollista.

Kun käsittelijä katsoo, että siirtohakemus on kunnossa, niin hän tekee siirtopäätöksen. Kun siirtopäätös on hyväksytty, niin kaikki voimalaitosta koskevat asiat SATU:ssa (ilmoitukset/hakemukset) siirtyvät siirron saajan näkyviin. Tämän jälkeen vain siirron saaja voi aloittaa SATU:n kautta voimalaitosta koskevia ilmoituksia/hakemuksia.

Siirtäjälle jää järjestelmään näkyviin kopiot siirretyistä asioista (tilassa "Siirretty"). Siirtäjä ei tule näkemään siirron saajan aloittamia asioita.

Jos siirtopäivä (tarkoitetaan hyväksytyssä siirtopäätöksessä/-hakemuksessa mainittua hallinnan varsinaista siirtopäivää) sijoittuu keskelle tariffijaksoa, niin sekä siirtäjä että saaja voivat tehdä SATU:n kautta tariffijaksoa koskevan maksatushakemuksen (siirtäjä aikajaksolta ennen siirtoa ja saaja aikajaksolta siirron jälkeen).

Suositeltavaa olisi, ettei voimalaitoksella olisi keskeneräisiä/käsittelyssä olevia maksatushakemuksia siirtohakemuksen aikana.

## 3.14 Laitoksen hyväksymispäätöksen raukeaminen

Sähköntuottaja voi hakea laitoksen hyväksymispäätöksen raukeamista esimerkiksi konkurssitapauksessa. Tämä tapahtuu menemällä laitoksen tietokortille ja painamalla Hyväksymishakemus/"HAE RAUKEAMISTA" –painiketta. Tämä aukaisee "Hyväksymispäätöksen raukeamisen tietokortti" –lomakkeen. Sähköntuottaja antaa tarpeelliset tiedot:

- Raukeamisen ajankohta
- Raukeamissyy
- Sisältääkö lomake luottamuksellisia tietoja
- Lisätiedot

ja lopuksi allekirjoittaa lomakkeen. Tämän jälkeen asia siirtyy Energiaviraston käsittelyyn.

# 3.15 Syöttötariffin maksatushakemuksen tekeminen

Sähkön tuottaja tekee syöttötariffin maksatushakemuksen jokaisen laitoksen osalta erikseen. Maksatushakemus koskee kolmen kuukauden mittaista tariffijaksoa (jaksot ovat: tammikuu-maaliskuu, huhtikuu-kesäkuu, heinäkuu-syyskuu ja lokakuu-joulukuu) ja hakemus on tehtävä kahden kuukauden kuluessa tariffijakson päättymisestä. Metsähakevoimalan tapauksessa maksatushakemus voi koskea samanaikaisesti enintään neljää perättäistä tariffijaksoa. Tällöin sähkön tuottaja voi valita, toimittaako hän maksatushakemuksen yhdeltä, kahdelta, kolmelta vai neljältä peräkkäiseltä tariffijaksolta. Metsähakevoimalaitoksen osalta maksatushakemus tulee toimittaa kahden kuukauden kuluessa viimeisen haettavan tariffijakson päättymisestä. Maksatushakemuksen osalta maksatushakemuksen aloittaminen ja jättäminen (= allekirjoittaminen) voi tapahtua kokonaisen tai vajaan tariffijakson osalta, esim. siirtotilanteessa siirtäjä hakee tukea tariffijakson alkuosalta ja siirron saaja hakee tukea siirron jälkeiseltä osalta tariffijaksoa.

Välttämättömät edellytykset maksatushakemuksen jättämiselle ovat, että laitos (tuuli-, biokaasu-, puupolttoaine- tai metsähakevoimala) on Energiaviraston päätöksellä hyväksytty syöttötariffijärjestelmään ja että hyväksymispäätös on tullut lainvoimaiseksi ennen kyseisen tariffijakson alkua, jolle tukea ollaan hakemassa. Maksatushakemuksen tekeminen ja käsitteleminen etenee seuraavasti:

- 1. Sähkön tuottaja täyttää syöttötariffin maksatushakemuslomakkeen. Tärkeä osa tätä on tuotantoselvityksen laatiminen (2.tietokortti). Hakemuksen lopussa sähkön tuottaja valitsee todentajan, jolle hakemus jätetään varmennettavaksi.
- 2. Maksatushakemus tulee todentajan varmennettavaksi (todentaja varmentaa tuotantoselvityksen). Todentaja voi palauttaa maksatushakemuksen täydennettäväksi sähkön tuottajalle.
- Kun todentaja on antanut varmennuksen tuotantoselvityksen tiedoille, sähkön tuottaja voi allekirjoittaa hakemuksen, jolloin se saa diaarinumeron ja siirtyy Energiaviraston käsiteltäväksi.
- 4. Kun Energiavirasto on ottanut maksatushakemuksen käsittelyyn, se ei palauta sitä enää sähkön tuottajalla esim. Iisätietojen pyytämistä varten vaan Energiavirasto tekee asiassa päätöksen sille esitettyjen tietojen pohjalta. Päätös on joko "hyväksytty" tai "hylätty". Mikäli maksatushakemus hyväksytään, niin Energiavirasto siirtää maksettavan summan maksatusjonoon ja tieto tästä näkyy myös Tuotantotuen maksatus –ikkunassa.

#### 3.15.1 Sähkön tuottaja täyttää syöttötariffin maksatushakemuksen ja lähettää sen todentajalle

Prosessi syöttötariffin maksatushakemuksen tekemiseksi aloitetaan painamalla laitoksen tietokortilla Syöttötariffi/"ALOITA MAKSATUSHAKEMUS" –painiketta. Tämän seurauksena siirrytään tietokortille, jonka otsikko on "Syöttötariffin maksatushakemuksen tietokortti 1/3"., ks. kuva (huomaa lomakkeen tila: Kesken/Palautettu täydennettäväksi):
Energiamarkkinavirasto Energimarknadsverket Suomeksi testuser Sähköntuottajat - etusivu Syöttötariffin maksatushakemuksen tietokortti 1/3 - Jokikylän sähkö - Mustavuoren tuulivoimala Sähköntuottajat PALAA TALLENNA JA PALAA TALLENNA POISTA TULOSTA SEURAAVA Tallenna lomake jatkaaksesi Laitokset Tila: Kesken/Palautettu täydennettäväksi Tuen maksatus Sähkön tuottajan tiedot Info: tukiperusteet Sähköntuottajan nimi Jokikylän sähkö Kirjaudu ulos Y-tunnus 123456-7 Virallinen osoite Osoite Sähkötie 12 Postinumero 43210 Postitoimipaikka Jokikylä Sähkön tuottajan yhteyshenkilön tiedot Etunimi Matti Sukunimi Meikäläinen Työnimike Tuotantojohtaja Puhelinnumero (1) 09-123456 Tuen maksaminen IBAN wert5678 BIC 2345kl89 Voimalaitoksen tiedot Voimalaitoksen nimi Mustavuoren tuulivoimala Kunta Jokikylä Verkonhaltijan nimi Jokikylän sähkö Voimalaitostyyppi Tuulivoimalaitos Biokaasuvoimalaitos © Puupolttoainevoimalaitos Koordinaatit (ETRS-TM35FIN) N/lat 1234 E/lon 1234 Sijaintiosoite Osoite Mustavuorentie 345 Postinumero 43210 Postitoimipaikka Jokikylä Voimalaitoksen yhteyshenkilön tiedot Etunimi Matti Sukunimi Meikäläinen Työnimike Tuotantojohtaja Puhelinnumero (1) 09-123456 Tariffijakso Tariffijakso 1.7.2011 - 30.9.2011 -Vuosi 2011

Lintulahdenkuja 4, FIN-00530 HELSINKI, puh. 010 60 5000, fax. 09-622 1911, virasto@energiamarkkinavirasto.fi

Anna vaaditut tiedot ja paina "TALLENNA" ja "SEURAAVA", jolloin siirrytään tietokortille "Syöttötariffin maksatushakemuksen tietokortti 2/3", kuva:

| 4                            |                                                                                                    |
|------------------------------|----------------------------------------------------------------------------------------------------|
| env                          | Energiamarkkinavirasto<br>Energiamarknadsverket                                                                                                    |
| testuser                     | Suomeksi                                                                                                    |
| Sähköntuottajat<br>- etusivu | Syöttötariffin maksatushakemuksen tietokortti 2/3 - Jokikylän sähkö - Mustavuoren tuulivoimala                                                                                                    |
| Sähköntuottajat<br>Laitokset | PALAA TALLENNA JA PALAA TALLENNA POISTA TULOSTA EDELLINEN SEURAAVA                                                                                                    |
|                              | Tila: Kesken/Palautettu täydennettäväksi                                                                                                    |
| Tuen maksatus                | 🗜 Sähkön tuotantomäärä vähennettynä voimalaitoksen omakäyttölaitteiden kuluttumalla sähköenergialla [MWh]: Pakollinen tieto                                                                                                    |
| Info:<br>tukiperusteet       | Tuotantoselvitys                                                                                                    |
| Kirjaudu ulos                | Tiedot koskien tariffijaksoa 1.7.2011 - 30.9.2011<br>Sähkön tuotantomäärä vähennettynä voimalaitoksen omakäyttölaitteiden kuluttumalla sähköenergialla [MWh]                                                                                                    |
|                              | Muistiotiedot                                                                                                    |
|                              | Arvio voimalaitoksen vuosituotannosta (tukeen oikeutettu sähkön tuotanto, MWh/a) 1000<br>Tukeen oikeutettu sähkön tuotannon kokonaismäärä, jolle tukea enintään maksetaan hyväksymispäätöksen voimassaolon aikana [MWh] 12000<br>Onko voimalaitos saanut sähkön ja eräiden polttoaineiden valmisteverosta annetun lain 8 §:n mukaista tukea Ēi 👻 |
|                              | Lintulahdenkuja 4, FIN-00530 HELSINKI, puh. 010 60 5000, fax. 09-622 1911, virasto@energiamarkkinavirasto.fi                                                                                                    |

Anna vaaditut tiedot ja paina "TALLENNA" ja "SEURAAVA", jolloin siirrytään tietokortille "Syöttötariffin maksatushakemuksen tietokortti 3/3", kuva:

| 1                      |                                                                                                    |
|------------------------|----------------------------------------------------------------------------------------------------|
|                        |                                                                                                    |
| <b>O</b> mv            | Energiamarkkinavirasto                                                                                       |
|                        | tergenannaavenit i                                                                                           |
| testuser               |                                                                                                    |
| Sähköntuottajat        |                                                                                                    |
| - etusivu              | Svöttötariffin maksatushakemuksen tietokortti 3/3 - Jokikvlän sähkö - Mustavuoren tuulivoimala               |
| Sähköntuottaiat        | -,                                                                                                    |
|                        | PALAA TALLENNA JA PALAA TALLENNA POISTA TULOSTA EDELLINEN                                                    |
| Laitokset              | Tila: Kesken/Palautettu täydennettäväksi                                                                     |
| Tuen maksatus          |                                                                                                    |
|                        | UTodentaja: Pakollinen tieto                                                                                 |
| Info:<br>tukiperusteet | Todentaja                                                                                                    |
|                        |                                                                                                    |
| Kirjaudu ulos          | Iodentaja - Valitse - 🗸 👻                                                                                    |
|                        | Liitteet                                                                                                    |
|                        |                                                                                                    |
|                        | 1                                                                                                    |
|                        | Liitetiedoston nimi Kuvaus Liitetiedoston tyyppi Toiminnot                                                   |
|                        | Liitetiedoston tyyppi Maksatushakemuksen liite (pdf) 👻                                                       |
|                        | Kuvaus liitetiedostosta:                                                                                     |
|                        |                                                                                                    |
|                        |                                                                                                    |
|                        | Linetiedoston sijainti: Browse                                                                               |
|                        |                                                                                                    |
|                        | Lisätietoja                                                                                                  |
|                        | Lizehadot                                                                                                    |
|                        |                                                                                                    |
|                        |                                                                                                    |
|                        |                                                                                                    |
|                        |                                                                                                    |
|                        |                                                                                                    |
|                        | Ψ                                                                                                    |
|                        | Diaarinumero                                                                                                 |
|                        |                                                                                                    |
|                        | Lintulahdenkuja 4, FIN-00530 HELSINKI, puh. 010 60 5000, fax. 09-622 1911, virasto@energiamarkkinavirasto.fi |

Vastaa tietokortin kysymyksiin ja paina "JÄTÄ TODENTAJAN VARMENNETTAVAKSI".

### 3.15.2 Hakemuksen jatkokäsittely

Kun sähköntuottaja on täyttänyt hakemuksen ja painanut "JÄTÄ TODENTAJAN VARMENNETTAVAKSI", hakemuksen tilaksi tulee "Odottaa todentajan varmennusta" ja se jää odottamaan todentajan varmennusta.

Todentajalle lähettämisen jälkeen sähköntuottajan on helpointa seurata maksatushakemuksen käsittelyn etenemistä "Tuotantotuen maksatus" -ikkunasta. Todentaja voi esim. palauttaa hakemuksen täydennettäväksi sähkön tuottajalle, jos todentaja huomaa että hakemukseen syötetyissä todennettavissa tiedoissa on virhe. Tällöin hakemus palaa sähköntuottajalle ja se näkyy "Tuotantotuen maksatus" ikkunassa tilassa "Kesken/Palautettu täydennettäväksi". Tässä tapauksessa sähköntuottajan tulee korjata hakemustaan ja jättää se uudelleen todentajalle samalla tavalla kuin aikaisemminkin.

Mikäli todentaja jättää varmennuksen, hakemuksen tilaksi tulee "Todennettu, kesken", ks. kuva:

| env                          | Energiamarkkinavirasto<br>Energimarknadsverket |                        | Suomeksi              |                         |                      |                          |                      |                                 |
|------------------------------|------------------------------------------------|------------------------|-----------------------|-------------------------|----------------------|--------------------------|----------------------|---------------------------------|
| Sähköntuottajat<br>- etusivu | Sähköntuottaja<br>Laitos                       |                        |                       | Tukimuoto               | •                    | Saapumispvm              |                      |                                 |
| Sähköntuottajat              | Diaarinro                                      |                        |                       | Tila                    |                      | ▼ Vuosi                  |                      |                                 |
| Laitokset                    | Päätöksen pvm                                  |                        |                       | Tariffijaksot           |                      | HAE TYHJENNÅ             | A HAKUEHDOT          |                                 |
| Tuen maksatus                |                                                |                        |                       |                         |                      |                          |                      |                                 |
|                              | <u>Sähköntuottaja</u>                          | <u>Laitos</u>          | <u>Diaarinro</u>      | Saapumispvm Tukimuoto   | <u>Voimalatyyppi</u> | <u>Energialähde Tila</u> | Jakso(t)             | Tukisumma (€) <u>Maksupäivä</u> |
| Info:<br>tukiperusteet       | Jokikylän sähkö                                | Mustavuoren tuulivoima | ala <u>ei diaaria</u> | Uusiutuva syöttötariffi | Tuulivoimalaitos     | Todennettu, kesken       | 1.7.2011 - 30.9.2011 |                                 |
| Kirjaudu ulos                |                                                |                        |                       |                         |                      |                          |                      |                                 |

Tässä tapauksessa sähköntuottaja pääsee katsomaan todentajan varmennuksen avaamalla maksatushakemuksen (paina <u>ei diaaria</u> –linkkiä) ja siirtymällä "Syöttötariffin maksatushakemuksen tietokortti 3/3"-tietokortille. Sieltä löytyy <u>Avaa todentajan varmennus</u> –linkki, josta avautuu todentajan varmennus. Tässä vaiheessa sähköntuottaja voi vielä poistaa hakemuksen painamalla "POISTA" –painiketta. Mikäli maksatushakemus halutaan lähettää eteenpäin Energiavirastolle, sähköntuottaja täyttää "Syöttötariffin maksatushakemuksen tietokortti 3/3"-kortilla "Paikka"-kentän ja painaa "ALLEKIRJOITA"-painiketta. Tämä lukitsee hakemuslomakkeen, hakee sille diaarinumeron ja lähettää sen Energiaviraston käsiteltäväksi. Hakemuksen tila on tässä vaiheessa "Odottaa hyväksyntää".

Energiavirasto ei palauta hakemusta sähköntuottajalle täydennettäväksi, vaan se tekee asiassa päätöksen: maksatushakemus joko hyväksytään tai hylätään. Sähköntuottaja saa tästä tiedon sähköpostilla; päätös näkyy myös "Tuotantotuen maksatus" –ikkunan listalla hakemuksen tilassa, joka on joko "Hyväksytty" tai "Hylätty". Maksettavaa tukisummaa laskettaessa Energiavirasto voi poiketa sähkön tuottajan ilmoittamista tuotanto- yms. tiedoista, mikäli Energiavirasto katsoo tähän olevan aihetta. Maksuun menevän tukisumman maksupäivä näkyy "Tuotantotuen maksatus" –ikkunan Maksupäivä-sarakkeessa.

## 3.15.3 Laitoksen siirto omistajalta toiselle kesken syöttötariffijaksoa

Mikäli voimalaitoksen omistus siirtyy yhtiöltä toiselle kesken tariffijaksoa, molemmat yhtiöt (siirtäjä ja siirron saaja) voivat hakea tariffitukea siltä tariffijakson osalta, jonka ajan laitoksen hallinta on ollut ko. yhtiöllä. Sekä siirtäjä että siirron saaja jättää oman maksatushakemuksen.

Maksatushakemusten teko etenee sekä siirtäjän että siirron saajan osalta samalla tavalla kuin on edellä kuvattu.

## 4 Kompensaatiotuen toiminnanharjoittaja

## 4.1 Valikot

Kompensaatiotuen hakijalle (jatkossa "toiminnanharjoittaja") on käytössään seuraavat valikkovalinnat (näkyvät ikkunan vasemmassa reunassa):

- Etusivu
- Kompensaatiotuen maksatus
  - o Kompensaatiotuen tukiperusteet
  - o Kompensaatiotuen toiminnanharjoittajat
  - o Kompensaatiotuen laitokset
- Käyttöohjeet
- Kirjaudu ulos

## 4.2 Valikkovalinta: Etusivu

Kirjautumisen ja tunnistautumisen jälkeen toiminnanharjoittajalle avautuu automaattisesti "Etusivu", ks. kuva alla.

| Cherg                                     |                                                                                                    |
|-------------------------------------------|----------------------------------------------------------------------------------------------------|
|                                           | <u>Suomeksi På svenska</u>                                                                         |
| estuser                                   |                                                                                                    |
| Etusivu                                   | Tervetuloa tuotantotuen sähköiseen asiointijärjestelmään. Kirjauduit viimeksi 01.05.2018 08:34:00. |
| Kompensaatiotuen<br>maksatus              |                                                                                                    |
| Kompensaatiotuen<br>tukiperusteet         | Keskeneräiset asiasi järjestelmässä (0 kpl)                                                        |
| Kompensaatiotuen<br>toiminnanharjoittajat |                                                                                                    |
| Kompensaatiotuen<br>laitokset             |                                                                                                    |
| Käyttöohjeet                              |                                                                                                    |
| Kirjaudu ulos                             |                                                                                                    |

Etusivulta toiminnanharjoittaja näkee järjestelmässä olevat keskeneräiset toiminnanharjoittajan tukihakemukset. Keskeneräisellä tarkoitetaan tukihakemusta, josta ei ole vielä tehty tukipäätöstä.. Näihin hakemuksiin voi siirtyä suoraan painamalla asian diaarinumerokohtaa. Lisäksi etusivulla näytetään, milloin viimeksi käyttäjä on kirjautunut järjestelmään.

## 4.3 Valikkovalinta: Kompensaatiotuen maksatus

| estuser                                                                                                    |                                                                                                    |                                                         | <u>Suomeksi j</u>                                               | På svenska                                                              |                              |                                                    |
|----------------------------------------------------------------------------------------------------|----------------------------------------------------------------------------------------------------|---------------------------------------------------------|-----------------------------------------------------------------|-------------------------------------------------------------------------|------------------------------|----------------------------------------------------|
| tusivu<br>Kompensaatiotuen<br>maksatus<br>Kompensaatiotuen<br>tukiperusteet<br>Kompensaatiotuen<br>toiminnanharjoittajat<br>Kompensaatiotuen<br>laitokset | Toiminnanharjoittaja<br>Laitos<br>Diaarinro<br>Päätöspvm<br>-                                               |                                                         | Saapumispym<br>Maksupäivä<br>Tila<br>Hae                        | - Valitse -                                                             | ],                           | Tarkasteluvuosi                                    |
| irjaudu ulos                                                                                                    | <mark>Toiminnanharioittaia</mark><br>Lappeenrannan Energia<br>First Oy<br>Lappeenrannan Energia<br>First Oy | Laitos<br>LprEFirst<br>Laitos 2<br>LprEFirst<br>Laitos1 | Diaarinro Saapumisp<br>ei 19.6.2017<br>diaaria<br>ei<br>diaaria | vm Tila<br>Odottaa hyväksyntää<br>Kesken/Palautettu<br>täydennettäväksi | <u>Yuosi</u><br>2016<br>2016 | Päätöspym Tukisumma Maksupäivä<br>(C)<br>19.6.2017 |

"Kompensaatiotuen maksatus" -valikkovalinta avaa seuraavan ikkunan:

Sivun kautta toiminnanharjoittaja näkee kaikki aloittamansa tai jättämänsä hakemukset ja niiden käsittelyn tilanteen. Sivun yläosassa näytetään hakuehdot, joilla voidaan hakea tiettyä hakemusta/hakemuksia ja sivun alaosassa on hakutuloslista. Sivulle tullessa listalla näytetään kaikki ko. toiminnanharjoittajan hakemukset (koska tässä vaiheessa hakuehdot ovat tyhjiä). Mikäli toiminnanharjoittajalla ei ole yhtään hakemusta, lista on tyhjä eikä myöskään otsikkoja näytetä. Toiminnanharjoittaja näkee vain hänen omat hakemukset.

Ikkunan toiminta:

- Oletusarvoisesti listalle tuodaan kaikki toiminnanharjoittajan tukihakemukset. Listalle tuotavia rivejä voidaan rajata hakuehdoilla:
  - Toiminnanharjoittaja: haku kohdistuu toiminnanharjoittajan nimeen tai nimen osaan (toiminnanharjoittaja pääsee hakemaan vain häntä itseään koskevia tietoja)
  - o Laitos: haku kohdistuu laitoksen nimeen tai nimen osaan
  - o Diaarinumero: haku kohdistuu asian diaarinumeroon
  - Päätöspvm: haussa annetaan päivämääräväli, jonka sisällä Energiavirasto on tehnyt asiasta päätöksen
  - Saapumispvm: haetaan hakemuksia, jotka Energiavirasto on vastaanottanut annetulla päivämäärävälillä
  - Maksupäivä: haetaan hyväksyttyjä hakemuksia, joiden tukisumma on maksettu annetulla päivämäärävälillä
  - o Tila: haku kohdistuu hakemuksiin, joilla on tässä valittu tila
  - Tarkasteluvuosi: haetaan annettuun tarkasteluvuoteen liittyviä hakemuksia
  - o Hakuehtoja voidaan antaa yksi tai useampia (liitetään JA-operaattorilla)
  - Haku käynnistetään painamalla "HAE"-painiketta
  - o "TYHJENNÄ HAKUEHDOT" –painike tyhjentää kaikki hakukentät
- Taulukossa esitettävät tiedot ilmenevät taulukon otsikoista.
- Jokainen taulukossa esiintyvä alleviivattu sana on samalla myös linkki; ts. klikkaamalla tätä sanaa päädytään asianomaiselle tietokortille (toiminnanharjoittajan tietokortti, laitoksen tietokortti tai hakemuksen tietokortti).

### 4.3.1 Valikkovalinta: Kompensaatiotuen tukiperusteet

"Kompensaatiotuen tukiperusteet" -valikkovalinta avaa seuraavan ikkunan:

| 🜔 energ                                   | iavirast         | 0                          |                    |                            |
|-------------------------------------------|------------------|----------------------------|--------------------|----------------------------|
|                                           |                  |                            |                    | <u>Suomeksi På svenska</u> |
| estuser                                   |                  |                            |                    |                            |
| Etusivu                                   |                  |                            |                    |                            |
| Kompensaatiotuen<br>maksatus              | Kompe            | nsaatiotuei                | n maksup           | rusteet                    |
| Kompensaatiotuen<br>tukiperusteet         |                  |                            |                    |                            |
| Kompensaatiotuen<br>toiminnanharjoittajat | Muokkaa koi      | mpensaatiotuen tuk         | iperusteita        |                            |
| Kompensaatiotuen                          | <u>Yuosi Tuk</u> | <u>ci-intensiteetti Te</u> | <u>rmiinihinta</u> |                            |
| laitokset                                 | <u>2016</u>      | 0,40                       | 7,72               |                            |
| Käyttöohjeet                              | <u>2017</u>      | 0,40                       | 5,36               |                            |
| Kiriaudu ulos                             |                  |                            |                    |                            |

Sivun kautta toiminnanharjoittaja näkee kompensaatiotuen tukiperusteet eri tarkasteluvuosina. Energiavirasto syöttää taulukkoon vuosittain tuki-intensiteetin ja päästöoikeuksien termiinihinnan (€), joita käytetään tukilaskennassa (samat kaikille toiminnanharjoittajille).

### 4.3.2 Valikkovalinta: Kompensaatiotuen toiminnanharjoittajat

| energiavirasto                                               |                                                                                                 |  |  |  |  |  |
|--------------------------------------------------------------|-------------------------------------------------------------------------------------------------|--|--|--|--|--|
|                                                              | <u>Suomeksi</u> På svenska                                                                      |  |  |  |  |  |
| testuser                                                     |                                                                                                 |  |  |  |  |  |
| Etusivu<br>Kompensaatiotuen<br>maksatus                      | Tekstihaku Hae                                                                                  |  |  |  |  |  |
| Kompensaatiotuen<br>tukiperusteet<br><b>Kompensaatiotuen</b> | Nimi <u>Y-tunnus</u><br>Lappeenrannan Energia First Oy <b>1796558-9</b>                         |  |  |  |  |  |
| Kompensaatiotuen<br>laitokset                                |                                                                                                 |  |  |  |  |  |
| Käyttöohjeet                                                 |                                                                                                 |  |  |  |  |  |
| Kirjaudu ulos                                                |                                                                                                 |  |  |  |  |  |
| Lintu                                                        | lahdenkuja 4, FI-00530 Helsinki, puh. 029 505 0000, fax 09 622 1911, kirjaamo@energiavirasto.fi |  |  |  |  |  |

"Kompensaatiotuen toiminnanharjoittajat" -valikkovalinta avaa seuraavan ikkunan:

Sivun kautta voidaan hakea toiminnanharjoittajia (tarkoitettu lähinnä Energiaviraston omalle henkilökunnalle; toiminnanharjoittaja näkee vain itsensä).

Toiminnanharjoittajan nimeä painamalla pääsee toiminnanharjoittajan perustietosivulle.

#### 4.3.3 Valikkovalinta: Kompensaatiotuen laitokset

"Kompensaatiotuen laitokset" -valikkovalinta avaa seuraavan ikkunan:

| energ                             | iavirasto                         |                               |                    |
|-----------------------------------|-----------------------------------|-------------------------------|--------------------|
|                                   |                                   | <u>Suomeksi</u> <u>På sve</u> | <u>enska</u>       |
| testuser                          |                                   |                               |                    |
| Etusivu                           | Tekstihaku                        | Hae                           |                    |
| Kompensaatiotuen<br>maksatus      |                                   |                               | -                  |
| Kompensaatiotuen<br>tukiperusteet | <u>Toiminnanharjoittaja</u>       | <u>Laitoksen nimi</u>         | <u>Toimipaikka</u> |
| Kompensaatiotuen                  | Lappeenrannan Energia First Oy    | LprEFirst Laitos1             | Lappeenranta       |
| toiminnanharjoittajat             | Lappeenrannan Energia First Oy    | LprEFirst Laitos 2            | Lappeenranta       |
| Kompensaatiotuen<br>laitokset     |                                   |                               |                    |
| Käyttöohjeet                      |                                   |                               |                    |
| Kirjaudu ulos                     |                                   |                               |                    |
|                                   |                                   |                               |                    |
| Linti                             | ulahdenkuja 4, FI-00530 Helsinki, | puh. 029 505 0000             | , fax 09 622 1911  |

Sivun kautta haetaan toiminnanharjoittajan laitoksia. Kentässä "Tekstihaku" annettava merkkijono (hakuehto) kohdistuu sekä toiminnanharjoittajan ja laitoksen nimeen (OR-ehto).

Laitoksen nimeä painamalla pääsee laitoksen pääsivulle.

## 4.4 Valikkovalinta: Käyttöohjeet

"Käyttöohjeet" -valikkovalinta avaa seuraavan ikkunan:

| energiavirasto                            |                                                                                                    |  |  |  |  |  |
|-------------------------------------------|----------------------------------------------------------------------------------------------------|--|--|--|--|--|
|                                           | <u>Suomeksi</u> <u>På svenska</u>                                                                                       |  |  |  |  |  |
| testuser                                  |                                                                                                    |  |  |  |  |  |
| Etusivu                                   |                                                                                                    |  |  |  |  |  |
| Kompensaatiotuen<br>maksatus              | Käyttöohjeet                                                                                                    |  |  |  |  |  |
| Kompensaatiotuen<br>tukiperusteet         | <ul> <li>Käyttöphje sähkön tuottajalle ja todentajalle</li> <li>Apvirsing för eleredusepter och kentrellärer</li> </ul> |  |  |  |  |  |
| Kompensaatiotuen<br>toiminnanharjoittajat | <u>Anishing for elproducencer och kontrollorer</u>                                                                      |  |  |  |  |  |
| Kompensaatiotuen<br>laitokset             |                                                                                                    |  |  |  |  |  |
| Käyttöohjeet                              |                                                                                                    |  |  |  |  |  |
| Kirjaudu ulos                             |                                                                                                    |  |  |  |  |  |
|                                           |                                                                                                    |  |  |  |  |  |
| Lint                                      | ulahdenkuja 4, FI-00530 Helsinki, puh. 029 505 0000, fax 09 622 1911, kirjaamo@energiavirasto.fi                        |  |  |  |  |  |

Sivun kautta päästään lukemaan järjestelmän käyttöohjeita.

## 4.5 Valikkovalinta: Kirjaudu ulos

"Kirjaudu ulos" -valikkovalinnan klikkaaminen kirjaa käyttäjän ulos järjestelmästä.

## 4.6 Sivut / Tietokortit

### 4.6.1 Kompensaatiotuen toiminnanharjoittajan perustietosivu

Toiminnanharjoittajan perustietosivun tietokortti näyttää tältä:

|                                                   |                                                                                                    | Suomeksi På suenska                                                                                                    |  |  |  |  |
|---------------------------------------------------|----------------------------------------------------------------------------------------------------|----------------------------------------------------------------------------------------------------|--|--|--|--|
| stuser                                            |                                                                                                    |                                                                                                    |  |  |  |  |
|                                                   | ]                                                                                                    |                                                                                                    |  |  |  |  |
| iompensaatiotuen<br>naksatus                      | Kompensa                                                                                                    | aatiotuen toiminnanharjoittajan perustietosivu                                                                                                    |  |  |  |  |
| Kompensaatiotuen<br>:ukiperusteet                 | Palaa                                                                                                    | Tallenna ja palaa         Tallenna         Poista         Tulosta                                                                                                    |  |  |  |  |
| Kompensaatiotuen<br>coiminnanharjoittajat         | Toiminnanharinittaian tiedot                                                                                                    |                                                                                                    |  |  |  |  |
| <ompensaatiotuen<br>aitokset</ompensaatiotuen<br> |                                                                                                    |                                                                                                    |  |  |  |  |
| ävttöohieet                                       | Toiminnanharjoit                                                                                                    | tajan nimi Lappeenrannan Energia First Oy                                                                                                    |  |  |  |  |
| irjaudu ulos                                      | 1-connos                                                                                                    | 1/90220-9                                                                                                    |  |  |  |  |
|                                                   | Virallinen osoit                                                                                                    | e                                                                                                    |  |  |  |  |
|                                                   | Osoite                                                                                                    | Simolantie 18                                                                                                    |  |  |  |  |
|                                                   | Postinumero                                                                                                    | 53600                                                                                                    |  |  |  |  |
|                                                   | Postitoimipaikka                                                                                                    | Lappeenranta                                                                                                    |  |  |  |  |
|                                                   | Maa                                                                                                    | ••                                                                                                    |  |  |  |  |
|                                                   | L                                                                                                    | Suomi                                                                                                    |  |  |  |  |
|                                                   | Toiminnanharjo                                                                                                    | Suomi<br>pittajan yhteyshenkilön tiedot                                                                                                    |  |  |  |  |
|                                                   | T <b>oiminnanharjo</b><br>Etunimi                                                                                                    | Suomi<br>oittajan yhteyshenkilön tiedot<br>Matti                                                                                                    |  |  |  |  |
|                                                   | t<br><b>Toiminnanharjo</b><br>Etunimi<br>Sukunimi                                                                                                    | Suomi<br><b>pittajan yhteyshenkilön tiedot</b><br>Matti<br>Meikäläinen                                                                                                   |  |  |  |  |
|                                                   | t<br><b>Toiminnanharjo</b><br>Etunimi<br>Sukunimi<br>Työnimike                                                                                                    | Suomi<br><b>pittajan yhteyshenkilön tiedot</b><br>Matti<br>Meikäläinen<br>Tukikoordinaattorl                                                                             |  |  |  |  |
|                                                   | L<br>Toiminnanharjo<br>Etunimi<br>Sukunimi<br>Työnimike<br>Puhelinnumero<br>(1)                                                                                                    | Suomi<br><b>bittajan yhteyshenkilön tiedot</b><br>Matti<br>Meikäläinen<br>Tukikoordinaattorl<br>+35840123456                                                             |  |  |  |  |
|                                                   | Etunimi<br>Etunimi<br>Sukunimi<br>Työnimike<br>Puhelinnumero<br>(1)<br>Puhelinnumero<br>(2)                                                                                               | Suomi<br>Dittajan yhteyshenkilön tiedot<br>Matti<br>Meikäläinen<br>Tukikoordinaattorl<br>+35840123456<br>040654321                                                       |  |  |  |  |
|                                                   | Toiminnanharja<br>Etunimi<br>Sukunimi<br>Työnimike<br>Puhelinnumero<br>(1)<br>Puhelinnumero<br>(2)<br><u>?</u> Sähköpostiosoit                                                            | Suomi<br>bittajan yhteyshenkilön tiedot<br>Matti<br>Meikäläinen<br>Tukikoordinaattorl<br>+35840123456<br>040654321<br>re etunimi.sukunimi@yhtio.fi                       |  |  |  |  |
|                                                   | Toiminnanharjo<br>Etunimi<br>Sukunimi<br>Työnimike<br>Puhelinnumero<br>(1)<br>Puhelinnumero<br>(2)<br>?Sähköpostiosoit                                                                    | Suomi pittajan yhteyshenkilön tiedot Matti Meikäläinen Tukikoordinaattorl +35840123456 040654321 re etunimi.sukunimi@yhtiolfi                                            |  |  |  |  |
|                                                   | Toiminnanharjo<br>Etunimi<br>Sukunimi<br>Työnimike<br>Puhelinnumero<br>(1)<br>Puhelinnumero<br>(2)<br>Sähköpostiosoit<br>Tuen maksamin<br>IBAN                                            | Suomi bittajan yhteyshenkilön tiedot Matti Meikäläinen Tukikoordinaattorl +35840123456 040654321 e etunimi.sukunimi@yhtiolfi hen                                         |  |  |  |  |
|                                                   | Toiminnanharja<br>Etunimi<br>Sukunimi<br>Työnimike<br>Puhelinnumero<br>(1)<br>Puhelinnumero<br>(2)<br>Sähköpostiosoit<br>Tuen maksamin<br>IBAN                                            | Suomi  pittajan yhteyshenkilön tiedot  Matti Meikäläinen Tukikoordinaattorl +35840123456 040654321  re etunimi.sukunimi@yhtio.fi  men                                    |  |  |  |  |
|                                                   | Toiminnanharjo<br>Etunimi<br>Sukunimi<br>Työnimike<br>Puhelinnumero<br>(1)<br>Puhelinnumero<br>(2)<br>Sähköpostiosoit<br>Tuen maksamin<br>IBAN<br>IBAN<br>IBAN                            | Suomi pittajan yhteyshenkilön tiedot Matti Meikäläinen Tukikoordinaattorl +35840123456 040654321 re etunimi.sukunimi@yhtio.fi nen Tila 2081 Vanhentunut                  |  |  |  |  |
|                                                   | Toiminnanharja<br>Etunimi<br>Sukunimi<br>Työnimike<br>Puhelinnumero<br>(1)<br>Puhelinnumero<br>(2)<br>?Sähköpostiosoit<br>Tuen maksamin<br>IBAN<br>IBAN<br>F1350001520000<br>123456778890 | Suomi  bittajan yhteyshenkilön tiedot  Matti Meikäläinen Tukikoordinaattorl +35840123456 040654321  te etunimi.sukunimi@yhtio.fi  nen  Tila 0081 Vanhentunut Varmistettu |  |  |  |  |

Tälle tietokortille päästään useasta paikasta, mm. Kompensaatiotuen toiminnanharjoittajat -menuvalinnan kautta. Tietokortti luodaan Energiaviraston toimesta toiminnanharjoittajan pyynnön perusteella. Energiavirasto täyttää tietokortille tiedot toiminnanharjoittajan antamien tietojen perusteella. Toiminnanharjoittaja voi myöhemmin käydä muokkaamassa yhteystietoja sivulta suoraan.

Toiminnanharjoittajan ilmoittamaan yhteyshenkilön sähköpostiosoitteeseen (tai - osoitteisiin) SATU lähettää tukihakemuksen käsittelyyn liittyviä automaattisähköposteja. Energiavirasto saattaa lähettää myös muita tiedotteita tähän osoitteeseen.

#### 4.6.2 Kompensaatiotuen laitoksen pääsivu

Kompensaatiotuen laitoksen tietokortti näyttää tältä:

|                                           | <u>Suomeksi</u> <u>På svenska</u>                           |
|-------------------------------------------|-------------------------------------------------------------|
| estuser                                   |                                                             |
| itusivu                                   |                                                             |
| (ompensaatiotuen<br>naksatus              | Kompensaatiotuen laitoksen pääsivu - Lappeenrannan Energia  |
| Kompensaatiotuen<br>tukiperusteet         | First Oy - LprEFirst Laitos1                                |
| Kompensaatiotuen<br>toiminnanharjoittajat | Palaa Tallenna ja palaa Tallenna Poista Tulosta             |
| Kompensaatiotuen<br>laitokset             | Tukihakemus: Aloita tukihakemus                             |
| (äyttöohjeet                              |                                                             |
| iirjaudu ulos                             | ¥iimeisen tukihakemuksen tila                               |
|                                           | Tukihakemus: Kesken/Palautettu täydennettäväksi             |
|                                           | Toiminnanharjoittaja: <u>Lappeenrannan Energia First Ov</u> |
|                                           | Laitoksen tiedot                                            |
|                                           | Caitoksen nimi LprEFirst Laitos1                            |
|                                           | Sijaintiosoite                                              |
|                                           | Osoite Laitoksenkatu 26                                     |
|                                           | Postinumero 53900                                           |
|                                           | Postitoimipaikka Lappeenranta                               |

Lintulahdenkuja 4, FI-00530 Helsinki, puh. 029 505 0000, fax 09 622 1911, kirjaamo@energiavirasto.fi

Tälle tietokortille päästään useasta paikasta, mm. Kompensaatiotuen laitokset menuvalinnan kautta. Tietokortti luodaan Energiaviraston toimesta toiminnanharjoittajan pyynnön perusteella (katso 4.7).

Laitoksen tietojen (nimi ja sijaintiosoite) lisäksi tietokortilla näytetään mahdollinen viimeisin tähän laitokseen kohdistuva tukihakemus ja sen tila.

Laitoksen tukihakemuksen täyttäminen aloitetaan tältä sivulta painikkeesta "Aloita tukihakemus".

## 4.7 Kompensaatiotuen hakeminen

Kompensaatiotuen hakemiseksi hakijan täytyy ensiksi lähettää Energiavirastoon toiminnanharjoittajan ja laitoksen perustietoja sisältävä lomake, lisäksi valtuuttaa SATUn käyttäjät (lisätietoja Energiaviraston kotisivuilta <u>www.energiavirasto.fi</u>). Energiavirasto luo lomakkeiden pohjalta toiminnanharjoittajalle perustietosivun ja laitokselle pääsivun.

Kompensaatiotuen laitoskohtaisen tukihakemuksen tekeminen ja käsitteleminen etenevät seuraavasti:

- Toiminnanharjoittaja (toiminnanharjoittajan valtuuttama SATUn käyttäjä) täyttää tukihakemuksen (Kompensaatiotuen tukihakemuksen tietokortit 1-4). Hakemuksen lopussa (tietokortilla 4) toiminnanharjoittaja valitsee todentajan, jolle hakemus jätetään todennettavaksi. Tietokortin 4 lopussa on painike "Jätä todentajan todennettavaksi", tätä painamalla hakemus siirtyy todentajan todennettavaksi ja SATU lähettää asiasta automaattisähköpostin todentajan yhteyshenkilöille.
- 2. Hakemus tulee todentajan todennettavaksi. Todentaja voi tarvittaessa palauttaa tukihakemuksen täydennettäväksi toiminnanharjoittajalle (tästäkin SATU lähettää automaattisähköpostin toiminnanharjoittajan yhteyshenkilöille).
- 3. Kun todentaja on antanut/allekirjoittanut todennuksen, hakemus palautuu toiminnanharjoittajalle (SATU lähettää asiasta myös automaattisähköpostin toiminnanharjoittajan yhteyshenkilöille), joka allekirjoittaa hakemuksen tietokortilta 4 ja se siirtyy Energiaviraston käsiteltäväksi. Tämän vaiheen jälkeen toiminnanharjoittaja ei voi enää poistaa luomaansa hakemusta.
- 4. Kun Energiavirasto on ottanut tukihakemuksen käsittelyyn, se voi vielä palauttaa hakemuksen täydennettäväksi ja/tai pyytää selvitystä toiminnanharjoittajalta tai todentajalta.
- 5. Mahdollisten täydennys- ja selvityspyyntöjen jälkeen Energiavirasto tekee asiasta päätöksen. SATUssa päätetyn hakemuksen tilana on joko "hyväksytty" tai "hylätty". Mikäli tukihakemus hyväksytään, niin Energiavirasto aloittaa tuen maksamiseen liittyvän prosessin.

## 4.7.1 Toiminnanharjoittaja täyttää Kompensaatiotuen tukihakemuksen ja lähettää sen todentajalle

Prosessi kompensaatiotuen tukihakemuksen tekemiseksi aloitetaan painamalla laitoksen tietokortilla "ALOITA TUKIHAKEMUS" –painiketta. Tämän seurauksena siirrytään tietokortille, jonka otsikko on "Kompensaatiotuen tukihakemuksen tietokortti 1/4"., ks. alla (huomaa lomakkeen tila: Kesken/Palautettu täydennettäväksi):

### Kompensaatiotuen tukihakemuksen tietokortti 1/4 - Porin Teräs Oyj -

| Jaloteräs                                                                                                  | tehdas                                                                                   |                              | -       |           |          |  |
|----------------------------------------------------------------------------------------------------|------------------------------------------------------------------------------------------|------------------------------|---------|-----------|----------|--|
| Palaa<br>Tallenna lomak                                                                                    | Tallenna ja palaa Tallenna<br>e jatkaaksesi                                              | Poista                       | Tulosta | Edellinen | Seuraava |  |
| Tila: Kesken/F                                                                                             | Palautettu täydennettäväksi                                                              |                              |         |           |          |  |
|                                                                                                    |                                                                                          |                              |         |           |          |  |
| Toiminnanharj                                                                                              | joittajan tiedot                                                                         |                              |         |           |          |  |
| Toiminnanharjoi<br>Y-tunnus                                                                                | ttajan nimi                                                                              | Porin Teräs Oyj<br>2796558-0 |         |           |          |  |
| ¥irallinen osoi                                                                                            | ite                                                                                      |                              |         |           |          |  |
| Osoite<br>Postinumero<br>Postitoimipaikka<br>Maa                                                           | Terästie 15<br>35500<br>aPori<br>Suomi                                                   |                              |         |           |          |  |
| Toiminnanharj                                                                                              | joittajan yhteyshenkilön tiedot                                                          |                              |         |           |          |  |
| Etunimi<br>Sukunimi<br>Työnimike<br>Puhelinnumero<br>(1)<br>Puhelinnumero<br>(2)<br><b>?</b> Sähköpostioso | Pekka<br>Koskela<br>Tukikoordinaattori<br>040123456<br>ite jari.laakkonen@innofactor.com |                              |         |           |          |  |
| Tilinumero                                                                                                 |                                                                                          |                              |         |           |          |  |
| <b>?</b> IBAN FI35 1234                                                                                    | 4 5678 90                                                                                |                              |         |           |          |  |
| Laitoksen tied                                                                                             | ot                                                                                       |                              |         |           |          |  |
| 2Laitoksen nimi                                                                                            | Jaloterästehdas                                                                          |                              |         |           |          |  |
| Laitoksen sija                                                                                             | intiosoite                                                                               |                              |         |           |          |  |
| Osoite<br>Postinumero<br>Postitoimipaikka                                                                  | Masuuniväylä 123<br>35500<br>a Pori                                                      |                              |         |           |          |  |
| Tarkasteluvuo                                                                                              | si                                                                                       |                              |         |           |          |  |
| Tarkasteluvuosi                                                                                            | 2016                                                                                     |                              |         |           |          |  |
| Tukihakemuks                                                                                               | sen diaarinumero                                                                         |                              |         |           |          |  |

Diaarinumero Ei vielä diaaria

Paina "TALLENNA" ja "SEURAAVA", jolloin siirrytään tietokortille "Kompensaatiotuen tukihakemuksen tietokortti 2/4", kuva alla:

| energ                                     | jiavirasto                                                                                                    |
|-------------------------------------------|----------------------------------------------------------------------------------------------------|
|                                           | <u>Suomeksi På svenska</u>                                                                                                    |
| testuser                                  |                                                                                                    |
| Etusivu                                   |                                                                                                    |
| Kompensaatiotuen<br>maksatus              | Kompensaatiotuen tukihakemuksen tietokortti 2/4 - Porin Teräs Oyj -                                                                                                    |
| Kompensaatiotuen<br>tukiperusteet         | Jaloterästehdas                                                                                                    |
| Kompensaatiotuen<br>toiminnanharjoittajat | Palaa Tallenna ja palaa Tallenna <b>Poista</b> Tulosta Edellinen Seuraava                                                                                                    |
| Kompensaatiotuen<br>laitokset             | Tila: Kesken/Palautettu täydennettäväksi                                                                                                    |
| Käyttöohjeet<br>Kirjaudu ulos             | () Sisältyykö laitoksella kulutetun sähkön hintaan hiilidioksidista johtuva kustannus?: Pakollinen tieto<br>() Onko tukea hakeva laitos toiminnassa?: Pakollinen tieto<br>() Onko laitos saanut investointi- tai muuta valtiontukea tai EU:n tukea tarkasteluvuonna?: Pakollinen tieto |
|                                           | Tiedot sähkön hinnan hiilidioksidikustannuksista                                                                                                    |
|                                           | Sisältyykö laitoksella kulutetun sähkön hintaan - Valitse - ▼<br>hiilidioksidista johtuva kustannus?                                                                                                    |
|                                           | Laitoksen toiminta                                                                                                    |
|                                           | Onko tukea hakeva laitos toiminnassa? - Valitse - ▼                                                                                                    |
|                                           | Muut laitoksen saamat tuet                                                                                                    |
|                                           | Onko laitos saanut investointi- tai muuta - Valitse - ▼<br>valtiontukea tai EU:n tukea tarkasteluvuonna?                                                                                                    |
|                                           | Lintulahdenkuja 4, FI-00530 Helsinki, puh. 029 505 0000, fax 09 622 1911, kirjaamo@energiavirasto.fi                                                                                                    |

Anna vaaditut tiedot ja paina "TALLENNA" ja "SEURAAVA", jolloin siirrytään tietokortille "Kompensaatiotuen tukihakemuksen tietokortti 3/4", kuva alla:

| enero                                     | iavirasto                                                                                                    |
|-------------------------------------------|----------------------------------------------------------------------------------------------------|
|                                           |                                                                                                    |
|                                           | <u>Suomeksi På svenska</u>                                                                                                    |
| testuser                                  |                                                                                                    |
| Etusivu<br>Kompensaatiotuen               |                                                                                                    |
| maksatus                                  | Kompensaatiotuen tukihakemuksen tietokortti 3/4 - Porin Teräs Oyj -                                                                                                    |
| Kompensaatiotuen<br>tukiperusteet         | Jaloterästehdas                                                                                                    |
| Kompensaatiotuen<br>toiminnanharjoittajat | Palaa Tallenna ja palaa Tallenna Poista Tulosta Edellinen Seuraava                                                                                                    |
| Kompensaatiotuen<br>laitokset             | Tila: Kesken/Palautettu täydennettäväksi                                                                                                    |
| Käyttöohjeet                              | 👤 Tuotteet: Tietoja on tallennettu liian vähän.                                                                                                    |
| Kirjaudu ulos                             | Onko laitoksella tapahtunut kapasiteetin merkittävä laajentuminen tarkasteluvuonna tai onko kapasiteetin<br>laajentumista haettu aikaisemmissa tukihakemuksissa?: Pakollinen tieto |
|                                           |                                                                                                    |
|                                           |                                                                                                    |
|                                           | Tuen laskennan lähtötiedot                                                                                                    |
|                                           | Tuettaat                                                                                                    |
|                                           |                                                                                                    |
|                                           |                                                                                                    |
|                                           |                                                                                                    |
|                                           | Kapasiteetin merkittävä laajentuminen                                                                                                    |
|                                           | Onko laitoksella tapahtunut kapasiteetin merkittävä 🛛 - Valitse - 🔻                                                                                                    |
|                                           | laajentuminen tarkasteluvuonna tai onko<br>kapasiteetin laajentumista haettu aikaisemmissa                                                                                         |
|                                           | tukihakemuksissa?                                                                                                    |
|                                           |                                                                                                    |
|                                           | Lintulahdenkuja 4, FI-00530 Helsinki, puh. 029 505 0000, fax 09 622 1911, kirjaamo@energiavirasto.fi                                                                               |

Kompensaatiotuen laskentaa varten tarvitaan tieto tuettavista tuotteista, joita ko. laitoksessa valmistetaan. Nämä ilmoitetaan tuote kerrallaan painamalla LISÄÄ UUSI-painiketta. Tämä avaa Tuote-tietokortin:

| energ                                     | jiavirasto                                                              |                   | Suomeksi På s | venska |         |   |
|-------------------------------------------|-------------------------------------------------------------------------|-------------------|---------------|--------|---------|---|
| testuser                                  |                                                                         |                   |               |        |         |   |
| Etusivu                                   |                                                                         |                   |               |        |         |   |
| Kompensaatiotuen<br>maksatus              | Tuote-tiet                                                              | okortti           |               |        |         |   |
| Kompensaatiotuen<br>tukiperusteet         | Palaa                                                                   | Tallenna ja palaa | Tallenna      | Poista | Tulosta |   |
| Kompensaatiotuen<br>toiminnanharjoittajat | Tuotetiedot                                                             |                   |               |        |         |   |
| Kompensaatiotuen<br>laitokset             | Toimiala                                                                | - Valitse -       |               |        |         | T |
| Käyttöohjeet<br>Kiriaudu ulos             | Tuote                                                                   | •                 |               |        |         |   |
|                                           | Vertailuarvo<br>Vertailuyksikkö<br>Milloin tuotteen<br>tuotanto alkanut | ≤ 2005 ▼          |               |        |         |   |

Kun Tuote-tietokortti on täytetty, paina TALLENNA JA PALAA -painiketta, jolloin palataan takaisin "Kompensaatiotuen tukihakemuksen tietokortti 3/4" ja voidaan syöttää seuraava tuote. Kun kaikki tietokortille "Kompensaatiotuen tukihakemuksen tietokortti 3/4" vaadittavat tiedot on syötetty, paina TALLENNA ja SEURAAVA, jolloin avautuu tietokortti "Kompensaatiotuen tukihakemuksen tietokortti 4/4":

Kompensaatiotuen tukihakemuksen tietokortti 4/4 - Porin Teräs Oyj -Jaloterästehdas

| Palaa Tallenna ja palaa Tallenna Poista Tulosta                                                                                                    | Edellinen | Seuraava |
|----------------------------------------------------------------------------------------------------|-----------|----------|
| Tila: Kesken/Palautettu täydennettäväksi                                                                                                    |           |          |
| Tukihakemuksen todentaja: Pakollinen tieto<br>Haluatteko tukipäätöksen suomen- vai ruotsinkielisenä?: Pakollinen tieto<br>Sisältääkö hakemus (ml. liitteet) salassa pidettäviä tietoja? : Pakollinen tieto |           |          |
| Todentaja                                                                                                    |           |          |
| Tukihakemuksen todentaja - Valitse - 🔹 🔻                                                                                                    |           |          |
| Tukipäätöksen kieli                                                                                                    |           |          |
| Haluatteko tukipäätöksen suomen- vai - Valitse - •                                                                                                    |           |          |
| Lisätietoja                                                                                                    |           |          |
| Lisätiedot                                                                                                    |           |          |
|                                                                                                    |           |          |
|                                                                                                    |           |          |
|                                                                                                    |           |          |
|                                                                                                    |           |          |
| Liitteet                                                                                                    |           |          |
| 1                                                                                                    |           |          |

| Liitetiedosto               | <u>n nimi Kuv</u> | aus    | Liitetiedoston tyy    | <u>ppi</u> | Toiminnot |  |
|-----------------------------|-------------------|--------|-----------------------|------------|-----------|--|
| Liitetiedoston<br>tyyppi    | Liitteet (pdf) '  | •      |                       |            |           |  |
| Kuvaus<br>liitetiedostosta: |                   |        |                       |            |           |  |
|                             |                   |        |                       |            |           |  |
| Liitetiedoston<br>sijainti: | Valitse tiedo     | sto E  | Ei valittua tiedostoa | ]          |           |  |
|                             | Lisää liite       | tiedos | to                    |            |           |  |
| Julkisuus                   |                   |        |                       |            |           |  |

Sisältääkö hakemus (ml. liitteet) salassa pidettäviä 🛛 - Valitse - 🔻 tietoja?

Todentaja-valintaikkunassa näytetään vain ne kompensaatiotukeen hyväksytyt todentajaorganisaatiot, joilla on pätevyys todentaa hakemuksen mukaisia toimialoja.

Kun kaikki vaaditut tiedot on annettu, paina JÄTÄ TODENTAJAN TODENNETTAVAKSI painiketta tietokortin alaosasta. Tämä muuttaa hakemuksen tilaksi "Odottaa todentajan todennusta" ja hakemuksen käsittely jatkuu todentajan toimesta.

## 4.7.2 Todentaja on palauttanut Kompensaatiotuen tukihakemuksen korjattavaksi

Mikäli todentaja huomaa toiminnanharjoittajan jättämässä tukihakemuksessa jotain tarkistettavaa tai korjattavaa, hän voi palauttaa hakemuksen takaisin toiminnanharjoittajalle.

Syy palautukseen näkyy toiminnanharjoittajan yhteyshenkilön saamassa automaattisähköpostissa.

Kun tiedot on tarkistettu ja tarvittaessa korjattu, hakemus lähetetään uudelleen todentajalle "Kompensaatiotuen tukihakemuksen tietokortti 4/4":n painikkeella JÄTÄ TODENTAJAN TODENNETTAVAKSI.

### 4.7.3 Todentaja on allekirjoittanut/antanut todennuksen

Kun todentaja on täyttänyt ja allekirjoittanut todennuksen, tukihakemus palautuu toiminnanharjoittajalle. Toiminnanharjoittaja voi katsoa todentajan todennusta tietokortilla 4 olevan linkin "Avaa todentajan todennus" kautta mutta toiminnanharjoittaja ei voi muuttaa todennusta tai muita tukihakemuksen tietoja; hakemus on siis "lukittu" sisältönsä puolesta. Tässä vaiheessa toiminnanharjoittaja voi joko poistaa hakemuksen tai lähettää sen eteenpäin Energiaviraston käsiteltäväksi.

Hakemus lähetetään Energiavirastolle painamalla "Kompensaatiotuen tukihakemuksen tietokortti 4/4": lla "ALLEKIRJOITA" -painiketta (lisäksi tulee antaa allekirjoittajan paikkakunta). Tämän jälkeen hakemusta ei voi enää poistaa järjestelmästä. Hakemuksen tila on nyt "Odottaa hyväksyntää" ja hakemuksen tietokorttien yläosassa näkyy teksti "ASIA ON NYT ENERGIAVIRASTON KÄSITTELYSSÄ!":

| energ                                     | iavirasto                                                                                                    |
|-------------------------------------------|----------------------------------------------------------------------------------------------------|
|                                           | <u>Suomeksi På svenska</u>                                                                                                    |
| testuser                                  |                                                                                                    |
| Etusivu                                   |                                                                                                    |
| Kompensaatiotuen<br>maksatus              | Kompensaatiotuen tukihakemuksen tietokortti 4/4 - Porin Teräs Oyj -                                                                                    |
| Kompensaatiotuen<br>tukiperusteet         | Jaloterästehdas                                                                                                    |
| Kompensaatiotuen<br>toiminnanharjoittajat | Palaa Tallenna ja palaa Tallenna Poista <mark>Tulosta Edellinen</mark> Seuraava                                                                        |
| Kompensaatiotuen<br>laitokset             | Tila: Odottaa hyväksyntää                                                                                                    |
| Käyttöohjeet                              | ASIA ON NYT ENERGIAVIRASTON KÄSITTELYSSÄ!                                                                                                    |
| Kirjaudu ulos                             |                                                                                                    |
|                                           | Todentaja                                                                                                    |
|                                           | Tukihakemuksen todentaja   JTL Todennus Oy 🔹                                                                                                    |
|                                           | Varmista että olet valinnut oikean todentajan! Tukihakemuksen todentajan valintaa<br>ei voi muuttaa sen jälkeen kun hakemus jätetty Energiavirastolle. |
|                                           | Avaa todentajan varmennus                                                                                                    |
|                                           |                                                                                                    |

### 4.7.4 Täydennyspyyntö ja hakemuksen täydentäminen

Kun Energiavirasto käsittelee tukihakemusta, se voi havaita hakemuksessa puutteita tai muita täydennettäviä asioita. Tällöin Energiavirasto voi palauttaa hakemuksen täydennettäväksi. Hakemuksen "täydennyskierros" vastaa tukihakemuksen tekemistä:

1) toiminnanharjoittaja täydentää tarvittaessa tukihakemuksen tietoja ja jättää tukihakemuksen todennettavaksi,

2) todentaja täydentää tarvittaessa todennuksen tietoja ja allekirjoittaa sen uudelleen (voi myös palauttaa toiminnanharjoittajalle takaisin korjattavaksi),

3) toiminnanharjoittaja allekirjoittaa tukihakemuksen eli palauttaa täydennetyn tukihakemuksen takaisin Energiavirastolle.

Hakemuksen tila on kohdassa 1 "Palautettu täydennettäväksi, toiminnanharjoittajalla" ja se näkyy Kompensaatiotuen maksatus-sivulla ja toiminnanharjoittajan etusivulla:

| energ                                     | iavirasto                                                                                                    |
|-------------------------------------------|----------------------------------------------------------------------------------------------------|
|                                           | <u>Suomeksi</u> På svenska                                                                                                    |
| testuser                                  |                                                                                                    |
| <b>Etusivu</b><br>Kompensaatiotuen        | Tervetuloa tuotantotuen sähköiseen asiointijärjestelmään. Kirjauduit viimeksi 01.05.2018 08:34:00.                            |
| maksatus                                  | Keskeneräiset asiasi järjestelmässä (1 kpl)                                                                                   |
| tukiperusteet                             | Porin Teräs Oxi, Jaloterästehdas, Kompensaatiotukihakemus, 280/780/2017, Palautettu täydennettäväksi, toiminnanharioittajalla |
| Kompensaatiotuen<br>toiminnanharjoittajat |                                                                                                    |
| Kompensaatiotuen<br>laitokset             |                                                                                                    |
| Käyttöohjeet                              |                                                                                                    |
| Kirjaudu ulos                             |                                                                                                    |

Täydennyspyynnön syy näkyy toiminnanharjoittajan ja todentajan yhteyshenkilöiden saamassa automaattisähköpostiviestissä.

Kun toiminnanharjoittaja on tehnyt tarvittavat täydennykset, hän siirtää hakemuksen todentajalle todennettavaksi painamalle JÄTÄ TODENTAJAN TODENNETTAVAKSI - painiketta; hakemuksen tila on nyt "Palautettu täydennettäväksi, todentajalla". Kun todentaja on allekirjoittanut todennuksen, niin käsittelyvuoro on toiminnanharjoittajalla (hakemuksen tila on "Palautettu täydennettäväksi, toiminnanharjoittajalla allekirjoitettavana"):

| energ                                                                          | jiavirasto                                                                                                    |
|--------------------------------------------------------------------------------|----------------------------------------------------------------------------------------------------|
|                                                                                | <u>Suomeksi</u> <u>På svenska</u>                                                                                                    |
| testuser                                                                       |                                                                                                    |
| <b>Etusivu</b><br>Kompensaatiotuen<br>maksatus                                 | Tervetuloa tuotantotuen sähköiseen asiointijärjestelmään. Kirjauduit viimeksi 01.05.2018 08:34:00.                                                                                                    |
| Kompensaatiotuen<br>tukiperusteet<br>Kompensaatiotuen<br>toiminnanharjoittajat | <ul> <li>Keskeneräiset asiasi järjestelmässä (1 kpl)</li> <li>Porin Teräs Oyj, Jaloterästehdas, Kompensaatiotukihakemus, <u>280/780/2017</u>, Palautettu täydennettäväksi, toiminnanharjoittajalla allekirjoitettavana</li> </ul> |
| Kompensaatiotuen<br>laitokset<br>Käyttöohjeet<br>Kirjaudu ulos                 |                                                                                                    |

Allekirjoituksen jälkeen hakemuksen tila on "Odottaa hyväksyntää" ja Energiavirasto jatkaa hakemuksen käsittelyä.

### 4.7.5 Selvityspyyntö ja selvityksen jättäminen

Kun Energiavirasto käsittelee tukihakemusta, se voi havaita hakemuksessa asioita, joista se haluaa lisäselvityksen. Tällöin Energiavirasto lähettää selvityspyynnön.

Selvityspyyntö voidaan osoittaa toiminnanharjoittajalle, tai todentajalle tai yhtä aikaa molemmille (toiminnanharjoittajalle ja todentajalle).

Selvityspyynnön sisältö tulee toiminnanharjoittajan/todentajan yhteyshenkilön tietoon automaattisähköpostin välityksellä. Toiminnanharjoittajalle lähetetty selvityspyyntö näkyy myös tukihakemuksen tietokortilla 4, hakemuksen tilana on "Pyydetty selvitystä".

Selvitys annetaan "Kompensaatiotuen tukihakemuksen tietokortti 4/4":n alaosaan ilmestyneen lisäosan kautta:

| Näytä/Piilota selvityspyyr                       | ntö                                                                          |
|--------------------------------------------------|------------------------------------------------------------------------------|
| Selvityspyyntö<br>Selvityspyynnön jättöpäivämäär | Tämä on selvityspyyntö toiminnanharjoittajalle<br>ä <mark>8 .</mark> 7 .2017 |
| Selvitys                                         |                                                                              |
|                                                  |                                                                              |
|                                                  |                                                                              |
|                                                  |                                                                              |
|                                                  |                                                                              |
|                                                  | <i>"</i>                                                                     |

#### Selvitykseen liittyvät liitteet

| 1                           |                   |                              |           |
|-----------------------------|-------------------|------------------------------|-----------|
| Liitetiedoston n            | <u>imi Kuvaus</u> | <u>Liitetiedoston tyyppi</u> | Toiminnot |
| Liitetiedoston<br>tyyppi    | Selvityksen liite | ) (pdf) ▼                    |           |
| Kuvaus<br>liitetiedostosta: |                   |                              |           |
|                             |                   |                              |           |
| Liitetiedoston<br>sijainti: | Valitse tiedost   | o Ei valittua tiedostoa      |           |
|                             | Lisää liitetie    | edosto                       |           |
| Selvityksen allel           | kirjoitus         |                              |           |
| Paikka :                    |                   |                              |           |
| Allekirjoita                |                   |                              |           |

Selvitykseen voi tarvittaessa liittää pdf-liitteitä, mutta liitteet eivät ole pakollisia. Kun tarpeelliset tiedot on annettu ja painettu ALLEKIRJOITA-painiketta, niin selvitys on toiminnanharjoittajan osalta tehty. Mikäli todentajalta ei odoteta selvitystä, hakemuksen tilaksi tulee "Odottaa hyväksyntää" ja se siirtyy uudestaan Energiaviraston

käsiteltäväksi (huomaa, että tässä tapauksessa hakemusta ei tarvitse kierrättää todentajan kautta).

## 5 Todentaja

Tuotantotuen/syöttötariffin osalta todentaja tekee SATUssa todentajan hyväksymishakemuksen, mahdolliset muutoshakemukset, vuosittaiset syöttötariffin toimintaselvitykset, hyväksymishakemuksien varmennukset, syöttötariffin hyväksymispäätöksen muutoshakemuksien varmennukset ja syöttötariffin maksatushakemuksien varmennukset. Kompensaatiotuen osalta todentaja tekee SATUssa vain kompensaatiotuen tukihakemuksien todennuksia ja näihin liittyviä mahdollisia täydennyksiä tai selvityksiä (muut kuten todentajan hyväksymishakemus kompensaatiotuen todentajaksi tehdään SATUn ulkopuolella).

### 5.1 Valikot

Todentajalla on käytössään viisi valikkovalintaa (näkyvät ikkunan vasemmassa reunassa):

- 1. Etusivu
- 2. Todentajan lomakkeet
- 3. Todentajat
- 4. Käyttöohjeet
- 5. Kirjaudu ulos

## 5.2 Valikkovalinta: Etusivu

Kirjautumisen ja tunnistautumisen jälkeen todentajalle avautuu automaattisesti "Etusivu" –ikkuna. Etusivulta näkee todentajaorganisaation järjestelmässä olevat keskeneräiset asiat. Näihin hakemuksiin, selvityksiin, todennuksiin tai varmennuksiin voi siirtyä suoraan painamalla asian diaarinumerokohtaa. Lisäksi etusivulla näytetään milloin viimeksi käyttäjä on kirjautunut järjestelmään.

## 5.3 Valikkovalinta: Todentajan lomakkeet

Sivulta käyttäjä pääsee hakemaan kyseisen todentajan hakemuksia, varmennuksia, todennuksia ja selvityksiä ks. kuva alla:

|                      |                                |                             | Suo                    | <u>meksi</u> <u>På svenska</u> |              |                    |                     |
|----------------------|--------------------------------|-----------------------------|------------------------|--------------------------------|--------------|--------------------|---------------------|
| stuser               |                                |                             |                        |                                |              |                    |                     |
| tusivu               | Sähköntuottaja/Toiminnanha     | arjoittaja                  |                        |                                | Todentaja    |                    | 7                   |
| odentajan<br>makkeet | Laitos                         |                             |                        |                                | Lomaketyyppi | - Valitse -        | \$                  |
| Todentaiat           | Diaarinro                      |                             |                        |                                | Tila         | - Valitse -        | \$                  |
| äuttöobieet          | Saapumis pym                   |                             | -                      |                                | Hae          | Tyhjennä hakuehdot |                     |
| irjaudu              |                                |                             |                        |                                |              |                    |                     |
| los                  |                                |                             |                        |                                |              |                    |                     |
|                      | <u>Sähk.tuottaja/Toiminnar</u> | n <u>h. Laitos</u> <u>D</u> | <u>liaarinro</u> Saapi | umis Lomakety                  | yppi         | <u>Tila</u>        | <u>Todentaja</u>    |
|                      |                                |                             | pviii                  |                                |              |                    | ITI Todennus        |
|                      |                                |                             |                        |                                |              |                    | <u>Oy</u>           |
|                      | Porin Teräs Oyj                | Jaloterästehdas             | <u>si</u> 7.7.2        | 017 Kompensa                   | atiotuen     | Odottaa todentajan | <u>JTL Todennus</u> |
|                      |                                |                             | dinaria                | tukibakan                      | 116          | todennusta         | 0.4                 |

Ikkunan toiminta:

- Taulukossa esitetään kaikki todentajaa koskevat asiat:
  - Todentaja (ensimmäisen kerran järjestelmään tultaessa rivillä esitetään pelkästään todentajan nimi, koska todentaja ei ole tehnyt vielä mitään järjestelmässä)
  - Sähk.tuottaja/Toiminnanh.: sähköntuottaja tai toiminnanharjoittaja, jonka laitoksen hakemusta todentaja on todentamassa/varmentamassa
  - o Laitos: laitoksen nimi
  - Diaarinro: asian diaarinumero (tämä annetaan siinä vaiheessa, kun asia on ensimmäisen kerran lähetetty Energiavirastoon)
  - Saapumis pvm: päivämäärä, jolloin sähkön tuottaja tai toiminnanharjoittaja on jättänyt SATUssa hakemuksen todennettavaksi/varmennettavaksi
  - Lomaketyyppi: käsiteltävän asian tyyppi (sisältää sekä tuotantotuen että kompensaatiotuen asiat).
  - o Tila: asian tila (esim. Todennettu)
  - o Todentaja: todentajaorganisaation nimi
- Jokainen taulukossa esiintyvä alleviivattu sana on samalla myös linkki; ts. klikkaamalla tätä sanaa päädytään asianomaiselle tietokortille.
- Oletusarvoisesti listalle tuodaan kaikki todentajaa koskevat asiat. Listalle tuotavia rivejä voidaan rajata hakuehdoilla:

- Sähköntuottaja/Toiminnanharjoittaja: haku kohdistuu sähköntuottajan/toiminnanharjoittajan nimeen tai nimen osaan
- o Laitos: haku kohdistuu laitoksen nimeen tai nimen osaan
- o Diaarinumero: haku kohdistuu asian diaarinumeroon
- Saapumis pvm: haussa annetaan päivämääräväli, jonka sisällä todentajalle tulleita asioita haetaan
- Todentaja: haku kohdistuu todentajan nimeen tai sen osaan (kukin todentaja pääsee näkemään vain häntä itseään koskevia tietoja)
- Lomaketyyppi ja Tila: valitaan lomaketyyppi ja sille tila, jollaisia asioita haetaan
- o Hakuehtoja voidaan antaa yksi tai useampia (liitetään JA-operaattorilla)
- o Haku käynnistetään painamalla "HAE"-painiketta
- o "TYHJENNÄ HAKUEHDOT" -painike tyhjentää kaikki hakukentät

Mikäli todentajalla ei ole mitään lomaketyyppejä SATUssa niin taulukossa näkyy pelkästään yksi rivi, jossa on esitetty todentajan nimi.

## 5.4 Valikkovalinta: Todentajat

Todentajat -valikkovalinta avaa seuraavan ikkunan:

|                                    | energiaviras    | sto       |            |     | <u>Suomeksi</u> På svenska |
|------------------------------------|-----------------|-----------|------------|-----|----------------------------|
| testuser                           |                 |           |            |     |                            |
| Etusivu<br>Todentajan<br>Iomakkeet | Tekstihaku      |           |            | Hae |                            |
| Todentajat                         | Nimi            | Y-tunnus  | Kotipaikka |     |                            |
| Käyttöohjeet<br>Kirjaudu<br>ulos   | JTL Todennus Oy | 2796558-5 | Vantaa     |     |                            |

Listalla näytetään pelkästään käyttäjän todentajaorganisaatio. Todentajan nimeä painamalla päästään todentajan sivulle/tietokortille.

## 5.5 Todentajan tietokortti "Todentajan sivu"

Todentajan tietokortin yläosa on esitetty alla olevassa kuvassa:

|                                         | <u>Suomeksi</u> <u>På svenska</u>                     |  |  |  |  |
|-----------------------------------------|-------------------------------------------------------|--|--|--|--|
| user                                    |                                                       |  |  |  |  |
| sivu                                    |                                                       |  |  |  |  |
| entajan                                 |                                                       |  |  |  |  |
| akkeet                                  | Todentajan sivu                                       |  |  |  |  |
| dentajat                                | Palaa Tallenna ja palaa Tallenna Poista Tulosta       |  |  |  |  |
| ttöohjeet                               |                                                       |  |  |  |  |
| sudu                                    | Hyväksyminen: Aloita hakemus Hae muutosta             |  |  |  |  |
|                                         | Vuosittainen selvitys: Aloita selvitys                |  |  |  |  |
|                                         |                                                       |  |  |  |  |
|                                         | Hakemusten tilat                                      |  |  |  |  |
|                                         | Hyväksyminen: Muutoshakemus: Peruutushakemus:         |  |  |  |  |
|                                         | Vuosittainen selvitys:                                |  |  |  |  |
|                                         |                                                       |  |  |  |  |
|                                         | Todentaian tiedot                                     |  |  |  |  |
|                                         |                                                       |  |  |  |  |
|                                         | Todentajan nimi JTL Todennus Oy<br>X tuppus 2706558-5 |  |  |  |  |
| Y-tunnus 2796558-5<br>Kotipaikka Vantaa |                                                       |  |  |  |  |
|                                         | Hallinto-oikeus Helsinki                              |  |  |  |  |
|                                         | ?Virallinen osoite                                    |  |  |  |  |
|                                         |                                                       |  |  |  |  |
|                                         | Destinumente 23                                       |  |  |  |  |
|                                         | Postinumero U345U                                     |  |  |  |  |
|                                         |                                                       |  |  |  |  |
|                                         | Maa Suomi                                             |  |  |  |  |
|                                         | 2 Todentajan yhteyshenkilön tiedot                    |  |  |  |  |
|                                         | Etunimi Matti                                         |  |  |  |  |
|                                         | Sukunimi Mainio                                       |  |  |  |  |
|                                         | Työnimike Toimistopäällikkö                           |  |  |  |  |
|                                         | Puhelinnumero 04012345                                |  |  |  |  |
|                                         |                                                       |  |  |  |  |
|                                         |                                                       |  |  |  |  |
|                                         |                                                       |  |  |  |  |

Todentajan tietokortille pääsee painamalla "Todentajan lomakkeet" –ikkunassa tai "Todentajat"-ikkunassa todentajan nimi-linkkiä.

Todentaja voi itse päivittää omia tietojaan tällä tietokortilla tietyiltä osin. Esimerkiksi Ytunnusta todentaja ei voi suoraan päivittää. Jos vastauskentässä on keltainen kehys, niin kyseistä kohtaa todentaja voi itse päivittää.

Todentajan ilmoittamaan yhteyshenkilön sähköpostiosoitteeseen (tai -osoitteisiin) SATU lähettää automaattisähköposteja esim. otsikolla "Kompensaatiotukihakemus on nyt todennettavana". Energiavirasto saattaa lähettää myös muita tiedotteita tähän osoitteeseen.

Huomioitavaa on, että sivun yläosassa olevat todentajan hyväksymiseen liittyvät aloituspainikkeet koskevat vain syöttötariffijärjestelmää. Kompensaatiotukea koskevia todentajan hyväksymishakemuksia ei tehdä SATUssa (lue lisää Energiaviraston kotisivuilta www.energiavirasto.fi).

## 5.6 Valikkovalinta: Käyttöohjeet

Tästä valikkovalinnasta pääsee lataamaan järjestelmän käyttöohjeet.

## 5.7 Todentajaorganisaation hyväksyminen tuotantotukijärjestelmään todentajaksi

Prosessi todentajaorganisaation hyväksymiseksi sähkön tuotantotukijärjestelmään todentajaksi aloitetaan painamalla todentajan tietokortilla Hyväksyminen/"ALOITA HAKEMUS" –painiketta. Tämän seurauksena siirrytään tietokortille, jonka otsikko on "Todentajan hyväksymishakemuksen tietokortti 1/3", ks. kuva:

| 4          |                                                                           |
|------------|---------------------------------------------------------------------------|
|            |                                                                           |
| em         | V Energiamarkkinavirasto                                                  |
|            | Suomeksi                                                                  |
| testuser   |                                                                           |
| Todentaiat |                                                                           |
| - etusivu  |                                                                           |
|            | Todentajan hyväksymishakemuksen tietokortti 1/3 – Todennus & Tarkastus Oy |
| Todentajat |                                                                           |
| Kiriaudu   | PALAA TALLENNA JA PALAA TALLENNA POISTA TOLOSTA SEURAAVA                  |
| ulos       | Tila: Kesken                                                              |
|            |                                                                           |
|            | Alkamispäivämäärä                                                         |
|            | Todentajan nimi 🔰 Todennus & Tarkastus Oy                                 |
|            | Y-tunnus 987-5                                                            |
|            | Vir-llinen esite                                                          |
|            | virallinen ösölle                                                         |
|            | Osoite Kirkkonuisto 22                                                    |
|            | Postinumero 98900                                                         |
|            | Postitoimipaikka Oulu                                                     |
|            | Maa Suomi                                                                 |
|            |                                                                           |
|            | Todentajan yhteyshenkilön tiedot                                          |
|            | Etunimi Vičina                                                            |
|            | Sukunimi Tärrönen                                                         |
|            | Työnimike Tiedottaja                                                      |
|            | Puhelinnumero (1) 08-885522                                               |
|            |                                                                           |
|            | Todentajan pätevyysalueet                                                 |
|            |                                                                           |
|            |                                                                           |
|            |                                                                           |
|            |                                                                           |
|            |                                                                           |
|            |                                                                           |
|            |                                                                           |

Täytä tietokortilla vaaditut tiedot, paina "TALLENNA" ja "SEURAAVA", jolloin siirrytään seuraavalle tietokortille "Todentajan hyväksymishakemuksen tietokortti 2/3", kuva:

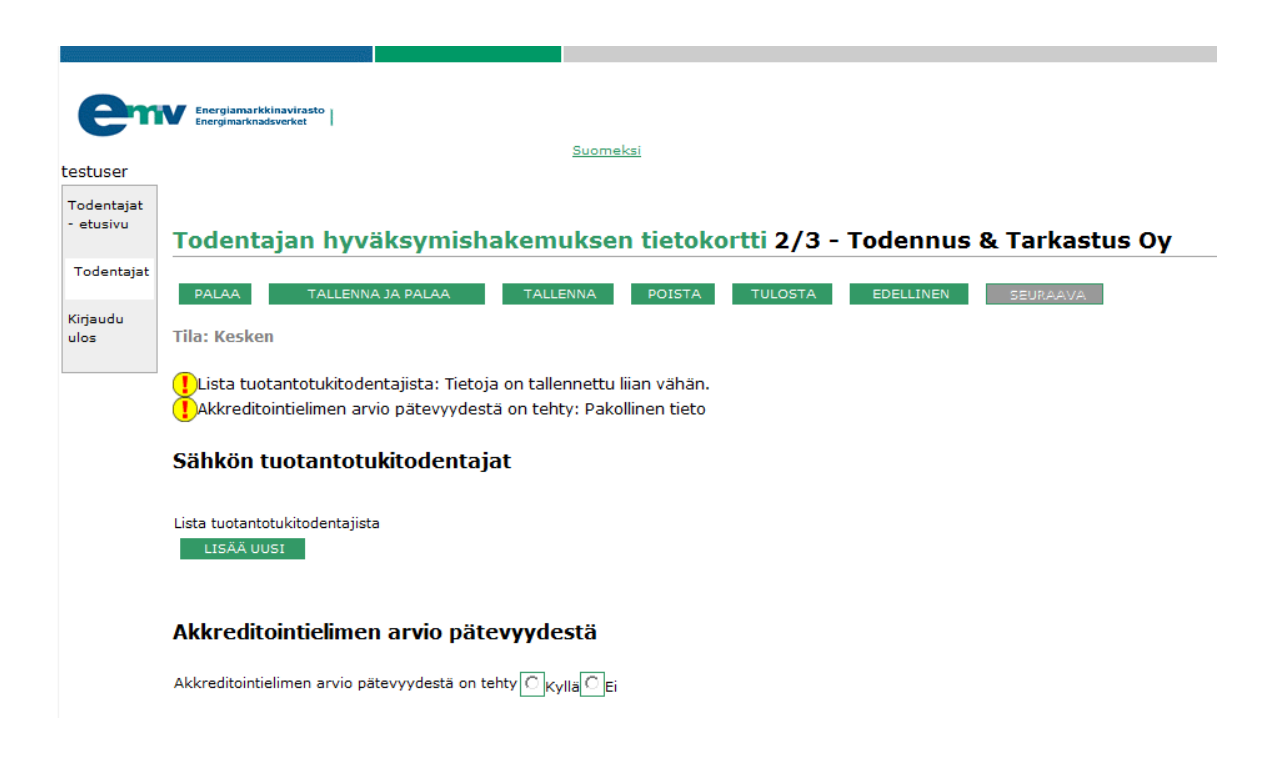

"LISÄÄ UUSI" –painikkeen avulla lisätään yksittäisiä todentajahenkilöitä ja lomakkeella kerrotaan kunkin henkilön pätevyysalueet. Kun kaikki henkilöt on lisätty, vastaa kysymykseen akkreditoinnista, paina "TALLENNA" ja sen jälkeen paina "SEURAAVA", jolloin päädytään lomakkeen viimeiselle tietokortille "Todentajan hyväksymishakemuksen tietokortti 3/3", kuva:

|                                                                            | Suomeksi                                                                          |  |  |  |
|----------------------------------------------------------------------------|-----------------------------------------------------------------------------------|--|--|--|
|                                                                            |                                                                                   |  |  |  |
| Todentajan hyväksymishakemuksen tietokortti 3/3 - Todennus & Tarkastus Ov  |                                                                                   |  |  |  |
| Touentajan nyvaksynnsnakentuksen tietokortti 5/5 - Touennus & Tarkastus Oy |                                                                                   |  |  |  |
| PALAA TA                                                                   | LENNA JA PALAA TALLENNA POISTA TULOSTA EDELLINEN                                  |  |  |  |
| Tila: Kesken                                                               |                                                                                   |  |  |  |
| Sisältääkö lomak                                                           | e (ml. liitteet) luottamuksellisia tietoja: Pakollinen tieto                      |  |  |  |
| ! Hakijan nimen ja                                                         | yhteystiedot saa julkaista Energiamarkkinaviraston kotisivuilla: Pakollinen tieto |  |  |  |
| Julkisuus                                                                  |                                                                                   |  |  |  |
| Sisältääkö lomake (m                                                       | I. liitteet) luottamuksellisia tietoja ◯ <sub>Kylla</sub> ◯ <sub>Ei</sub>         |  |  |  |
|                                                                            |                                                                                   |  |  |  |
| l odentajaksi l                                                            | iakevien tahojen julkistaminen                                                    |  |  |  |
| Hakijan nimen ja yhte                                                      | ystiedot saa julkaista Energiamarkkinaviraston kotisivuilla - Valitse - 🔸         |  |  |  |
| Lisätietoja                                                                |                                                                                   |  |  |  |
| 1                                                                          |                                                                                   |  |  |  |
| Lisatieuot                                                                 |                                                                                   |  |  |  |
|                                                                            |                                                                                   |  |  |  |
|                                                                            |                                                                                   |  |  |  |
|                                                                            |                                                                                   |  |  |  |
|                                                                            |                                                                                   |  |  |  |
|                                                                            | Ŧ                                                                                 |  |  |  |
|                                                                            |                                                                                   |  |  |  |
|                                                                            |                                                                                   |  |  |  |
| MUUT IIITteet                                                              |                                                                                   |  |  |  |
| 1                                                                          |                                                                                   |  |  |  |
| Liitetiedoston nim                                                         | i Kuvaus Liitetiedoston tyyppi Toiminnot                                          |  |  |  |
| Liitetiedoston tyyppi                                                      | Todentajalupaan liitetyt yleiset dokumentit (pdf)                                 |  |  |  |
| Kuvaus liitetiedostost                                                     |                                                                                   |  |  |  |
|                                                                            |                                                                                   |  |  |  |
|                                                                            | Ţ                                                                                 |  |  |  |
|                                                                            | Browse                                                                            |  |  |  |
| Liitetiedoston sijainti:                                                   | LISÄÄ LIITETIEDOSTO                                                               |  |  |  |
| Liitetiedoston sijainti:                                                   |                                                                                   |  |  |  |
| Liitetiedoston sijainti:<br>Diaarinumero                                   |                                                                                   |  |  |  |
| Liitetiedoston sijainti:<br>Diaarinumero<br>Allekirjoitus                  |                                                                                   |  |  |  |

Täytä lomake ja paina "ALLEKIRJOITA", jolloin lomake lähetetään Energiaviraston käsiteltäväksi. Lomakkeen tilaksi tulee "Odottaa hyväksyntää".

Lomaketta ei tarvitse täyttää samalla kertaa alusta loppuun saakka, vaan käyttäjä voi syöttää osan tiedoista, tallentaa, poistua järjestelmästä ja palata myöhemmin jatkamaan tietojen syöttämistä ja allekirjoittaa sitten, kun kaikkiin pakollisiin

kysymyksiin on vastattu. Lomakkeelle pääse takaisin siten, että todentajan tietokortilla klikkaa Hyväksyminen: -kohdassa olevaa hyväksymishakemuksen nimi –linkkiä.

Allekirjoittamisen jälkeen lomakkeen tila on "Odottaa hyväksyntää". Tämä tarkoittaa sitä, että seuraavaksi Energiavirasto ottaa todentajahakemuksen käsiteltäväkseen. Mikäli hakemus hyväksytään, lomakkeen tilaksi tulee "Hyväksytty" ja jos se hylätään tilaksi tulee "Hylätty". Mikäli Energiavirasto palauttaa hakemuksen todentajalle täydennettäväksi, lomakkeen tilana on "Palautettu täydennettäväksi". Tällöin todentajan tulee korjata/täydentää hakemustaan ja allekirjoittaa se uudelleen, jolloin se palaa takaisin Energiaviraston käsittelyyn. Järjestelmä lähettää sähköpostilla tiedon todentajalle Energiaviraston tekemästä toimenpiteestä.

# 5.8 Todentajan hyväksymispäätöksen muuttaminen (tuotantotuki/syöttötariffijärjestelmä)

Todentaja voi hakea muutosta hyväksymispäätökseensä. Muutoksen haku aloitetaan todentajan tietokortilta painamalla "HAE MUUTOSTA" –painiketta. Tämä avaa "Todentajan hyväksymispäätöksen muuttamisen tietokortti 1/3" –lomakkeen, kuva:

| <b>O</b> m              | Energiamarkkinavirasto                                                               |
|-------------------------|--------------------------------------------------------------------------------------|
|                         | CIRCIPATION AND A CONTRACTOR ACC                                                     |
| testuser                | Suomeksi                                                                             |
|                         |                                                                                      |
| Todentajat<br>- etusivu |                                                                                      |
|                         | Todentajan hyväksymispäätöksen muuttamisen tietokortti 1/3 - Todennus & Tarkastus Oy |
| Todentajat              |                                                                                      |
|                         | PALAA TALLENNA JA PALAA TALLENNA POISTA TULOSTA SEURAAVA                             |
| Kirjaudu                | Tila-Kockon                                                                          |
| ulos                    | Ind. Resret                                                                          |
|                         | Muutospäivämäärä                                                                     |
|                         | Todentaian nimi Todennus & Tarkastus Ov                                              |
|                         | Y-tunnus 987-5                                                                       |
|                         |                                                                                      |
|                         | Virallinen osoite                                                                    |
|                         |                                                                                      |
|                         | Osoite Kirkkopuisto 22                                                               |
|                         | Postinumero 98900                                                                    |
|                         | Postitoimipaikka Oulu                                                                |
|                         | Maa Suomi                                                                            |
|                         |                                                                                      |
|                         | rodentajan ynteysnenkiion uedot                                                      |
|                         | Etunimi Vaina                                                                        |
|                         | Sukunimi Törrönen                                                                    |
|                         | Työnimike Tiedottaja                                                                 |
|                         | Puhelinnumero (1) 08-885522                                                          |
|                         | Todentaion pätovnycoluoot                                                            |
|                         |                                                                                      |
|                         | Pätevyvsalueet 🔽 Truchoistans                                                        |
|                         |                                                                                      |
|                         |                                                                                      |
|                         | ₩ Metsähake                                                                          |
|                         |                                                                                      |
|                         |                                                                                      |
|                         |                                                                                      |
|                         |                                                                                      |

Lomakkeen täyttäminen ja sen jatkokäsittely tapahtuu samalla tavalla kuin todentajan hyväksymishakemuksen tekeminen, eikä sitä sen vuoksi toisteta tässä.

# 5.9 Todentajan vuosittainen selvitys (tuotantotuki/syöttötariffijärjestelmä)

Todentajan on tehtävä vuosittain selvitys toiminnastaan ja sen tuloksista. Selvityksen tekeminen aloitetaan painamalla todentajan tietokortilla "ALOITA SELVITYS" – painiketta. Tämä avaa seuraavan ikkunan:

| e                                                         | Energiamarkki<br>Energimarknads                                          | navirasto<br>iverket                                                                              |  |  |  |
|-----------------------------------------------------------|--------------------------------------------------------------------------|---------------------------------------------------------------------------------------------------|--|--|--|
|                                                           |                                                                          | Suomeksi                                                                                          |  |  |  |
| testuser                                                  |                                                                          |                                                                                                   |  |  |  |
| Todentajat<br>- etusivu                                   | Todentajan toimintaselvityksen tietokortti 1/4 - Todennus & Tarkennus Oy |                                                                                                   |  |  |  |
| Todentajat                                                | PALAA                                                                    | TALLENNA JA PALAA TALLENNA POISTA TULOSTA SEURAAVA Tallenna lomake jatkaaksesi                    |  |  |  |
| Kirjaudu<br>ulos                                          | Tila: Kesken                                                             |                                                                                                   |  |  |  |
|                                                           | Todentaj                                                                 | an tiedot                                                                                         |  |  |  |
| Todentajan nimi Todennus & Tarkennus Oy<br>Y-tunnus 987-5 |                                                                          |                                                                                                   |  |  |  |
|                                                           | Virallinen osoite                                                        |                                                                                                   |  |  |  |
|                                                           | Osoite<br>Postinumero<br>Postitoimipaik<br>?Maa                          | Kirkkopuisto 22<br>98900<br>Ika Oulu<br>Suomi                                                     |  |  |  |
|                                                           | Todentajan yhteyshenkilön tiedot                                         |                                                                                                   |  |  |  |
|                                                           | Etunimi<br>Sukunimi<br>Työnimike<br>Puhelinnumere<br>Sähköpostioso       | Väinö<br>Törrönen<br>Tiedottaja<br>o (1) 08-885522<br>o (2)<br>oite jari.laakkonen@innofactor.com |  |  |  |
|                                                           | Toiminta                                                                 | vuosi                                                                                             |  |  |  |
|                                                           | Toimintavuosi                                                            | , jota selvitys koskee 2010                                                                       |  |  |  |

Paina "TALLENNA" ja "SEURAAVA", jolloin siirrytään seuraavalle tietokortille "Todentajan toimintaselvityksen tietokortti 2/4", kuva:

| e                       | Energiamarkinasiverseto                                                                                                    |
|-------------------------|----------------------------------------------------------------------------------------------------|
| testuser                | <u>duurieksi</u>                                                                                                    |
| Todentajat<br>- etusivu | Todentajan toimintaselvityksen tietokortti 2/4 - Todennus & Tarkennus Oy                                                                                   |
| Todentajat              | PALAA TALLENNA JA PALAA TALLENNA POISTA TULOSTA EDELLINEN SEURAAVA                                                                                         |
| Kirjaudu<br>ulos        | Tila: Kesken                                                                                                    |
|                         | Meiskuvaus todentajan toiminnasta toimintavuonna: Pakollinen tieto Uettele ne sähkön tuottajat, joille todentajan tehtäviä on suoritettu: Pakollinen tieto |
|                         | Selvitys todentajan toiminnasta                                                                                                    |
|                         | Yleiskuvaus todentajan toiminnasta toimintavuonna                                                                                                    |
|                         |                                                                                                    |
|                         | ~                                                                                                    |

Kirjoita tekstilaatikkoon yleiskuvaus todentajan toiminnasta toimintavuonna. Merkitse sivun alalaidassa olevasta listasta ne sähkön tuottajat, joille todentajan tehtäviä on suoritettu.

Paina "TALLENNA" ja "SEURAAVA", jolloin siirrytään seuraavalle tietokortille "Todentajan toimintaselvityksen tietokortti 3/4", kuva:

| 4          |                                                                                                    |                                                                             |  |  |  |  |
|------------|----------------------------------------------------------------------------------------------------|-----------------------------------------------------------------------------|--|--|--|--|
|            |                                                                                                    |                                                                             |  |  |  |  |
| er         | Energiamarkkinavirasto<br>Energimarknadsverket                                                                                                    |                                                                             |  |  |  |  |
|            |                                                                                                    | Suomeksi                                                                    |  |  |  |  |
| testuser   |                                                                                                    |                                                                             |  |  |  |  |
| Tedestaist |                                                                                                    |                                                                             |  |  |  |  |
| - etusivu  |                                                                                                    |                                                                             |  |  |  |  |
|            | Todentajan toimintaselvityks                                                                                                    | en tietokortti 3/4 - Todennus & Tarkennus Oy                                |  |  |  |  |
| Todentajat |                                                                                                    |                                                                             |  |  |  |  |
|            | PALAA TALLENNA JA PALAA TALLENNA P                                                                                                    | ISTA TULOSTA EDELLINEN SEURAAVA                                             |  |  |  |  |
| Kirjaudu   | Tila: Kesken                                                                                                    |                                                                             |  |  |  |  |
| ulos       | riid. Reskeit                                                                                                    |                                                                             |  |  |  |  |
|            | Tuulivoimala: Pakollinen tieto                                                                                                    |                                                                             |  |  |  |  |
|            | Biokaasuvoimala: Pakollinen tieto                                                                                                    |                                                                             |  |  |  |  |
|            | Puupolttoainevoimala: Pakollinen tieto                                                                                                    |                                                                             |  |  |  |  |
|            | Metsähakevoimala: Pakollinen tieto                                                                                                    |                                                                             |  |  |  |  |
|            | Vesivoimala: Pakollinen tieto                                                                                                    |                                                                             |  |  |  |  |
|            | Muu vain kiinteän tuen voimala (ei vesivoimal                                                                                                    | a): Pakollinen tieto                                                        |  |  |  |  |
|            | Nimeä todentamiseen osallistuneet todentajah                                                                                                    | enkilöt: Pakollinen tieto                                                   |  |  |  |  |
|            | Hyväksymishakemuksen varmentaminen: Pal                                                                                                    | ollinen tieto                                                               |  |  |  |  |
|            | Maksatushakemuksen varmentaminen, syöttö                                                                                                    | ariffi: Pakollinen tieto                                                    |  |  |  |  |
|            | Maksatushakemuksen varmentaminen, kiinteä                                                                                                    | tuki: Pakollinen tieto                                                      |  |  |  |  |
|            | 🚺 Mainitse toimintavuoden aikana suoritetut muut mahdolliset 40 § tarkoittamat todentajan tehtävät: Pakollinen tieto                                                                                                    |                                                                             |  |  |  |  |
|            | UTuulivoimala: Pakollinen tieto                                                                                                    |                                                                             |  |  |  |  |
|            | UBiokaasuvoimala: Pakollinen tieto                                                                                                    |                                                                             |  |  |  |  |
|            | UPuupolttoainevoimala: Pakollinen tieto                                                                                                    |                                                                             |  |  |  |  |
|            | UMetsähakevoimala: Pakollinen tieto                                                                                                    |                                                                             |  |  |  |  |
|            | UVesivoimala: Pakollinen tieto                                                                                                    |                                                                             |  |  |  |  |
|            | All the second second s | a): Pakolinen tieto                                                         |  |  |  |  |
|            | Onko todentajan toimintaan kohdistuput rekla                                                                                                    | tentavien suorittamisen yntegoessa navaituista puutteista: Pakoliinen tieto |  |  |  |  |
|            | Onko toimintavuonna käytetty alihankintaa?                                                                                                    |                                                                             |  |  |  |  |
|            |                                                                                                    |                                                                             |  |  |  |  |
|            | Selvitys todentaian toiminnasta                                                                                                    |                                                                             |  |  |  |  |
|            | Servicys todentajan toiminnasta                                                                                                    |                                                                             |  |  |  |  |
|            |                                                                                                    |                                                                             |  |  |  |  |
|            | Voimalaitostyypit. Syötä eri voimalaitosten lukumäärät voimalaitostyypeittäin, joille todentajan tehtäviä on suoritettu.                                                                                                    |                                                                             |  |  |  |  |
|            | Tuuliusiaaala                                                                                                    |                                                                             |  |  |  |  |
|            |                                                                                                    |                                                                             |  |  |  |  |
|            | Biokaasuvoimala                                                                                                    |                                                                             |  |  |  |  |
|            | Puupolttoainevoimala                                                                                                    |                                                                             |  |  |  |  |
|            | Metsähakevoimala                                                                                                    |                                                                             |  |  |  |  |
|            | Vesivoimala                                                                                                    |                                                                             |  |  |  |  |
|            | Muu vain kiinteän tuen voimala (ei vesivoimala)                                                                                                    |                                                                             |  |  |  |  |

Kun kaikki tiedot on annettu, paina "TALLENNA" ja "SEURAAVA", jolloin siirrytään seuraavalle tietokortille "Todentajan toimintaselvityksen tietokortti 4/4", kuva:

| 6                                              |                                                                                                    |                                  |                             |                   |  |
|------------------------------------------------|----------------------------------------------------------------------------------------------------|----------------------------------|-----------------------------|-------------------|--|
|                                                |                                                                                                    |                                  |                             |                   |  |
| Energiamarkkinavirasto<br>Energimarknadsverket |                                                                                                    |                                  |                             |                   |  |
|                                                |                                                                                                    |                                  | Suomeksi                    |                   |  |
| testuser                                       |                                                                                                    |                                  |                             |                   |  |
| Todentajat                                     |                                                                                                    |                                  |                             |                   |  |
| - etusivu                                      | Todentajan toim                                                                                                    | intaselvityksen t                | ietokortti 4/4 - Todenr     | us & Tarkennus Oy |  |
| Todentajat                                     |                                                                                                    |                                  |                             |                   |  |
| Mar de                                         | PALAA TALLENNA JA PAL                                                                                                | AA TALLENNA POI                  | STA TULOSTA EDELLINEN       |                   |  |
| ulos                                           | Tila: Kesken                                                                                                    |                                  |                             |                   |  |
|                                                | •                                                                                                    |                                  |                             |                   |  |
|                                                | Sisältääkö lomake (ml.                                                                                               | liitteet) luottamuksellisia      | a tietoja: Pakollinen tieto |                   |  |
|                                                | Lisätietoja                                                                                                    |                                  |                             |                   |  |
|                                                | to not the                                                                                                    |                                  |                             |                   |  |
|                                                | Lisatiedot                                                                                                    |                                  |                             | A                 |  |
|                                                |                                                                                                    |                                  |                             |                   |  |
|                                                |                                                                                                    |                                  |                             |                   |  |
|                                                |                                                                                                    |                                  |                             |                   |  |
|                                                |                                                                                                    |                                  |                             |                   |  |
|                                                |                                                                                                    |                                  |                             | -                 |  |
|                                                | Diaarinumero                                                                                                    |                                  |                             |                   |  |
|                                                | Liitteet                                                                                                    |                                  |                             |                   |  |
|                                                | Litteet                                                                                                    |                                  |                             |                   |  |
|                                                | 1                                                                                                    |                                  |                             |                   |  |
|                                                | Liitetiedoston nimi Kuva                                                                                             | us Liitetiedoston tyyppi         | Toiminnot                   |                   |  |
|                                                | Liitetiedoston tyyppi Tod                                                                                            | entaian toimintaselvityksen liit | e (ndf)                     |                   |  |
|                                                | Kuvaus liitetiedostosta:                                                                                             | chajan tomintason kykson m       |                             | A                 |  |
|                                                |                                                                                                    |                                  |                             |                   |  |
|                                                |                                                                                                    |                                  |                             | <b>T</b>          |  |
|                                                | Liitetiedoston sijainti:                                                                                             |                                  |                             | Browse            |  |
|                                                |                                                                                                    | LISÄÄ LIITETIEDOSTO              |                             |                   |  |
|                                                | Julkieuwe                                                                                                    |                                  |                             |                   |  |
|                                                | JUIKISUUS                                                                                                    |                                  |                             |                   |  |
|                                                | Sisältääkö lomake (ml. liitteet) luottamuksellisia tietoja $\overline{\mathbb{C}}_{Kyllä}\overline{\mathbb{C}}_{Ei}$ |                                  |                             |                   |  |
|                                                |                                                                                                    |                                  |                             |                   |  |
|                                                | Allekirjoitus                                                                                                    |                                  |                             |                   |  |
|                                                | Daikka                                                                                                    |                                  |                             |                   |  |
|                                                |                                                                                                    |                                  |                             |                   |  |
|                                                | ALLEKIKJOTIA                                                                                                    |                                  |                             |                   |  |

Lomaketta ei tarvitse täyttää samalla kertaa alusta loppuun saakka, vaan käyttäjä voi syöttää osan tiedoista, tallentaa, poistua järjestelmästä ja palata myöhemmin jatkamaan tietojen syöttämistä ja allekirjoittaa sitten, kun kaikkiin pakollisiin kysymyksiin on vastattu. Lomakkeelle pääse takaisin siten, että todentajan tietokortilla klikkaa Vuosittainen selvitys: -kohdassa olevaa linkkiä.
Allekirjoittamisen jälkeen lomakkeen tila on "Odottaa hyväksyntää". Tämä tarkoittaa sitä, että seuraavaksi Energiavirasto ottaa todentajan vuosittaisen selvityksen käsiteltäväkseen. Mikäli selvitys hyväksytään, lomakkeen tilaksi tulee "Kuitattu" ja jos se hylätään tilaksi tulee "Hylätty". Mikäli Energiavirasto palauttaa selvityksen todentajalle täydennettäväksi, lomakkeen tilana on "Palautettu täydennettäväksi". Tällöin todentajan tulee korjata/täydentää selvitystään ja allekirjoittaa se uudelleen, jolloin se palaa takaisin Energiaviraston käsittelyyn. Järjestelmä lähettää sähköpostilla tiedon todentajalle Energiaviraston tekemästä toimenpiteestä.

# 5.10 Laitoksen hyväksymishakemuksen todentaminen (tuotantotuki/syöttötariffijärjestelmä)

Todentajan varmennusta tarvitsevat hakemukset näkyvät "Todentajat – etusivu" – ikkunassa. Todentajan varmennusta odottavat hakemukset voidaan erottaa muista riveistä lomaketyypin ("Laitoksen hyväksymishakemus – Hakemus") ja tilan ("Odottaa todentajan varmennusta") perusteella; ks. kuva:

| Em               | Energiamarikinavirasto<br>Energimarknadoverket | Suomeksi                         |                                  |                                |                       |
|------------------|------------------------------------------------|----------------------------------|----------------------------------|--------------------------------|-----------------------|
| Todentajat       | Sähköntuottaja                                 |                                  | Todentaja                        |                                |                       |
| ccusivu          | Laitos                                         |                                  | Lomaketyyppi Laitoksen hyväksymi | shakemus 👻 - Hakemus           | •                     |
| Todentajat       | Diaarinro                                      |                                  | Tila Odottaa todentajan va       | armennusta 👻                   |                       |
| Kirjaudu<br>ulos | Saapumis pvm                                   |                                  | HAE TYHJENNÄ HAKI                | JEHDOT                         |                       |
|                  | <u>Sähköntuottaja</u> <u>Laitos</u>            | <u>Diaarinro</u> <u>Saapumis</u> | <u>pvm Lomaketyyppi</u>          | <u>Tila</u>                    | <u>Todentaja</u>      |
|                  | Jokikylän sähkö Mustavuoren tuulivoima         | ala <u>ei diaaria</u> 28.11.2011 | Laitoksen hyväksymishakemus      | Odottaa todentajan varmennusta | <u>Todentaja Eeva</u> |

Varmentaminen etenee siten, että todentaja valitsee listalta todennettavan hakemuksen klikkaamalla <u>ei diaaria</u> –linkkiä.

Seuraavaksi avautuu "Todentajan varmennuksen tietokortti 1/3"-tietokortti, jossa todentaja ilmoittaa todentamiseen osallistuvan henkilön/henkilöt, kuva alla. Järjestelmä varoittaa, mikäli valitulta henkilöltä puuttuu tarvittava pätevyys.

| 6                       |                                                                                      |
|-------------------------|--------------------------------------------------------------------------------------|
| e                       | V Energiamarkkinavirasto                                                             |
| testuser                | Suomeksi                                                                             |
| Todentajat<br>- etusivu |                                                                                      |
|                         | Todentajan varmennuksen tietokortti 1/3 - Jokikylän sähkö - Mustavuoren tuulivoimala |
| Todentajat              | PALAA TALLENNA JA PALAA TALLENNA POISTA TULOSTA SEURAAVA                             |
| Kirjaudu<br>ulos        | Tila: Odottaa todentajan varmennusta                                                 |
|                         | 🚺 Todentajan henkilöt: Pakollinen tieto                                              |
|                         | Sähkön tuottaja, jota varmennus koskee                                               |
|                         | Voimalaitos, jota varmennus koskee                                                   |
|                         | Voimalaitoksen nimi Mustavuoren tuulivoimala                                         |
|                         | Osoite Mustikkatie1234                                                               |
|                         | Postinumero 54320                                                                    |
|                         | Postitoimipaikka Jokikylä                                                            |
|                         | Voimalaitostyyppi 🕼 Tuulivoimalaitos                                                 |
|                         | CBiokaasuvoimalaitos                                                                 |
|                         | Puupolttoainevoimalaitos                                                             |
|                         | Diaarinumero                                                                         |
|                         | Todentajan tiedot                                                                    |
|                         | Todentajan nimi Todentaja ABC                                                        |
|                         | Tiedot todentamiseen osallistuneista todentajan henkilöistä                          |
|                         | Todentajan henkilöt 🗍 Hannonen Heikki<br>Tinkilä Paavo<br>Tuominen Sirpa             |
|                         |                                                                                      |

Painetaan "TALLENNA" ja "SEURAAVA", jolloin avautuu "Todentajan varmennuksen tietokortti 2/3", kuva:

Energiamarkkinavirasto Energimarknadsverket Suomeksi testuser Todentajat - etusivu Todentajan varmennuksen tietokortti 2/3 - Jokikylän sähkö - Mustavuoren tuulivoimala Todentajat PALAA TALLENNA JA PALAA TALLENNA POISTA TULOSTA EDELLINEN SEURAAVA Kirjaudu Tila: Odottaa todentajan varmennusta ulos Ilmoitetut tiedot ovat oikeita ja voimalaitos täyttää näiltä osin vaaditut edellytykset: Pakollinen tieto Ilmoitetut tiedot ovat oikeita ja voimalaitos täyttää näiltä osin vaaditut edellytykset: Pakollinen tieto Ilmoitetut tiedot ovat oikeita ja voimalaitos täyttää näiltä osin vaaditut edellytykset: Pakollinen tieto Ilmoitetut tiedot ovat oikeita ja voimalaitos täyttää näiltä osin vaaditut edellytykset: Pakollinen tieto Todentajan varmennus - Hyväksymishakemus Varmennettavat asiat Sijainti ja liitäntä sähköverkkoon Voimalaitos sijaitsee Suomessa tai Suomen aluevesillä (pl. Ahvenanmaan maakunta) ja on liitetty siellä sähköverkkoon 🔣 Ilmoitetut tiedot ovat oikeita ja voimalaitos täyttää näiltä osin vaaditut edellytykset - Valitse - 👻 Generaattoreiden nimellisteho Generaattoreiden yhteenlaskettu nimellisteho (kVA) 123 Ilmoitetut tiedot ovat oikeita ja voimalaitos täyttää näiltä osin vaaditut edellytykset 🛛 Valitse - 💌 Voimalaitoksen uutuus Sisältääkö voimalaitos käytettyjä osia Ei Ilmoitetut tiedot ovat oikeita ja voimalaitos täyttää näiltä osin vaaditut edellytykset - Valitse - 👻 Tukeen oikeutettu sähkön tuotanto Arvio voimalaitoksen vuosituotannosta (tukeen oikeutettu sähkön tuotanto, MWh/a) 2345 Ilmoitetut tiedot ovat oikeita ja voimalaitos täyttää näiltä osin vaaditut edellytykset 🛛 Valitse - 👻

Tässä ikkunassa todentaja vastaa lomakkeen kysymyksiin, painaa "TALLENNA" ja "SEURAAVA".

| 10 OF              | Suomeksi                                                                                                    |
|--------------------|----------------------------------------------------------------------------------------------------|
| dentajat<br>tusivu | Todentajan varmennuksen tietokortti 3/3 - Jokikylän sähkö - Mustavuoren tuulivoim                                                                                                    |
| dentajat           | PALAA TALLENNA JA PALAA TALLENNA POISTA TULOSTA EDELLINEN                                                                                                    |
| jaudu<br>os        | Tila: Odottaa todentajan varmennusta                                                                                                    |
|                    | Todentajan varmennus - Hyväksymishakemus                                                                                                    |
|                    | Liitetiedostot                                                                                                    |
|                    | Liitetiedostot                                                                                                    |
|                    | Liitetiedostot                                                                                                    |
|                    | Liitetiedostot          1         Liitetiedoston nimi       Kuvaus       Liitetiedoston tyyppi         Toiminnot         Liitetiedoston tyyppi       Todentajan varmennnukseen liitetty dokumentti                                                                                                    |
|                    | Liitetiedostot          1         Liitetiedoston nimi       Kuvaus         Liitetiedoston tyyppi       Toiminnot         Liitetiedoston tyyppi       Todentajan varmennnukseen liitetty dokumentti 🗸         Kuvaus liitetiedostosta:       Image: Comparison of the second second secon |
|                    | Liitetiedostot          1         Liitetiedoston nimi       Kuvaus         Liitetiedoston tyyppi       Toiminnot         Liitetiedoston tyyppi       Todentajan varmennnukseen liitetty dokumentti          Kuvaus liitetiedostostas:                                                                                                    |
|                    | Litetiedostot          1         Litetiedoston nimi       Kuvaus         Litetiedoston tyyppi       Todentajan varmennnukseen liitetty dokumentti •         Kuvaus liitetiedostosts:       •         Liitetiedoston sijainti:       Browse         LISÄÄ LIITETIEDOSTO                                                                                                    |

Edellinen kuva esittää todentajan varmennusprosessin viimeistä tietokorttia. Tässä ikkunassa todentaja voi liittää todennukseensa vielä liitetiedoston. Lopuksi todentaja valitsee toimenpiteen:

- Palautus: Todentaja voi palauttaa hyväksymishakemuksen sähkön tuottajalle täydennettäväksi, jos ilmenee että hakemuksen todennettavissa tiedoissa on virhe. Palauttaminen onnistuu valitsemalla tietokortin Toimenpide-kentästä "Palauta hyväksymishakemus täydennettäväksi"-vaihtoehto. Todentajan täytyy kirjata palautuksen syy ennen kuin palauttaminen onnistuu (palautuksen syy kirjautuu automaattisähköpostiin jonka SATU lähettää sähkön tuottajalle palautuksen yhteydessä).
- Varmennus: Kun todentaja on valmis antamaan todentajan varmennuksen, niin todentajan tulee valita Toimenpide-kentästä "Jätetään varmennus". Tämän jälkeen todentajan tulee allekirjoittaa varmennus, jolloin se palautuu sähköntuottajan käsiteltäväksi ja hakemuksen tilana on "Todennettu, kesken".

## 5.11 Syöttötariffin maksatushakemuksen todentaminen

Todentajan varmennusta tarvitsevat hakemukset näkyvät "Todentajat – etusivu" – ikkunassa. Todentajan varmennusta odottavat syöttötariffin maksatushakemukset voidaan erottaa muista riveistä tilan perusteella: lomaketyyppi on "Syöttötariffin maksatushakemus" ja hakemuksen tila on "Odottaa todentajan varmennusta", ks. kuva:

Varmentaminen etenee siten, että todentaja valitsee listalta todennettavan hakemuksen klikkaamalla laitoksen rivillä olevaa <u>ei diaaria</u> –linkkiä.

Seuraavaksi avautuu "Maksatushakemukseen sisältyvä todentajan varmennuksen tietokortti 1/3", jossa todentaja ilmoittaa todentamiseen osallistuvan henkilön/henkilöt, kuva alla. Järjestelmä varoittaa, mikäli valitulta henkilöltä puuttuu tarvittava pätevyys.

| em         |                                                                                                    |
|------------|----------------------------------------------------------------------------------------------------|
|            | Suomeksi                                                                                                    |
| testuser   |                                                                                                    |
| Todentajat |                                                                                                    |
| - etusivu  | Maksatushakemukseen sisältyvä todentaian varmennuksen tietokortti 1/3 - Jokikylän sähkö - Mustavuoren tuulivoimala |
| Todentajat |                                                                                                    |
|            | PALAA TALLENNA JA PALAA TALLENNA POISTA TULOSTA SEURAAVA                                                           |
| Kirjaudu   | Tila- Odottaa todontaian varmonnusta                                                                               |
| ulos       | na. Ouotoa touentajan varinennusta                                                                                 |
|            | 1 Todentajan henkilöt: Pakollinen tieto                                                                            |
|            |                                                                                                    |
|            | Todentajan varmennus - Maksatushakemus                                                                             |
|            |                                                                                                    |
|            | Sähkön tuottaja, jota varmennus koskee                                                                             |
|            |                                                                                                    |
|            | Sankontuottajan nimi Jokikyian sahko                                                                               |
|            | Voimalaitos, jota varmennus koskee                                                                                 |
|            |                                                                                                    |
|            | Voimaatovsen minimuosavoorenti outivoimata<br>Osoite Mustavuorentie 345                                            |
|            | Postinumero 43210                                                                                                  |
|            | Postitoimipaikka Jokikylä                                                                                          |
|            | Voimalaitostyyppi 🕼 Tuulivoimalaitos                                                                               |
|            | Biokaasuvoimalaitos                                                                                                |
|            |                                                                                                    |
|            |                                                                                                    |
|            |                                                                                                    |
|            | Maksatushakemus                                                                                                    |
|            |                                                                                                    |
|            | <u>Avaa maksatushakemus</u>                                                                                        |
|            |                                                                                                    |
|            | Tariffiakea                                                                                                    |
|            | Tannijaksu                                                                                                    |
|            | Tariffjakso 1,7.2011 - 30.9.2011 +                                                                                 |
|            | Vuosi 2011                                                                                                    |
|            | Todoptoion tiodat                                                                                                  |
|            |                                                                                                    |
|            | Todentajan nimi Todentaja Eeva                                                                                     |
|            | Tiedot todentamiseen osallistuneista todentajan henkilöistä                                                        |
|            |                                                                                                    |
|            |                                                                                                    |
|            | L Lantnen kaja                                                                                                    |
|            |                                                                                                    |
|            |                                                                                                    |

Kun tiedot on annettu painetaan "TALLENNA" ja "SEURAAVA", jolloin avautuu "Maksatushakemukseen sisältyvä todentajan varmennuksen tietokortti 2/3", kuva:

| -                |                                                                                                    |
|------------------|----------------------------------------------------------------------------------------------------|
| e                | V Energianarkkinavírásto                                                                                                    |
|                  | Suomeksi                                                                                                    |
| testuser         |                                                                                                    |
| Todentajat       |                                                                                                    |
| - etusivu        | Maksatushakemukseen sisältyvä todentajan varmennuksen tietokortti 2/3 - Jokikylän sähkö - Mustavuoren tuulivoimala                                                             |
| Todentajat       |                                                                                                    |
|                  | PALAA TALLENNA JA PALAA TALLENNA POISTA TULOSTA EDELLINEN SEURAAVA                                                                                                    |
| Kirjaudu<br>ulos | Tila: Odottaa todentajan varmennusta                                                                                                    |
|                  | Tuotantasoluitukseesä esitetyt tiedet ovat asianpukaisia ja eikeita. Dakollinen tiete                                                                                          |
|                  | Undoranosemityksessa esidetyk ueduk ovat asianimukaisia ja ukienaki. Pakolimineteito<br>Undoranosemityksessa esidetyk ueduk ovat asianimukaisia ja ukienaki Pakolimiteto neuro |
|                  |                                                                                                    |
|                  | Todentajan varmennus - Maksatushakemus                                                                                                    |
|                  | Tuotantoselvityksen varmennus                                                                                                    |
|                  | Tuotantoselvityksessä esitetyt tiedot ovat asianmukaisia ja oikeita - Valitse - 💌                                                                                              |
|                  | Laitoskäynnit                                                                                                    |
|                  | Todentaja on tarkistanut laitoksen varmennuksen yhteydessä - Valitse - 💌                                                                                                    |
|                  |                                                                                                    |

Kun kysymyksiin on vastattu, paina "TALLENNA" ja "SEURAAVA" ja avautuu viimeinen tietokortti:

| 5          |                                                                                                    |
|------------|----------------------------------------------------------------------------------------------------|
|            |                                                                                                    |
| e          | Chergianarkitinavirasto<br>Chergianarkavirast                                                                      |
|            | Suomeksi                                                                                                    |
| testuser   |                                                                                                    |
| Todentajat |                                                                                                    |
| - etusivu  | Maksatushakemukseen sisältyvä todentaian varmennuksen tietokortti 3/3 - Jokikylän sähkö - Mustavuoren tuulivoimala |
| Todoptaiat |                                                                                                    |
| rouentajat | PALAA TALLENNA JA PALAA TALLENNA POISTA TULOSTA EDELLINEN                                                          |
| Kirjaudu   |                                                                                                    |
| ulos       | Tila: Odottaa todentajan varmennusta                                                                               |
|            | Television communication Medicated and a second second                                                             |
|            | i odentajan varmennus - maksatusnakemus                                                                            |
|            |                                                                                                    |
|            | Lisätietoja                                                                                                    |
|            |                                                                                                    |
|            | Lisätiedot                                                                                                    |
|            |                                                                                                    |
|            |                                                                                                    |
|            |                                                                                                    |
|            |                                                                                                    |
|            |                                                                                                    |
|            |                                                                                                    |
|            |                                                                                                    |
|            | Litteet                                                                                                    |
|            |                                                                                                    |
|            | 1                                                                                                    |
|            | Liitetiedoston nimi Kuvaus Liitetiedoston tyyppi Toiminnot                                                         |
|            | Liitetiedoston tyyppi Todentajan varmennuksen liite (pdf) v                                                        |
|            | Kuvaus liitetiedostosta:                                                                                           |
|            |                                                                                                    |
|            |                                                                                                    |
|            | Liistisdataa siisidi                                                                                               |
|            | Diowse                                                                                                    |
|            | LISACLITETIEDUSTO                                                                                                  |
|            | Todentajan toimenpide                                                                                              |
|            |                                                                                                    |
|            | Toimenpide - Valitse -                                                                                             |
|            |                                                                                                    |

Edellinen kuva esittää syöttötariffin maksatushakemuksen varmennusprosessin viimeistä tietokorttia. Tässä ikkunassa todentaja voi liittää todennukseensa vielä liitetiedoston. Lopuksi todentaja valitsee toimenpiteen:

- Palautus: Todentaja voi palauttaa maksatushakemuksen sähkön tuottajalle täydennettäväksi, jos ilmenee että hakemuksen todennettavissa tiedoissa on virhe. Palauttaminen onnistuu valitsemalla tietokortin Toimenpide-kentästä "Palauta maksatushakemus täydennettäväksi"-vaihtoehto. Todentajan täytyy kirjata palautuksen syy ennen kuin palauttaminen onnistuu (palautuksen syy kirjautuu automaattisähköpostiin jonka SATU lähettää sähkön tuottajalle palautuksen yhteydessä).
- Varmennus: Kun todentaja on valmis antamaan todentajan varmennuksen, niin todentajan tulee valita Toimenpide-kentästä "Jätetään varmennus". Tämän jälkeen todentajan tulee allekirjoittaa varmennus, jolloin se palautuu sähköntuottajan käsiteltäväksi ja hakemuksen tilana on "Todennettu, kesken".

## 5.12 Kompensaatiotukihakemuksen todentaminen

Jotta todentaja voisi todentaa kompensaatiotukihakemuksia, täytyy todentajalla olla tähän Energiaviraston antama hyväksyntä (haetaan SATUn ulkopuolella). Energiavirasto syöttää SATUun todentajalle hyväksytyt kompensaatiotukipätevyydet ja tämän jälkeen todentajan voi valita kompensaatiotukihakemuksessa hakemuksen todentajaksi.

Todentajan toimenpiteitä odottavat hakemukset näkyvät "Todentajat – etusivu" – ikkunassa:

|                              | energiavirasto                                                                                              |
|------------------------------|----------------------------------------------------------------------------------------------------|
|                              | <u>Suomeksi</u> <u>Pä svenska</u>                                                                           |
| testuser                     |                                                                                                    |
| <b>Etusivu</b><br>Todentajan | Kirjauduit viimeksi 01.05.2018 08:34:00.                                                                    |
| lomakkeet                    |                                                                                                    |
| Todentajat                   | Keskeneräiset asiasi järjestelmässä (1 kpl)                                                                 |
| Käyttöohjeet                 | • Porin Teräs Oyj, Jaloterästehdas, Kompensaatiotuen tukihakemus, ei diaaria, Odottaa todentajan todennusta |
| Kirjaudu<br>ulos             |                                                                                                    |

#### Näitä voi hakea myös Todentajan lomakkeet -menuvalinnan kautta:

|                                                                                      | energiavirasto                                                      |                 |                      | <u>Suomeksi</u>        | <u>På svenska</u>    |                                          |                                                         |                                        |
|--------------------------------------------------------------------------------------|---------------------------------------------------------------------|-----------------|----------------------|------------------------|----------------------|------------------------------------------|---------------------------------------------------------|----------------------------------------|
| testuser                                                                             |                                                                     |                 |                      |                        |                      |                                          |                                                         |                                        |
| Etusivu<br>Todentajan<br>Iomakkeet<br>Todentajat<br>Käyttöohjeet<br>Kirjaudu<br>ulos | Sähköntuottaja/Toiminnanhar,<br>Laitos<br>Diaarinro<br>Saapumis pym | joittaja        |                      |                        |                      | Todentaja<br>Lomaketyyppi<br>Tila<br>Hae | - Valitse -<br>- Valitse -<br><b>Tyhjennä hakuehdot</b> | ¢                                      |
|                                                                                      | <u>Sähk.tuottaja/Toiminnanh</u>                                     | <u>. Laitos</u> | Diaarinro            | <u>Saapumis</u><br>pvm | <u>Lomaket</u>       | <u>Yypdi</u>                             | <u>Tila</u>                                             | <mark>Todentaja</mark><br>JTL Todennus |
|                                                                                      | Porin Teräs Oyj                                                     | Jaloterästehdas | <u>ei</u><br>diaaria | 7.7.2017               | Kompens<br>tukihaken | aatiotuen<br>nus                         | Odottaa todentajan<br>todennusta                        | <u>OY</u><br><u>JTL Todennus</u><br>OY |

Erilaiset todentajan toimenpiteitä odottavat asiat voidaan erottaa toisistaan mm. lomaketyypin ja tilan perusteella.

SATUssa tehtäviä kompensaatiotukeen kohdistuvia todentajan toimenpiteitä on kolme:

- 1. Kompensaatiotukihakemuksen todentaminen.
- 2. Kompensaatiotukihakemuksen todennuksen täydentäminen
- 3. Selvityksen antaminen liittyen kompensaatiotukihakemuksen todennukseen.

#### 5.12.1 Kompensaatiotukihakemuksen todentaminen

Todentaminen etenee siten, että todentaja valitsee listalta todennettavan hakemuksen klikkaamalla laitoksen rivillä olevaa <u>ei diaaria</u> –linkkiä.

Seuraavaksi avautuu "Kompensaatiotuen tukihakemuksen todennuksen tietokortti 1/3", jossa todentaja ilmoittaa todentamiseen osallistuvan todentajahenkilön/-henkilöt, kuva alla:

|                         | energiavirasto                                                                  |
|-------------------------|---------------------------------------------------------------------------------|
|                         | <u>Suomeksi</u> På svenska                                                      |
| testuser                |                                                                                 |
| Todentajan              |                                                                                 |
| lomakkeet<br>Todentajat | Kompensaatiotuen tukihakemuksen todennuksen tietokortti 1/3 - Porin Teräs Oyj - |
| Käyttöohjeet            |                                                                                 |
| Kirjaudu<br>ulos        | Palaa Tallenna ja palaa Tallenna Poista Tulosta Edellinen Seuraava              |
|                         | Tila: Odottaa todentajan todennusta                                             |
|                         | 📜 Todentajan henkilöt: Pakollinen tieto                                         |
|                         |                                                                                 |
|                         | Toiminnanharjoittaja                                                            |
|                         | Toiminnanharjoittajan nimi Porin Teräs Oyj<br>Y-tunnus 2796558-0                |
|                         | Laitos                                                                          |
|                         | Caitoksen nimi Jaloterästehdas                                                  |
|                         | Osoite Masuuniväylä 123<br>Postinumero 35500                                    |
|                         | Postitoimipaikka Pori                                                           |
|                         | Tukihakemus                                                                     |
|                         |                                                                                 |
|                         | Avaa kompensaatiotuen hakemus                                                   |
|                         | Diaarinumero                                                                    |
|                         | Tarkasteluvuosi 2016                                                            |
|                         | Todentaja                                                                       |
|                         | Todentajan nimi JTL Todennus Oy<br>?Todentajan henkilöt 🔲 Matti Mainjo          |
|                         |                                                                                 |
|                         |                                                                                 |

Tietokortilta todentaja pääsee myös katsomaan tukihakemusta "Avaa kompensaatiotuen hakemus"-linkin kautta.

Kun henkilö(t) on annettu, painetaan "TALLENNA" ja "SEURAAVA", jolloin avautuu "Kompensaatiotuen tukihakemuksen todennuksen tietokortti 2/3", ks. kuva alla:

|                                  | energiavirasto                                                                                                    |
|----------------------------------|----------------------------------------------------------------------------------------------------|
|                                  | <u>Suomeksi</u> <u>På svenska</u>                                                                                                    |
| testuser                         |                                                                                                    |
| Etusivu                          |                                                                                                    |
| Todentajan<br>Iomakkeet          | Kompensaatiotuen tukihakemuksen todennuksen tietokortti 2/3 - Porin Teräs Oyj -                                                                                                    |
| Todentajat                       | Jaloterästehdas                                                                                                    |
| Käyttöohjeet<br>Kirjaudu<br>ulos | Palaa Tallenna ja palaa Tallenna <mark>Poista</mark> Tulosta Edellinen Seuraava                                                                                                    |
|                                  | Tila: Odottaa todentajan todennusta                                                                                                    |
|                                  | Ovatko todennettavat tiedot kattavia, luotettavia, uskottavia ja tarkkoja?: Pakollinen tieto Onko todentaja havainnut poikkeamia tukihakemuksen todentamisen yhteydessä?: Pakollinen tieto |
|                                  | Poikkeamat                                                                                                    |
|                                  | Ovatko todennettavat tiedot kattavia, luotettavia, 🛛 - Valitse - ▼<br>uskottavia ja tarkkoja?                                                                                              |
|                                  | Conko todentaja havainnut poikkeamia - Valitse - ▼<br>tukihakemuksen todentamisen yhteydessä?                                                                                              |
|                                  |                                                                                                    |

Mikäli todentaja ilmoittaa havainneensa poikkeaman, ilmestyy Poikkeamien "Lisää uusi"-painike. Painiketta painamalla avautuu ikkuna poikkeaman tietojen kirjaamiseksi:

|                         | <u>Suomeksi</u> På svenska                      |
|-------------------------|-------------------------------------------------|
| estuser                 |                                                 |
| itusivu                 |                                                 |
| Todentajan<br>Iomakkeet | Poikkeamat - Porin Teräs Oyj - Jaloterästehdas  |
| Todentajat              | Delas Tellano in edus Tellano Delato Tellano    |
| Käyttöohjeet            | Palaa Tallenna ja palaa Tallenna Poista Tulosta |
| Kirjaudu<br>ulos        | Poikkeaman tiedot                               |
|                         | Poikkeaman lyhyt otsikko                        |
|                         | Poikkeaman kuvaus                               |
|                         |                                                 |
|                         |                                                 |
|                         |                                                 |
|                         |                                                 |
|                         |                                                 |
|                         |                                                 |

Kun poikkeamailmoitus on täytetty ja palattu takaisin "Kompensaatiotuen tukihakemuksen todennuksen tietokortti 2/3":lle, voidaan tarvittaessa lisätä uusi poikkeama samalla tavalla.

Kun kysymyksiin on vastattu, paina "TALLENNA" ja "SEURAAVA" ja avautuu viimeinen tietokortti:

|                         | energiavirasto                                                                  |  |  |  |  |  |  |
|-------------------------|---------------------------------------------------------------------------------|--|--|--|--|--|--|
|                         | <u>Suomeksi</u> <u>På svenska</u>                                               |  |  |  |  |  |  |
| testuser                |                                                                                 |  |  |  |  |  |  |
| Etusivu                 |                                                                                 |  |  |  |  |  |  |
| Todentajan<br>Iomakkeet | Kompensaatiotuen tukihakemuksen todennuksen tietokortti 3/3 - Porin Teräs Oyj - |  |  |  |  |  |  |
| Todentajat              | Jaloterästehdas                                                                 |  |  |  |  |  |  |
| Käyttöohjeet            | Palaa Tallenna Tallenna Poista Tulosta Edellinen Seuraava                       |  |  |  |  |  |  |
| ulos                    | Tila: Odottaa todentajan todennusta                                             |  |  |  |  |  |  |
|                         | Lisätiedot                                                                      |  |  |  |  |  |  |
|                         | Lisätiedot                                                                      |  |  |  |  |  |  |
|                         |                                                                                 |  |  |  |  |  |  |
|                         |                                                                                 |  |  |  |  |  |  |
|                         |                                                                                 |  |  |  |  |  |  |
|                         |                                                                                 |  |  |  |  |  |  |
|                         |                                                                                 |  |  |  |  |  |  |
|                         | Liitteet                                                                        |  |  |  |  |  |  |
|                         | 1                                                                               |  |  |  |  |  |  |
|                         | <u>Liitetiedoston nimi Kuvaus Liitetiedoston tyyppi</u> Toiminnot               |  |  |  |  |  |  |
|                         | Liitetiedoston Todentajan varmennuksen liite (pdf) 🔻                            |  |  |  |  |  |  |
|                         | tyyppi<br>Kuvaus                                                                |  |  |  |  |  |  |
|                         | liitetiedostosta:                                                               |  |  |  |  |  |  |
|                         |                                                                                 |  |  |  |  |  |  |
|                         |                                                                                 |  |  |  |  |  |  |
|                         | sijainti:                                                                       |  |  |  |  |  |  |
|                         | Lisää liitetiedosto                                                             |  |  |  |  |  |  |
|                         | Todentajan toimenpide                                                           |  |  |  |  |  |  |
|                         | Toimenpide - Valitse - 🔹                                                        |  |  |  |  |  |  |
|                         |                                                                                 |  |  |  |  |  |  |
|                         |                                                                                 |  |  |  |  |  |  |
|                         |                                                                                 |  |  |  |  |  |  |

Kuva esittää kompensaatiotuen tukihakemuksen todennuslomakkeen viimeistä tietokorttia. Tässä ikkunassa todentaja voi antaa lisätietoja tai liittää todennukseensa liitetiedoston. Lopuksi todentaja valitsee toimenpiteen:

- Palautus: Todentaja voi palauttaa tukihakemuksen toiminnanharjoittajalle täydennettäväksi, jos ilmenee että hakemuksen todennettavissa tiedoissa on virhe. Palauttaminen onnistuu valitsemalla tietokortin Toimenpide-kentästä "Palauta tukihakemus täydennettäväksi"-vaihtoehto. Todentajan täytyy kirjata palautuksen syy ennen kuin palauttaminen onnistuu (palautuksen syy kirjautuu automaattisähköpostiin jonka SATU lähettää toiminnanharjoittajalle palautuksen yhteydessä). Jos todentaja palauttaa tukihakemuksen täydennettäväksi, niin todennuslomake häviää todentajan hakusivuilta, mutta ilmestyy sinne uudelleen kun toiminnanharjoittaja lähettää tukihakemuksen uudelleen todennettavaksi.
- Todennus: Kun todentaja on valmis antamaan todentajan todennuksen, niin todentajan tulee valita Toimenpide-kentästä "Jätetään todennus". Tämän jälkeen todentajan tulee allekirjoittaa todennus, jolloin se palautuu toiminnanharjoittajan allekirjoitettavaksi ja todennuksen tilana on "Todennettu".

#### 5.12.2 Kompensaatiotukihakemuksen todennuksen täydentäminen

Mikäli Energiavirasto huomaa kompensaatiotuen tukihakemuksessa puutteita, se lähettää hakemuksen täydennettäväksi. Hakemuksen "täydennyskierros" vastaa tukihakemuksen tekemistä:

1) Toiminnanharjoittaja täydentää tarvittaessa tukihakemuksen tietoja ja jättää tukihakemuksen todennettavaksi. Todennusta odottava täydennettävä tukihakemus näkyy esim. todentajan etusivulla.

2) Todentaja täydentää tarvittaessa todennuksen tietoja ja allekirjoittaa sen uudelleen (voi myös palauttaa toiminnanharjoittajalle takaisin korjattavaksi). Kun todentaja allekirjoittaa täydennettäväksi lähetetyn todennuksen, niin todennuksen tilaksi muuttuu "Todennettu (täydennetty)".

3) Toiminnanharjoittaja allekirjoittaa tukihakemuksen eli palauttaa täydennetyn tukihakemuksen takaisin Energiavirastolle.

Todentaja saa siis hakemuksen toiminnanharjoittajalta normaaliin tapaan todennettavaksi. Täydennyspyynnön syy näkyy toiminnanharjoittajan ja todentajan yhteyshenkilöiden saamassa automaattisähköpostiviestissä.

### 5.12.3 Kompensaatiotukihakemuksen todennukseen kohdistuva selvityspyyntö

Energiavirasto voi pyytää todentajalta selvitystä tukihakemuksen todennukseen liittyen. Selvitys näkyy todentajan etusivulla:

|                         | energiavirasto                                                                                      |
|-------------------------|----------------------------------------------------------------------------------------------------|
|                         | <u>Suomeksi</u> <u>Pä svenska</u>                                                                   |
| testuser                |                                                                                                    |
| Etusivu                 | Kirjauduit viimeksi 01.05.2018 08:34:00.                                                            |
| Todentajan<br>Iomakkeet |                                                                                                    |
| Todentajat              | Keskeneräiset asiasi järjestelmässä (1 kpl)                                                         |
| Käyttöohjeet            | • Porin Teräs Oyj, Jaloterästehdas, Kompensaatiotuen tukihakemus, 280/780/2017, Pyydetty selvitystä |
| Kirjaudu<br>ulos        |                                                                                                    |

Todentajan yhteyshenkilöt saavat selvityspyynnöstä myös automaattisähköpostin, jossa mainitaan syy selvityspyyntöön. Tukihakemuksen todennuksen viimeisen (3/3) tietokortin alaosaan on ilmestynyt uusi osio "Selvitys Energiaviraston jättämään selvityspyyntöön". Siellä näkyy Energiaviraston selvityspyynnön sisältö sekä kentät, joiden kautta vastataan selvityspyyntöön/annetaan selvitys:

#### Selvitys Energiaviraston jättämään selvityspyyntöön

#### Näytä/Piilota selvityspyyntö

| Selvityspyyntö<br>Selvityspyynnön jättöpäivämäärä | Tämä on selvityspyyntö todentajalle.<br>ä <mark>8 . 7 .</mark> 2017 |
|---------------------------------------------------|---------------------------------------------------------------------|
| Selvitys                                          |                                                                     |
|                                                   |                                                                     |

#### Selvitykseen liittyvät liitteet

| 1                                  |                   |                          |           |
|------------------------------------|-------------------|--------------------------|-----------|
| Liitetiedoston ni                  | imi <u>Kuvaus</u> | Liitetiedoston tyyppi    | Toiminnot |
| Liitetiedoston<br>tyyppi<br>Kuvaus | Selvityksen liiti | e (pdf) 🔻                |           |
| liitetiedostosta:                  |                   |                          |           |
|                                    |                   |                          |           |
| Liitetiedoston<br>sijainti:        | Valitse tiedos    | to Ei valittua tiedostoa | ]         |
|                                    | Lisää liiteti     | edosto                   |           |
| Selvityksen allek                  | tirjoitus         |                          |           |
| Paikka :                           |                   |                          |           |
| Allekirioita                       |                   |                          |           |

Selvitykseen voi liittää myös pdf-liitteitä. Kun todentaja on antanut tarpeelliset tiedot, painetaan ALLEKIRJOITA -painiketta, joka päättää selvityksen antamisen todentajan osalta.